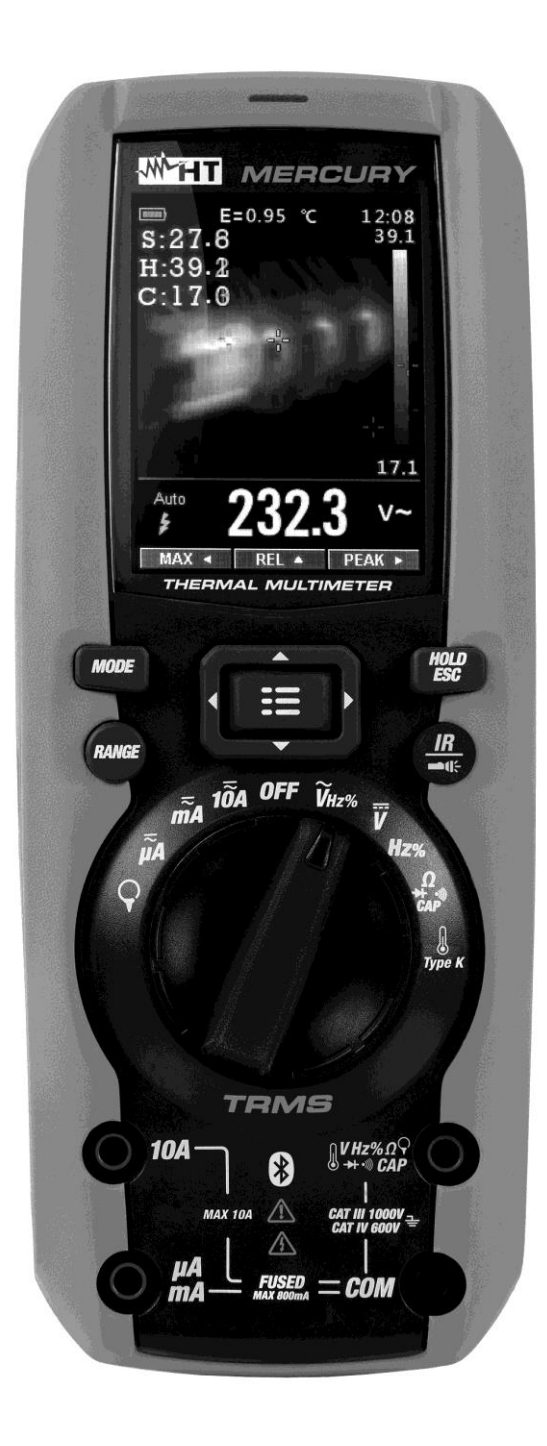

Manual de instrucciones Bedienungsanleitung

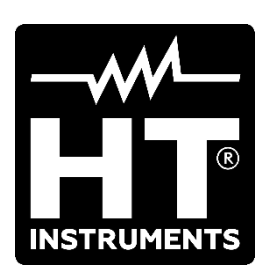

Índice general Inhalt

## ESPAÑOL .....ES - 1

DEUTSCH .....DE - 1

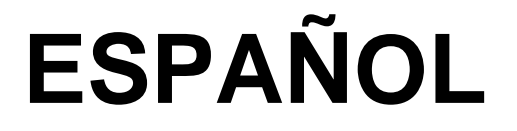

# Manual de instrucciones

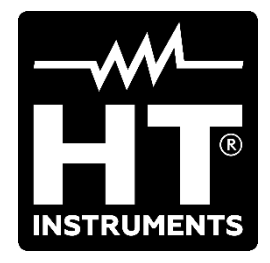

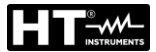

| ÍN | DICE        |                                                         |          |
|----|-------------|---------------------------------------------------------|----------|
| 1. | PRE         | CAUCIONES Y MEDIDAS DE SEGURIDAD                        | .2       |
|    | 1.1.        | Instrucciones preliminares                              | .3       |
|    | 1.2.        | Durante el uso                                          | .3       |
|    | 1.3.        | Después del uso                                         | .3       |
|    | 1.4.        | Definición de categoría de medida (Sobretensión)        | .4       |
| 2. | DES         |                                                         | .5       |
| _  | 2.1.        | Instrumentos en valor medio y en verdadero valor eficaz | .5       |
| 3. | PRE         |                                                         | .6       |
|    | 3.1.        | Controles iniciales                                     | .6       |
|    | 3.2.        | Alimentacion del instrumento                            | .6       |
| ٨  | 3.3.<br>NON |                                                         | .0       |
| 4. |             | /IENGLATURA<br>Deseringión del instrumente              | .1       |
|    | 4.1.        | Descripción del Instrumento                             | . /      |
|    | 4.2.        | Tecla HOI D/ESC                                         | .9       |
|    | 4.2.2       | Tecla RANGE                                             | .9       |
|    | 4.2.3       | Tecla MODE                                              | . 9      |
|    | 4.2.4       | Tecla IR/ <b>==</b> (F                                  | . 9      |
|    | 4.2.5       | . Tecla MENU                                            | . 9      |
|    | 4.3.        | Descripción funciones internas                          | 10       |
|    | 4.3.1       | Descripción visualizador parte Multimetro               | 10       |
|    | 4.3.Z       | Medida Corriente y Tensión CA+CC                        | 11       |
|    | 4.3.3       | Guardado resultado de la medida                         | 12       |
|    | 4.3.5       | Medida Relativa                                         | 12       |
|    | 4.3.6       | Medida MIN/MAX y PICO                                   | 13       |
|    | 4.3.7       | Detección presencia de tensión CA sin contacto          | 13       |
|    | 4.3.8       | . Menú general del instrumento                          | 14       |
| 5. | INS         | FRUCCIONES OPERATIVAS                                   | 20       |
|    | 5.1.        | Medida de Tensión CC, CA+CC                             | 20       |
|    | 5.2.        | Medida de Tensión CA                                    | 21       |
|    | 5.3.        | Medida de Frecuencia y Duty Cycle                       | 22       |
|    | 5.4.        | Medida de Resistencia y prueba de continuidad           | 23       |
|    | 5.5.        | Prueba de diodos                                        | 24       |
|    | 5.6.        | Medida de Capacidades                                   | 25       |
|    | 5.7.        | Medida de Temperatura con sonda K                       | 26       |
|    | 5.8.        | Medida de Corriente CC, CA+CC                           | 27       |
|    | 5.9.        | Medida de Corriente CA                                  | 20       |
|    | 5.10.       | Función Data Loggar                                     | 29       |
|    | 5.17        | Funcion Data Logger                                     | 20<br>21 |
|    | 5.12.       | Conevión Bluetooth y uso APP HTMercury                  | 36       |
| 6  | ΜΔΝ         |                                                         | 37       |
| 0. | 6 1         | Recarda batería interna                                 | יר<br>72 |
|    | 6.2         | Sustitución fusibles internos                           | 37       |
|    | 63          | Limpieza del instrumento                                | 37       |
|    | 6.4         | Fin de vida                                             | 37       |
| 7  | ESP         | ECIFICACIONES TÉCNICAS                                  | 38       |
| 1. | 71          | Características técnicas                                | 38       |
|    | 7.2         | Características generales                               | 41       |
|    | 7.3.        | Accesorios                                              | 42       |
|    | 7.3.1       | Accesorios en dotación                                  | 42       |
|    | 7.3.2       | Accesorios opcionales                                   | 42       |
| 8. | ASIS        | STENCIA                                                 | 43       |
|    | 8.1.        | CONDICIONES DE GARANTÍA                                 | 43       |
|    | 8.2.        | Asistencia                                              | 43       |
|    |             |                                                         |          |

## **1. PRECAUCIONES Y MEDIDAS DE SEGURIDAD**

El instrumento ha sido diseñado en conformidad con la directiva IEC/EN61010-1, relativa a los instrumentos de medida electrónicos. Por su seguridad y para evitar daños en el instrumento, las rogamos que siga los procedimientos descritos en el presente manual y que lea con particular atención las siguientes notas precedidas por el símbolo  $\triangle$ . Antes y durante la realización de las medidas aténgase a las siguientes indicaciones:

#### ATENCIÓN

- No efectúe medidas en presencia de gases o materiales explosivos, combustibles, en ambientes húmedos o en presencia de polvo
- No efectúe ninguna medida si encontrara anomalías en el instrumento como, deformaciones, roturas, salida de sustancias, ausencia de visión en el visualizador, etc.
- Evite contactos con el circuito en examen si no se están efectuando medidas
- Evite contactos con partes metálicas expuestas, con terminales de medida no utilizados, circuitos, etc.
- Preste atención con tensión superior a 20V. Estas tensiones pueden causar descargas eléctricas
- Mantenga el instrumento estable durante cualquier operación de medida
- No efectúe medidas que superen los límites de temperatura de trabajo y de almacenamiento especificados en el § 7.2
- Sólo los accesorios en dotación con el instrumento garantizan los estándares de seguridad. Éstos deben estar en buenas condiciones y sustituidos, si fuera necesario, por un modelo idéntico
- Controle que la batería esté insertada correctamente
- Controle que el visualizador LCD de indicaciones coherentes con la función seleccionada
- No apunte el instrumento hacia fuentes con elevada intensidad de radiación (ej.: el sol) a fin de evitar el daño del sensor IR
- Evite golpes o fuertes vibraciones en el instrumento para evitar el daño
- En el paso del instrumento de una condición ambiental fría a una muy caliente déjelo encendido por el tiempo suficiente a la evaporación de los efectos de la condensación

En el presente manual y en el instrumento se utilizan los siguientes símbolos:

 $\bigwedge$ 

Atención: aténgase a las instrucciones reportadas en el manual; un uso indebido podría causar daños al instrumento o a sus componentes

Peligro Alta Tensión: riesgos de shocks eléctricos

Instrumento con doble aislamiento

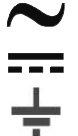

Tensión CA y/o Corriente CA

Tensión CA y/o Corriente CC

Referencia de tierra

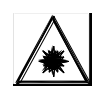

Este símbolo presente en el instrumento indica que el mismo es capaz de emitir un puntero Láser en Clase 2. No apunte la radiación hacia los ojos a fin de prevenir daños físicos a las personas

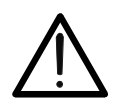

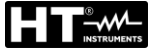

#### 1.1. INSTRUCCIONES PRELIMINARES

- Este instrumento ha sido diseñado para una utilización en un ambiente con nivel de polución 2.
- Puede ser utilizado para medidas de TENSIÓN y CORRIENTE sobre instalaciones con categoría de medida CAT IV 600V, CAT III 1000V
- Le sugerimos que siga las reglas normales de seguridad previstas por los procedimientos para trabajos bajo tensión y a utilizar los DPI orientados a la protección contra corrientes peligrosas y a proteger el instrumento contra una utilización incorrecta
- En el caso en el que la falta de indicación de la presencia de tensión pueda constituir riesgo para el usuario efectúe siempre una medida de continuidad antes de la medida de tensión para confirmar la correcta conexión y estado de las puntas
- Sólo las puntas de prueba en dotación con el instrumento garantizan los estándares de seguridad. Éstas deben estar en buenas condiciones y sustituidas, si fuera necesario, por un modelo idéntico.
- No efectúe medidas sobre circuitos que superen los límites de tensión especificados.
- No efectúe medidas en condiciones ambientales fuera de las limitaciones indicadas en el § 7.2
- Controle que la batería está insertada correctamente
- Controle que el visualizador LCD y el selector indiquen la misma función

#### 1.2. DURANTE EL USO

Le rogamos que lea atentamente las recomendaciones y las instrucciones siguientes:

#### ATENCIÓN

La falta de observación de las Advertencias y/o Instrucciones puede dañar el instrumento y/o sus componentes o ser fuente de peligro para el operador.

- Antes de accionar el selector, desconecte las puntas de prueba del circuito en examen.
- Cuando el instrumento está conectado al circuito en examen no toque nunca ningún terminal sin utilizar.
- Evite la medida de resistencia en presencia de tensiones externas; aunque el instrumento está protegido, una tensión excesiva podría causar fallos en el instrumento.
- Si, durante una medida, el valor o el signo de la magnitud en examen se mantienen constantes controle si está activada la función HOLD (retención).

#### 1.3. DESPUÉS DEL USO

- Cuando termine las medidas, posicione el selector en OFF para apagar el instrumento.
- Si prevé no utilizar el instrumento por un largo período retire la batería.

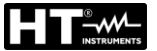

#### 1.4. DEFINICIÓN DE CATEGORÍA DE MEDIDA (SOBRETENSIÓN)

La norma IEC/EN61010-1: Prescripciones de seguridad para aparatos eléctricos de medida, control y para uso en laboratorio, Parte 1: Prescripciones generales, definición de categoría de medida, comúnmente llamada categoría de sobretensión. En el § 6.7.4: Circuitos de medida, indica:

Los circuitos están divididos en las categorías de medida:

• La **Categoría de medida IV** sirve para las medidas efectuadas sobre una fuente de una instalación a baja tensión.

*Ejemplo: contadores eléctricos y de medidas sobre dispositivos primarios de protección de las sobrecorrientes y sobre la unidad de regulación de la ondulación.* 

• La **Categoría III de medida** sirve para las medidas efectuadas en instalaciones interiores de edificios

Ejemplo: medida sobre paneles de distribución, disyuntores, cableados, incluidos los cables, los embarrados, los interruptores, las tomas de instalaciones fijas y los aparatos destinados al uso industrial y otra instrumentación, por ejemplo los motores fijos con conexionado a instalación fija.

- La Categoría de medida II sirve para las medidas efectuadas sobre circuitos conectados directamente a una instalación de baja tensión.
   Por ejemplo medidas sobre instrumentaciones para uso doméstico, utensilios portátiles e instrumentos similares.
- La **Categoría I de medida** sirve para las medidas efectuadas sobre circuitos no conectados directamente a la RED de DISTRIBUCIÓN.

Ejemplo: medidas sobre no derivados de la RED y derivados de la RED pero con protección particular (interna). En este último caso las necesidades de transitorios son variables, por este motivo (OMISSIS) se requiere que el usuario conozca la capacidad de resistencia a los transitorios de la instrumentación.

#### 2. DESCRIPCIÓN GENERAL

El instrumento incluye las siguientes características:

#### Función Multímetro

- Tensión CC / CA / CA+CC TRMS
- Corriente CC / CA / CA+CC TRMS
- Corriente CC / CA / CA+CC TRMS con transductor de pinza
- Resistencia y Prueba de continuidad
- Prueba de diodos
- Capacidades
- Frecuencia
- Duty Cycle (ciclo de trabajo
- Temperatura con sonda tipo K
- Función Data Logger y visualización gráficos de las medidas
- Guardado imágenes BMP en tarjeta micro SD externa

#### Función Termocámara

- Medida de temperatura por infrarrojos con rango de –20°C a 260°C
- 3 cursores de medida (central fijo + punto caliente + punto frío)
- Emisividad de los materiales seleccionable entre 0.01 y 1.00
- Frecuencia imagen: 50Hz
- 5 paletas colores seleccionables
- Obtención automática puntos caliente/frío de la imagen
- Guardado imágenes BMP en tarjeta micro SD externa
- Resolución sensor IR: 80x80pxl
- Conexión Bluetooth para comunicación con dispositivos móviles a través de la APP
   HTMercury
- Puntero láser y linterna incorporada

Cada una de estas funciones puede ser seleccionada a través de un selector dedicado. Hay además teclas de función (ver el § 4.2), barra gráfica analógica y visualizador color LCD TFT de alto contraste. El instrumento está además dotado con la función de Autoapagado que apaga automáticamente el instrumento después de un período de tiempo (programable) sin utilizar.

#### 2.1. INSTRUMENTOS EN VALOR MEDIO Y EN VERDADERO VALOR EFICAZ

Los instrumentos de medida de magnitudes alternas se dividen en dos grandes familias:

- Instrumentos de VALOR MEDIO: instrumentos que miden el valor de la onda en la frecuencia fundamental (50 o 60 HZ)
- Instrumentos de verdadero VALOR EFICAZ también llamados TRMS (True Root Mean Square value): instrumentos que miden el verdadero valor eficaz de la magnitud en examen.

En presencia de una onda perfectamente sinusoidal las dos familias de instrumentos proporcionan resultados idénticos. En presencia de ondas distorsionadas en cambio las lecturas difieren. Los instrumentos de valor medio proporcionan el valor eficaz de la onda fundamental, los instrumentos de verdadero valor eficaz proporcionan en cambio el valor eficaz de la onda entera, armónicos incluidos (dentro de la banda pasante del instrumento). Por lo tanto, midiendo la misma magnitud con instrumentos de ambas familias, los valores obtenidos son idénticos sólo si la onda es puramente sinusoidal, si en cambio esta fuera distorsionada, los instrumentos de verdadero valor eficaz proporcionan valores mayores respecto a las lecturas de instrumentos de valor medio.

## 3. PREPARACIÓN A LA UTILIZACIÓN

#### 3.1. CONTROLES INICIALES

El instrumento, antes de ser suministrado, ha sido controlado desde el punto de vista eléctrico y mecánico. Han sido tomadas todas las precauciones posibles para que el instrumento pueda ser entregado sin daños. Aun así se aconseja, que controle someramente el instrumento para detectar eventuales daños sufridos durante el transporte. Si se encontraran anomalías contacte inmediatamente con el distribuidor. Se aconseja además que controle que el embalaje contenga todas las partes indicadas en el § 7.3.1. En caso de discrepancias contacte con el distribuidor.

Si fuera necesario devolver el instrumento, las rogamos que siga las instrucciones reportadas en el § 7.

#### 3.2. ALIMENTACIÓN DEL INSTRUMENTO

El instrumento se alimenta mediante 1x7.4V batería recargable Li-ION incluida en dotación. Cuando la batería está descargada el símbolo "Constructional" se muestra en pantalla. Para la recarga de la batería vea el § 6.1.

#### 3.3. ALMACENAMIENTO

Para garantizar medidas precisas, después de un largo período de almacenamiento en condiciones ambientales extremas, espere a que el instrumento vuelva a las condiciones normales (ver el § 7.2).

#### 4. NOMENCLATURA

#### 4.1. DESCRIPCIÓN DEL INSTRUMENTO

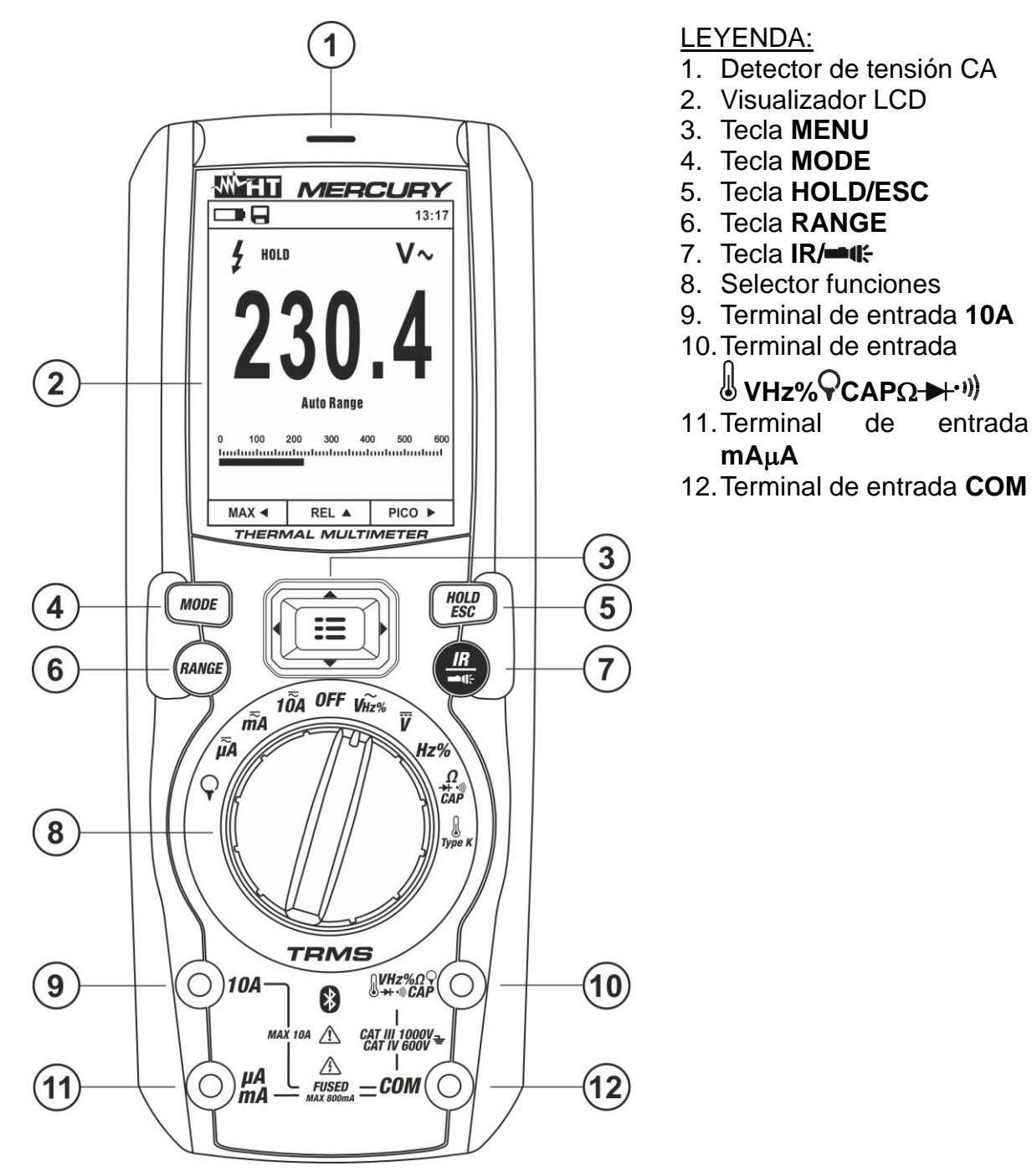

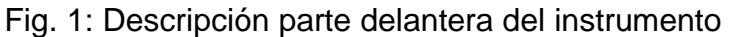

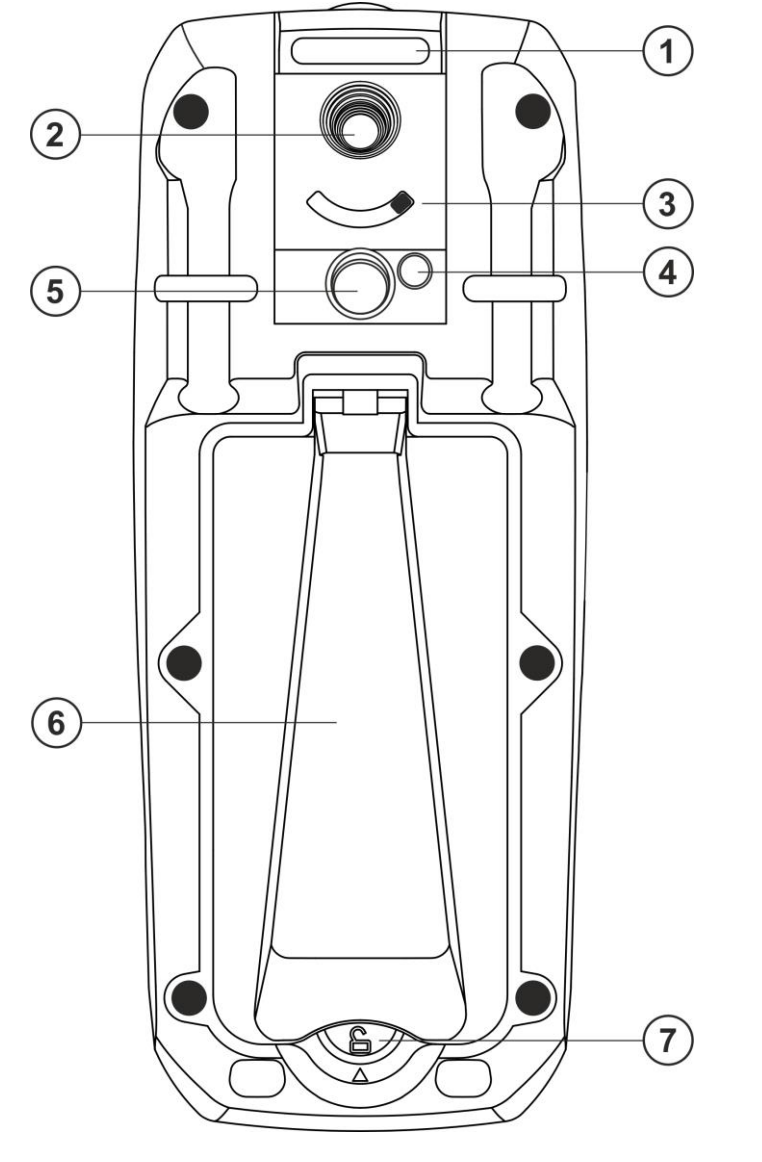

- LEYENDA:
- 1. Hendidura inserción correa
- 2. Lente termocámara
- 3. Selector protección lente
- 4. Puntero láser
- 5. Linterna LED blanca
- 6. Soporte instrumento
- 7. Tornillo de fijación hueco batería

Fig. 2: Descripción parte posterior del instrumento

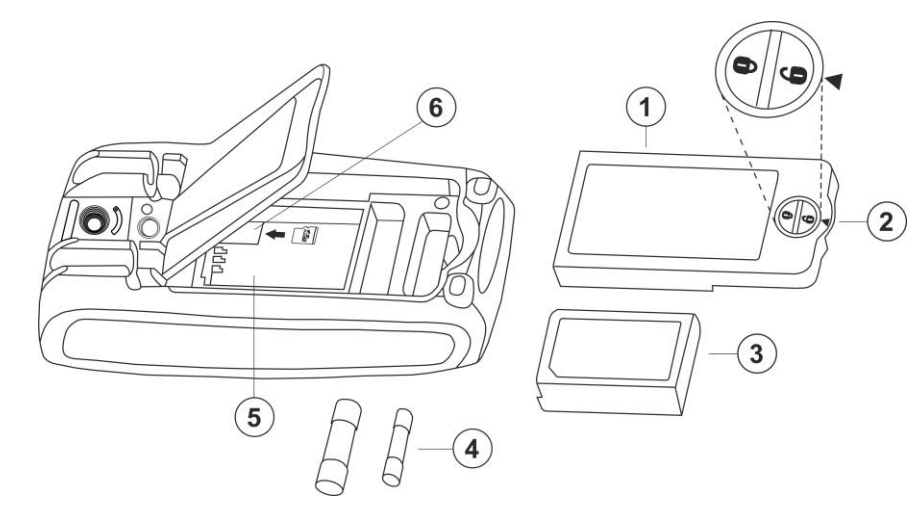

#### LEYENDA:

- 1. Tapa hueco batería
- 2. Tornillo fijación hueco batería
- 3. Batería interna
- 4. Fusibles de protección
- 5. Hueco batería
- 6. Ranura inserción tarjeta micro SD

Fig. 3: Descripción partes internas del instrumento

#### 4.2. DESCRIPCIÓN DE LAS TECLAS DE FUNCIÓN

#### 4.2.1. Tecla HOLD/ESC

La pulsación de la tecla **HOLD/ESC** activa el bloqueo del valor de la magnitud mostrada en pantalla. A la pulsación de tal tecla el mensaje "HOLD" aparece en el visualizador. Pulse nuevamente la tecla **HOLD/ESC** para salir de la función. Para el guardado del valor en pantalla vea el § 4.3.4.

La tecla **HOLD/ESC** permite también salir del menú de programación volviendo a la pantalla principal de medida del instrumento y reinicia el encendido del visualizador con el instrumento en modalidad autoapagado.

#### 4.2.2. Tecla RANGE

Pulse la tecla **RANGE** para activar el modo manual deshabilitando la función Autorango. El símbolo "Manual Range" aparece en el visualizador. En modo manual pulse la tecla **RANGE** para cambiar el rango de medida notando el desplazamiento del relativo punto decimal y el valor de fondo escala de la barra gráfica. La tecla **RANGE** no está activa en las posiciones ➡, •)), **Type K y 10A**. En modo Autorango el instrumento selecciona la proporción más adecuada para efectuar la medida. Si una lectura es más alta que el valor máximo medible, la indicación "**OL**" aparece en el visualizador. Pulse la tecla **RANGE** durante al menos un segundo para salir del modo manual y reiniciar el modo Autorango.

#### 4.2.3. Tecla MODE

La pulsación de la tecla **MODE** permite la selección de una doble función presente en el selector. En particular este está activo en la posición  $\Omega CAP \rightarrow (1)$  para la selección de las medidas de prueba de diodos, la prueba de continuidad, capacidades y la medida de

En la posición  $\heartsuit$  la pulsación prolongada (>2s) de la tecla **MODE** permite la selección del tipo de pinza Estándar (**R**) o bien Flexible ( $\heartsuit$ )

#### 4.2.4. Tecla IR/==4:

La pulsación de la tecla **IR/==** permite activar la visualización de la sección multímetro o de la combinación multímetro + imagen termográfica (ver § 5.12).

La pulsación prolongada (>2s) de la tecla **IR/==** permite el encendido/apagado de la linterna interna LED blanca (ver Fig. 2 – parte 5)

#### 4.2.5. Tecla MENU

La tecla **MENU**, formada por el conjunto de las teclas " $\blacksquare$ " y  $\blacktriangle$ ,  $\triangleright$ ,  $\bigtriangledown$ ,  $\triangleleft$ , permite entrar en la sección de programación del instrumento a fin de configurar tanto los parámetros de sistema como los ligados a la obtención de la imagen termográfica (ver § 4.3.8).

#### 4.3. DESCRIPCIÓN FUNCIONES INTERNAS

4.3.1. Descripción visualizador parte Multímetro

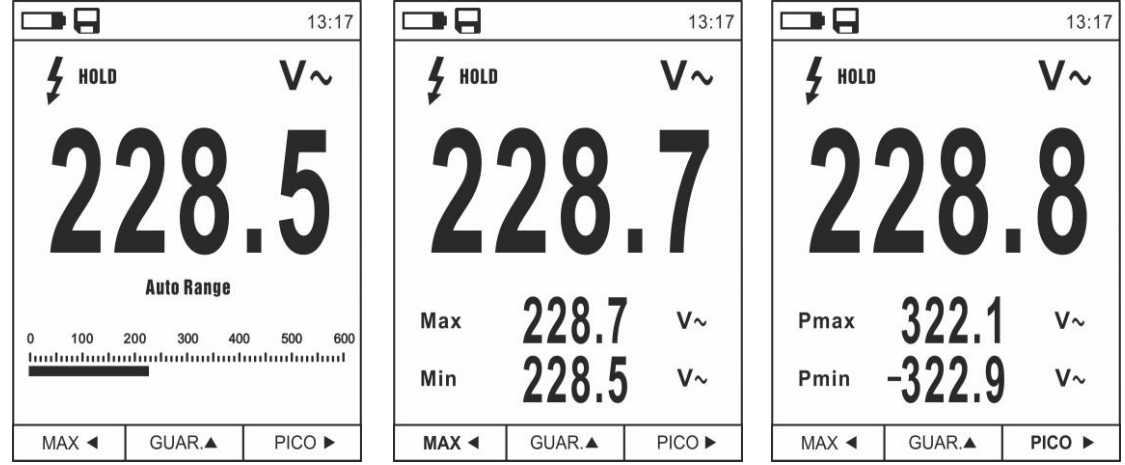

Fig. 4: Descripción símbolos visualizador

| Símbolo                      | Descripción                                           |
|------------------------------|-------------------------------------------------------|
|                              | Tarjeta micro SD presente en el instrumento           |
|                              | Indicación nivel de carga batería                     |
| 13.17                        | Indicación hora actual de sistema                     |
| HOLD                         | Indicación función Data HOLD (retención) activa       |
| V~                           | Indicación función actualmente seleccionada           |
| 228.5                        | Indicación valor medido                               |
| Auto Range                   | Indicación función Autorango activa                   |
| Manual Range                 | Indicación función Rango Manual activa                |
| 4                            | Indicación presencia tensión elevada                  |
| 0 100 200<br>Inntrationalism | Indicación barra gráfica analógica                    |
| Мах                          | Indicación valor Máximo de la magnitud medida         |
| Min                          | Indicación valor Mínimo de la magnitud medida         |
| Pmax                         | Indicación valor de Pico Máximo de la magnitud medida |
| Pmin                         | Indicación valor de Pico Mínimo de la magnitud medida |
| MAX ◀                        | Activación MAX/MIN con Tecla flecha <                 |
| REL 🔺                        | Activación función Relativa REL con Tecla flecha 🔺    |
| PICO 🕨                       | Activación Picos Pmax/Pmin con Tecla flecha 🕨         |
| SALVA 🔺                      | Activación guardado imagen con Tecla flecha 🔺         |
|                              | Activación medida ciclo de trabajo                    |

#### 4.3.2. Descripción visualizador parte Termocámara

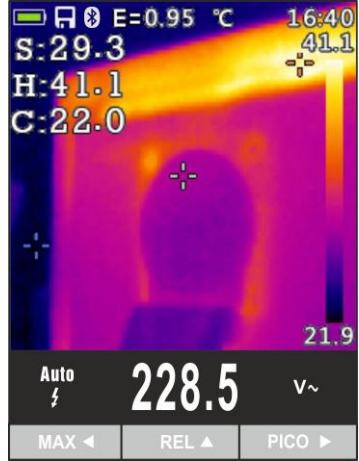

Fig. 5: Descripción símbolos presentes en pantalla

| Símbolo                                                  | Descripción                                                      |
|----------------------------------------------------------|------------------------------------------------------------------|
| E=0.95                                                   | Valor configurado de la emisividad del objeto (ver § 4.3.8)      |
| <b>O</b> °                                               | Indicación unidad de medida temperatura                          |
| S Indicación temperatura asociada al cursor fijo central |                                                                  |
| Н                                                        | Indicación temperatura del punto más caliente (Hot) de la imagen |
| С                                                        | Indicación temperatura del punto más frío (Cold) de la imagen    |
| 21.9, 41.1                                               | Indicación niveles de temperatura de la imagen IR                |
| Paleta                                                   | Indicación paleta colores (ver § 4.3.8)                          |
| *                                                        | Indicación conexión Bluetooth activa (ver § 5.13)                |

#### 4.3.3. Medida Corriente y Tensión CA+CC

El instrumento es capaz de medir la eventual presencia de componentes alternas sobrepuestas a una genérica tensión o corriente continua. Esto puede ser de utilidad en la medida de las señales impulsivas típicas de cargas no lineales (ej.: soldadores, hornos eléctricos, etc.).

- 1. Seleccione la posiciones V=, 10A $\overline{a}$ , mA $\overline{a}$ ,  $\mu$ A $\overline{a}$  o Q
- Pulse la tecla MODE seleccionando las modalidades "V≃", "A≃", "mA≃" o "µA≃" (ver Fig. 6)
- 3. Siga las instrucciones operativas mostradas en los § 5.1 o § 5.8

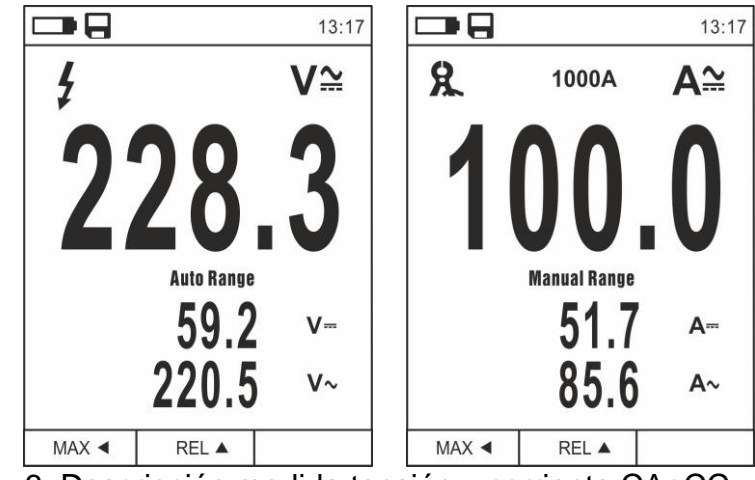

Fig. 6: Descripción medida tensión y corriente CA+CC

#### 4.3.4. Guardado resultado de la medida

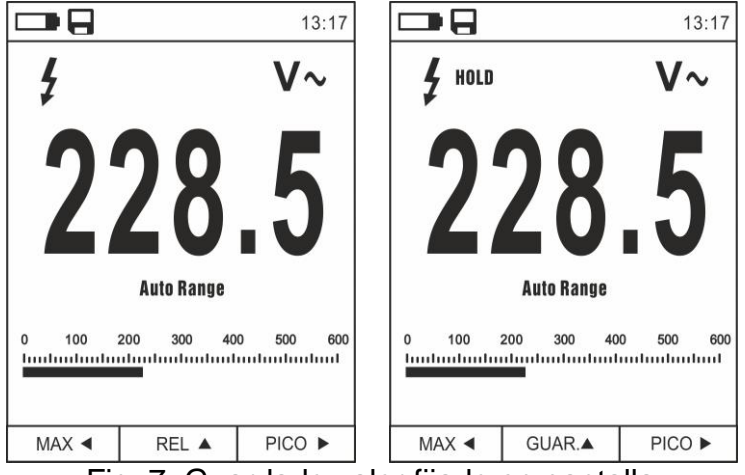

Fig. 7: Guardado valor fijado en pantalla

- 1. Pulse la tecla **HOLD/ESC** para fijar el resultado. El mensaje "HOLD" aparece en el visualizador y la tecla **REL** ▲ se convierte en **SALVA** ▲ (ver Fig. 7)
- 2. Pulse la tecla ▲ para guardar el dato en la tarjeta micro SD insertada en el instrumento como imagen BMP o bien nuevamente HOLD/ESC para salir de la función
- 3. Entre en el Menú general para volver a ver el resultado guardado (ver § 4.3.8)

#### 4.3.5. Medida Relativa

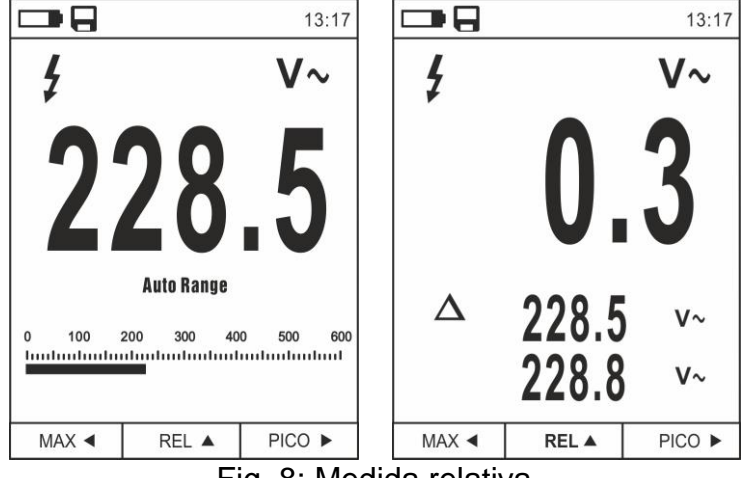

Fig. 8: Medida relativa

- Pulse la tecla REL ▲ para entrar en la medida relativa (ver Fig. 8 parte derecha). El instrumento pone a cero el visualizador y guarda el valor mostrado como valor de referencia al cual será referidas las medidas sucesivas. El símbolo "∆" se muestra en el visualizador. Las funciones "MAX/MIN" y "PICO" no están activas en esta modalidad
- 2. Pulse la tecla **HOLD/ESC** para fijar el resultado. El mensaje "HOLD" aparece en el visualizador y la tecla **REL** ▲ se convierte en **SALVA** ▲
- 3. Pulse la tecla ▲ para guardar el dato en la tarjeta micro SD insertada en el instrumento como imagen BMP o bien nuevamente **HOLD/ESC** para volver a la función REL
- 4. Pulse nuevamente la tecla **REL** ▲ o gire el selector para salir de la función

#### 4.3.6. Medida MIN/MAX y PICO

|         |            | 13:17     |            |                | 13:17    |              |                 | 13:17    |
|---------|------------|-----------|------------|----------------|----------|--------------|-----------------|----------|
| \$ HOLD |            | V~        | 4 HOLD     |                | V~       | \$ HOLD      | I               | V~       |
| 2       | 28         | .5        | 2          | 28             | .7       | 2            | 28              | .8       |
| 0 100 2 | Auto Range | 0 500 600 | Max<br>Min | 228.7<br>228.5 | V~<br>V~ | Pmax<br>Pmin | 322.1<br>-322.9 | V~<br>V~ |
| MAX ◄   | GUAR.▲     | PICO ►    | MAX ৰ      | GUAR.▲         | PICO ►   | MAX <        | GUAR.▲          | PICO ►   |

Fig. 9: Medida MAX/MIN y PICO

- Pulse la tecla MAX ◄ para entrar en la medida de los valores MAX y MIN de la magnitud en examen (ver Fig. 9 – parte central). Los símbolos "MAX" y "MIN" se muestran en pantalla
- 2. Los valores se actualizan automáticamente en el instrumento al superar los mostrados (mayores para MAX, menores para MIN)
- 3. Pulse la tecla **HOLD/ESC** para fijar el resultado. El mensaje "HOLD" aparece en el visualizador y la tecla **REL** ▲ se convierte en **SALVA** ▲
- Pulse la tecla ▲ para guardar el dato en la tarjeta micro SD insertada en el instrumento como imagen BMP o bien nuevamente HOLD/ESC para volver a la función MAX/MIN
- 5. Pulse nuevamente la tecla **MAX**  $\blacktriangleleft$  o gire el selector para salir de la función
- Pulse la tecla PICCO ► para entrar en la medida de los valores de Pico de la magnitud en examen (ver Fig. 9 – parte derecha). Los símbolos "Pmax" y "Pmin" se muestran en el visualizador y los valores se actualizan con las mismas modalidades de la función MAX/MIN
- 7. Pulse la tecla **HOLD/ESC** para fijar el resultado. El mensaje "HOLD" aparece en el visualizador y la tecla **REL** ▲ se convierte en **SALVA** ▲
- 8. Pulse la tecla ▲ para guardar el dato en la tarjeta micro SD insertada en el instrumento como imagen BMP o bien nuevamente **HOLD/ESC** para volver a la función PICO
- 9. Pulse nuevamente la tecla **PICCO** ► o gire el selector para salir de la función

#### 4.3.7. Detección presencia de tensión CA sin contacto

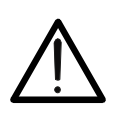

• Use previamente el sensor NCV sobre una fuente CA conocida a fin de verificar el correcto funcionamiento del sensor

ATENCIÓN

- El espesor del aislamiento del cable y la distancia desde la fuente pueden influenciar la operación
- 1. Encienda el instrumento en cualquier posición del selector
- Acerque el instrumento a una fuente CA y note el encendido del LED rojo en la parte superior (ver Fig. 1 – parte 1) que evidencia la presencia

#### 4.3.8. Menú general del instrumento

1. Pulse la tecla MENU "E" para encender el menú general del instrumento

|                         | 13:17 |                   | 13:17 |
|-------------------------|-------|-------------------|-------|
| Paleta                  |       | <u>∫</u> Registro | >     |
| Unidad Temp             | °C    | ( Idioma          | >     |
| Medida                  | >     | දိုလ်န် Config    | >     |
| <b>II∎II</b> Emisividad | 0.95  | L Fecha/Hora      | >     |
| Registro                | >     | Memoria           | >     |
| ( Idioma                | >     |                   | >     |
| දိုလ်နှိ Config         | >     | C Conf. Defecto   | >     |

Fig. 10: Menú general del instrumento

Use las teclas flecha ▲ o ▼ para la selección de los textos del menú y las teclas flecha ▶, ◀ para la selección de los parámetros y para entrar/salir de las sub-secciones internas

#### Comando Paleta

- 3. Seleccione el texto "Paleta" y pulse la tecla 🗮 para la elección de la paleta de colores para usar en la funcionalidad Termocámara
- 4. Utilice la tecla flecha ► o la tecla **Herro**, **Arcoíris, Gris, Gris Invertido, Pluma**
- 5. Pulse la tecla flecha ◀, la tecla ☷ o la tecla HOLD/ESC para confirmar y salir del menú general

#### Comando Unidad Temp

- 7. Utilice las teclas flecha ▲ o ▼ para la selección de las opciones: °C (Celsius), °F (Fahrenheit) o K (Kelvin)
- Pulse la tecla flecha ◀, la tecla ☷ o la tecla HOLD/ESC para confirmar y salir del menú general

#### Comando Medida

|           | 13:17 |           | 13:17 |
|-----------|-------|-----------|-------|
| Medida    | <     | Medida    | <     |
| Temp. Max | ON    | Temp. Max | OFF   |
| Temp. Min |       | Temp. Min | OFF   |
|           |       |           |       |
|           |       |           |       |
|           |       |           |       |
|           |       |           |       |

Fig. 11: Menú Medida

- 10. Utilice la tecla flecha ► para la selección de las opciones: **ON** (activación), **OFF** (desactivación)
- 11. Pulse la tecla flecha ◀, la tecla ☷ o la tecla HOLD/ESC para confirmar y salir del menú general

Comando Emisividad

- 12. Seleccione el texto "Emisividad" y pulse las teclas **Ξ** o ► para configurar el valor del parámetro Emisividad a usar en la funcionalidad Termocámara
- 13. Utilice las teclas flecha ▲ o ▼ para la selección del valor dentro del rango: 0.01 ÷ 1.00
- 14. Pulse la tecla flecha ◀, la tecla ☷ o la tecla HOLD/ESC para confirmar y salir del menú general

#### Comando Registro

Este comando permite configurar los parámetros y activar el registro de los valores de las magnitudes medidas por el instrumento en funcionalidad Multímetro. Para las instrucciones operativas vea el § 5.11.

#### Comando Idioma

- 15. Seleccione el texto "Idioma" y pulse las teclas **Ξ** o ► para habilitar la elección del idioma
- 16. Utilice las teclas flecha ▲ o ▼ para la selección del idioma entre las opciones disponibles

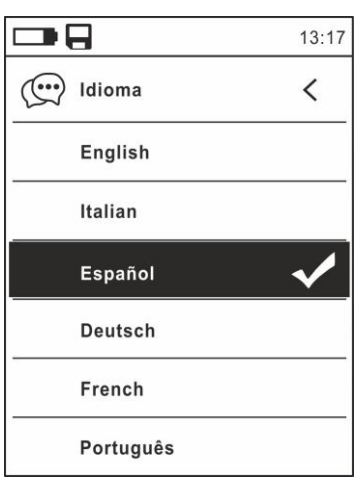

Fig. 12: Menú Idioma

17. Pulse la tecla flecha ◀, la tecla ☷ o la tecla HOLD/ESC para confirmar y salir del menú general

#### Comando Config

18. Seleccione el texto "Config" y pulse las teclas **Ξ** o ► para la visualización de las configuraciones de sistema. La siguiente pantalla se muestra en el visualizador:

|                  | 13:17 |
|------------------|-------|
| ද်္ဂြာနဲ့ Config | <     |
| Sonido teclas    | ON    |
| Bluetooth        | OFF   |
| Laser            | OFF   |
| Luminosidad      | 60%   |
| Autoapagado      | OFF   |

Fig. 13: Menú Configuraciones

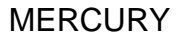

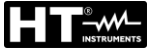

- 19. Utilice las teclas flecha ▲ o ▼ y las teclas **Ξ** o ► para la selección de las siguientes opciones:
  - Sonido teclas → activación/desactivación del sonido asociado a la pulsación de las teclas de función
  - ➤ Bluetooth → activación/desactivación conexión Bluetooth (ver § 5.13)
  - ≻ Láser → activación/desactivación puntero láser
  - ➤ Luminosidad → configuración nivel de contraste del visualizador
  - ➤ Autoapagado → desactivación (OFF) y activación (15min, 30min, 60min) del autoapagado del instrumento
- 20. Pulse la tecla flecha ◀, la tecla ☷ o la tecla HOLD/ESC para confirmar y salir del menú general

Comando Fecha/Hora

21. Seleccione el texto "Fecha/Hora" y pulse la tecla ≡ o ▶ para la configuración de la fecha/hora de sistema. La siguiente pantalla se muestra en el visualizador:

|              | 13:17 |
|--------------|-------|
| L Fecha/Hora | <     |
| Año          | 17    |
| Mes          | 12    |
| Dia          | 13    |
| Hora         | 13    |
| Min          | 17    |
| 24h          |       |

Fig. 14: Menú Fecha/Hora

- 22. Utilice las teclas ▲ o ▼ y las teclas ≡ o ► para la selección/configuración de la fecha/hora en los formatos:
  - ➤ Europeo → opción 24h (ON)
  - ➤ Americano (visualización AM/PM) → opción 24h (OFF)
- 23. Pulse la tecla flecha ◀, la tecla ☷ o la tecla HOLD/ESC para confirmar y salir del menú general

Comando Memoria (rellamada y borrado imágenes)

24. Seleccione el texto "Memoria" y pulse la tecla ≡ o ▶ para acceder al área de memoria (tarjeta micro SD insertada) en la cual es posible rellamar y borrar las imágenes guardadas. La siguiente pantalla se muestra en el visualizador:

|               | 13:17 |
|---------------|-------|
| Memoria       | <     |
| Rellamar foto |       |
| Borrar foto   |       |
|               |       |
|               |       |
|               |       |
|               |       |

Fig. 15: menú Memoria

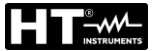

25. Utilice las teclas ▲ o ▼ y las teclas **Ξ** o ▶ para la selección de la opción "Rellamar foto". Las siguientes pantallas (correspondientes a la última <u>imagen guardada</u>) se muestran en el visualizador:

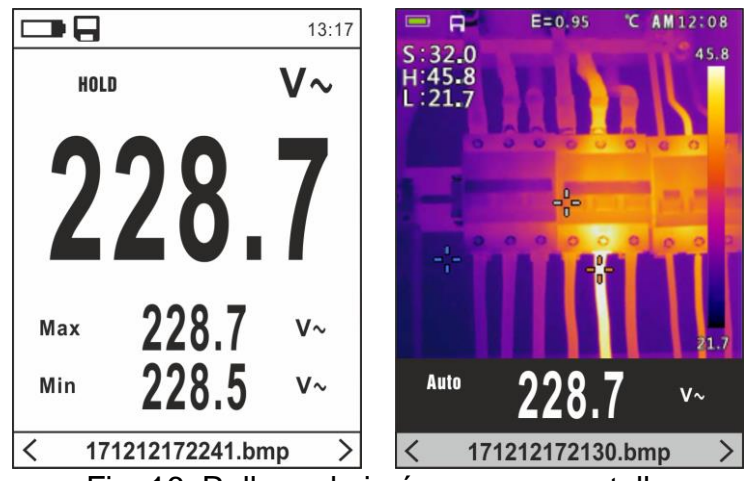

Fig. 16: Rellamada imágenes en pantalla

- 26. Utilice las teclas flecha ◀ o ► per rellamar la imagen deseada entre las guardadas en la tarjeta micro SD. La imagen se guarda en el formato "AAMMGGHHMMSS.bmp" del cual se puede extraer el momento exacto de guardado
- 27. Pulse la tecla 🗮 sobre la imagen rellamada. Las pantallas de Fig. 18 se muestran en el visualizador

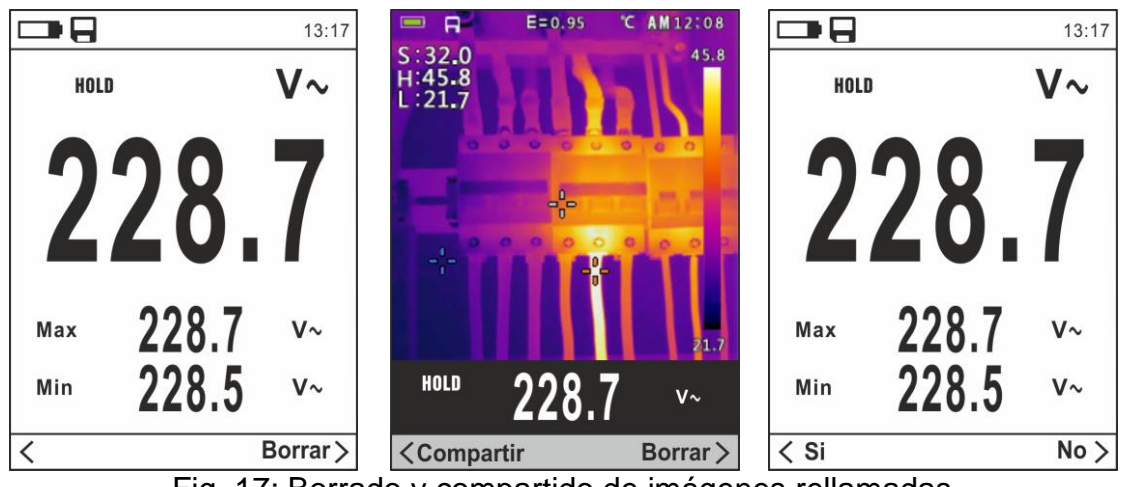

Fig. 17: Borrado y compartido de imágenes rellamadas

- 28. Utilice las teclas flecha ◀ o ► para seleccionar la opción "Borrar" y confirme con la tecla 🗮
- 29. Utilice las teclas flecha ◀ o ► para confirmar (Si) o cancelar (No) la operación de borrado de la imagen
- 30. Utilice las teclas flecha ◀ o ▶ para seleccionar la opción "Compartir" (disponible sólo para capturas de imágenes IR) para compartir la imagen sobre el dispositivo móvil a través de la APP HTMercury y la conexión Bluetooth (ver § 5.13)
- 31. Utilice las teclas ▲ o ▼ y las teclas **Ξ** o ► para la selección de la opción "Borrar foto" (ver Fig. 15). La siguiente pantalla se muestra en el visualizador:

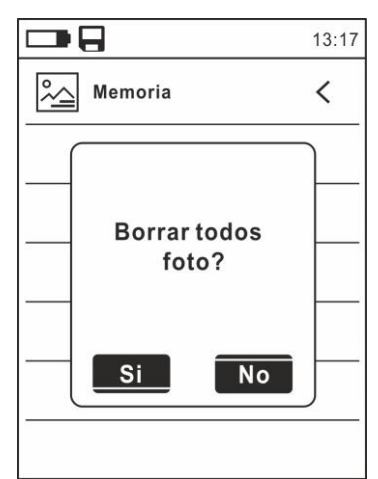

Fig. 18: Borrado de todas las imágenes guardadas

- 32. Utilice las teclas flecha ◀ o ► para confirmar (Si) o cancelar (No) la operación de borrado de todas las imágenes guardadas
- 33. Pulse la tecla flecha ◀, la tecla ☷ o la tecla HOLD/ESC para confirmar y salir del menú general

Comando Información

34. Seleccione el texto "Información" y pulse las teclas **Ξ** o ► para la visualización de la información en el instrumento (versión Hardware y Firmware)

| <b>`</b>      |       | <u> </u> |
|---------------|-------|----------|
|               |       | 13:17    |
| Informazioni  |       | <        |
| Hardware:     | V2.00 |          |
| Firmware:     | V1.21 |          |
|               |       |          |
|               |       |          |
|               |       |          |
|               |       |          |
| ia 10: Monú I | oform | ooió     |

Fig. 19: Menú Información

35. Pulse la tecla flecha ◀, la tecla ☷ o la tecla HOLD/ESC para confirmar y salir del menú general

Comando Conf:Defecto

36. Seleccione el texto "Conf.Defecto" y pulse las teclas ☷ o ► para reiniciar (reset) las condiciones por defecto (fábrica) del instrumento

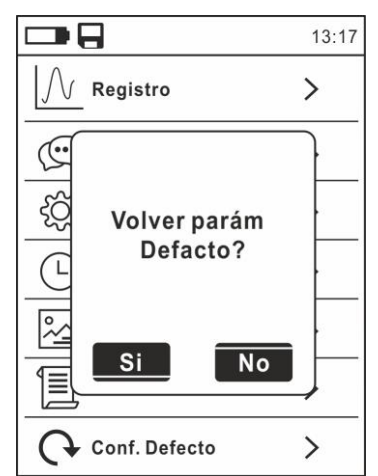

Fig. 20: Pantalla reinicio condiciones por defecto

37. Utilice las teclas flecha ◄ o ► para confirmar (Si) o cancelar (No) la operación de reset
38. Pulse la tecla = o la tecla HOLD/ESC para confirmar o salir del menú general
39. La operación no borra los datos guardados en la tarjeta micro SD

## 5. INSTRUCCIONES OPERATIVAS

#### 5.1. MEDIDA DE TENSIÓN CC, CA+CC

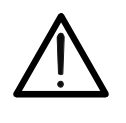

La máxima tensión CC de entrada es de 1000V. No mida tensiones que excedan los límites indicados en este manual. La superación de los límites de tensión podría causar shocks eléctricos al usuario y daños al instrumento.

ATENCIÓN

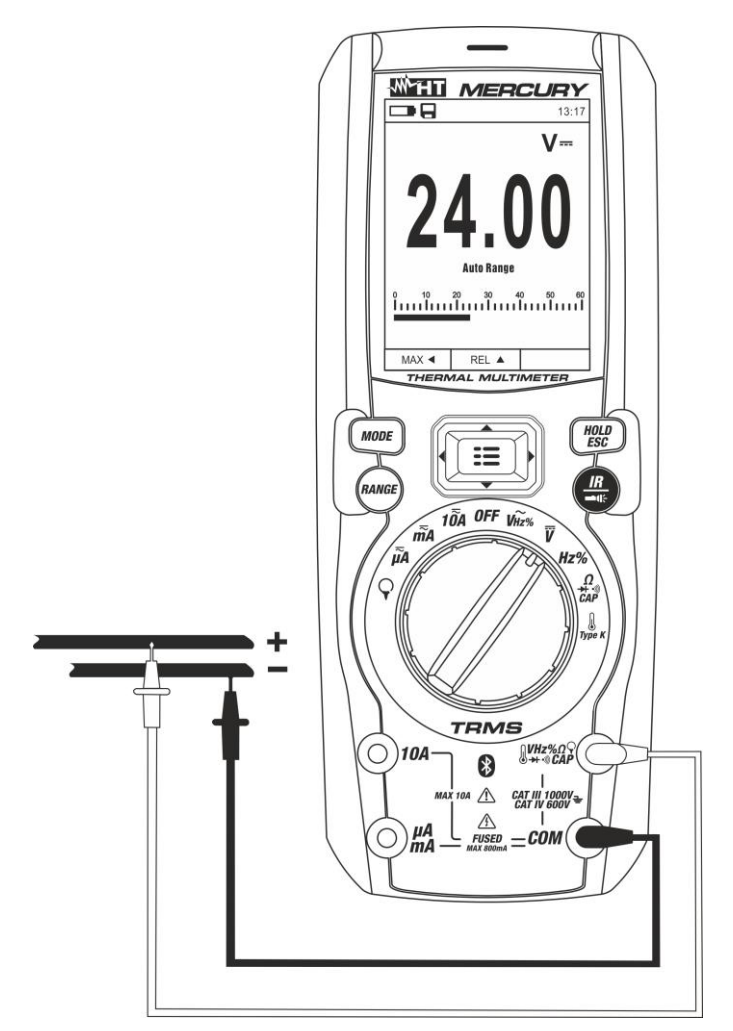

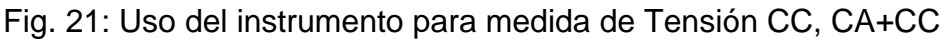

- 1. Seleccione la posición V===
- Inserte el cable rojo en el Terminal de entrada <sup>U</sup>VHz% CAPΩ→→··)) y el cable negro en el Terminal de entrada COM
- 3. Posicione la punta roja y la punta negra respectivamente en los puntos a potencial positivo y negativo del circuito en examen (ver Fig. 21). El valor de la tensión se muestra en el visualizador
- 4. Si en el visualizador se muestra el mensaje "OL" seleccione un rango más elevado.
- 5. La visualización del símbolo "-" en el instrumento indica que la tensión tiene sentido opuesto respecto a la conexión de Fig. 21.
- 6. Para el uso de las funciones HOLD y RANGE vea el § 4.2
- 7. Para el guardado del resultado de medida ver § 4.3.4
- 8. Para la medida CA+CC vea el § 4.3.3 y para el uso de las funciones internas vea el § 4.3.3

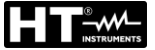

#### 5.2. MEDIDA DE TENSIÓN CA

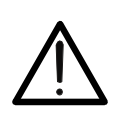

La máxima tensión CA de entrada es de 1000V. No mida tensiones que excedan los límites indicados en este manual. La superación de los límites de tensión podría causar shocks eléctricos al usuario y daños al instrumento.

ATENCIÓN

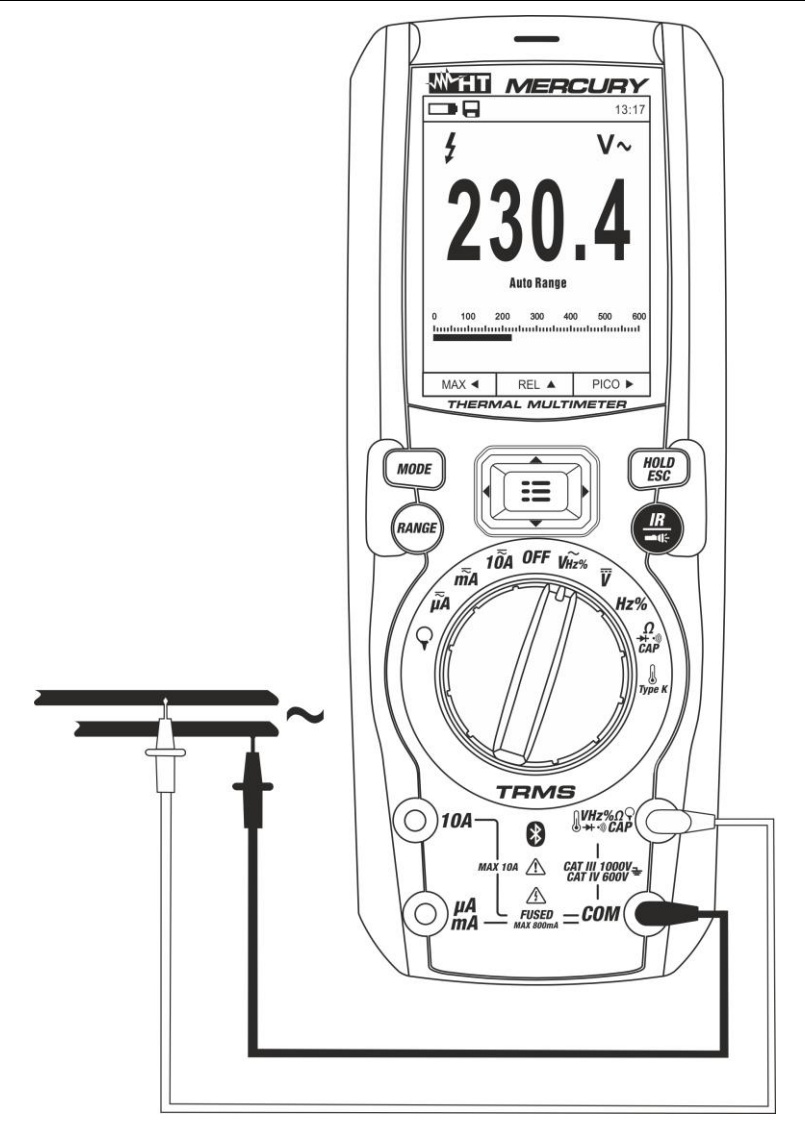

Fig. 22: Uso del instrumento para medida de Tensión CA

- 1. Seleccione la posición V~Hz%. Verifique la presencia de una fuente CA (ver § 4.3.7)
- 2. Inserte el cable rojo en el Terminal de entrada <sup>U</sup>VHz% CAPΩ→→···) y el cable negro en el Terminal de entrada COM
- 3. Posicione la punta roja y la punta negra respectivamente en los puntos del circuito en examen (ver Fig. 22). El valor de la tensión se muestra en el visualizador
- 4. Si en el visualizador se muestra el mensaje "OL" seleccione un rango más elevado
- 5. Pulse la tecla **MODE** para seleccionar las medidas "**Hz**" o "%" a fin de visualizar los valores de la frecuencia y del ciclo de trabajo de la tensión de entrada. La barra gráfica no está activa en estas funciones
- 6. Para el uso de las funciones HOLD y RANGE vea el § 4.2
- 7. Para el guardado del resultado de medida ver § 4.3.4
- 8. Para el uso de las funciones internas vea el § 4.3

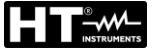

#### 5.3. MEDIDA DE FRECUENCIA Y DUTY CYCLE

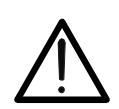

ATENCIÓN La máxima tensión CA de entrada es 1000V. No mida tensiones que excedan los límites indicados en este manual. La superación de los límites de tensión podría causar shocks eléctricos al usuario y daños al instrumento.

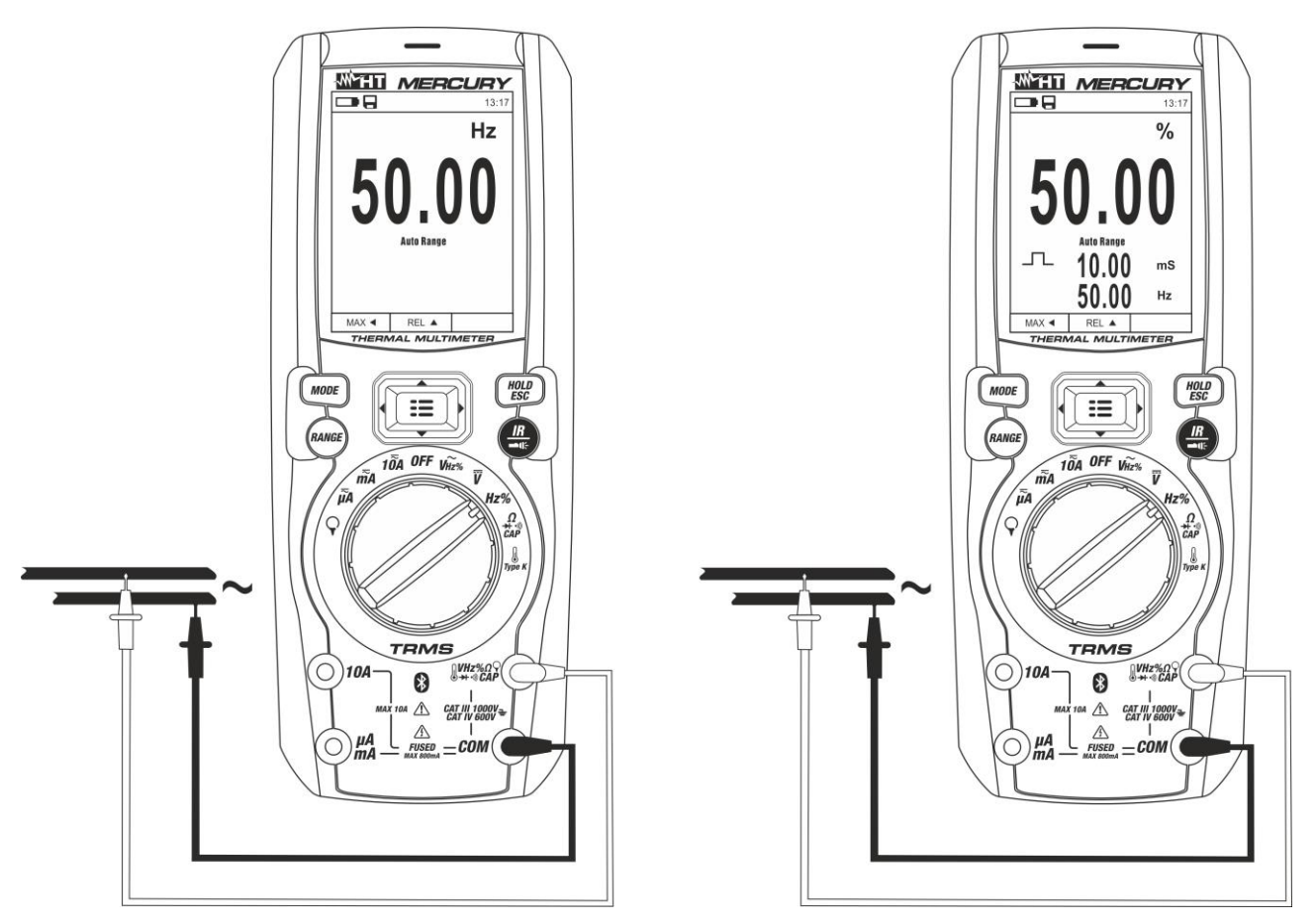

Fig. 23: Uso del instrumento para medida de Frecuencia y Duty Cycle

- 1. Seleccione la posición Hz%
- Pulse la tecla MODE para seleccionar las medidas "Hz" o "%" a fin de visualizar los valores de la frecuencia y del ciclo de trabajo (símbolo "\_\_\_" presente en pantalla) de la señal de entrada
- 3. Inserte el cable rojo en el Terminal de entrada <sup>(I</sup>VHz% CAPΩ→+·)) y el cable negro en el Terminal de entrada COM
- Posicione la punta roja y la punta negra respectivamente en los puntos del circuito en examen (ver Fig. 23). El valor de la frecuencia (Hz) o ciclo de trabajo (%) se muestra en el visualizador. La barra gráfica no está activa en estas funciones
- 5. Para el uso de las funciones HOLD y RANGE vea el § 4.2
- 6. Para el guardado del resultado de medida ver § 4.3.4
- 7. Para el uso de las funciones internas vea el § 4.3

#### 5.4. MEDIDA DE RESISTENCIA Y PRUEBA DE CONTINUIDAD

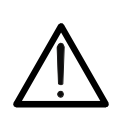

ATENCIÓN Antes de efectuar cualquier medida de resistencia asegúrese de que el circuito en examen no esté alimentado y que eventuales condensadores presentes estén descargados.

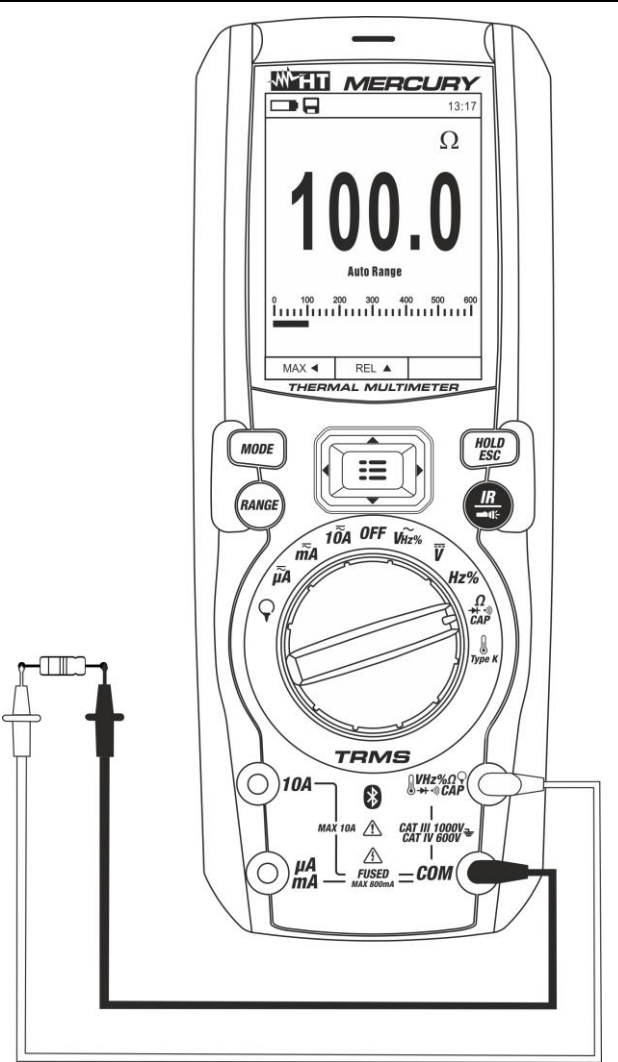

Fig. 24: Uso del instrumento para medida de Resistencia y Prueba de Continuidad

- 1. Seleccione la posición  $\Omega \rightarrow (\Omega)$  CAP
- 2. Inserte el cable rojo en el Terminal de entrada <sup>(</sup>UHz% CAPΩ→+\*)) y el cable negro en el Terminal de entrada COM
- 3. Posicione las puntas en los puntos deseados del circuito en examen (ver Fig. 24). El valor de la resistencia se muestra en pantalla
- 4. Si en el visualizador se muestra el mensaje "OL" seleccione un rango más elevado
- 5. Pulse la tecla **MODE** para seleccionar la medida "\*\*))" relativa a la prueba de continuidad y posicione las puntas en los puntos deseados del circuito en examen
- 6. El valor de la resistencia (sólo indicativo) se muestra en pantalla expresado en  $\Omega$  y el instrumento emite una señal acústica si el valor de la resistencia resulta <50 $\Omega$
- 7. Para el uso de las funciones HOLD y RANGE vea el § 4.2
- 8. Para el guardado del resultado de medida ver § 4.3.4
- 9. Para el uso de las funciones internas vea el § 4.3

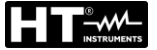

#### 5.5. PRUEBA DE DIODOS

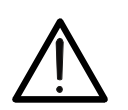

Antes de efectuar cualquier medida de resistencia asegúrese de que el circuito en examen no esté alimentado y que eventuales condensadores presentes estén descargados.

ATENCIÓN

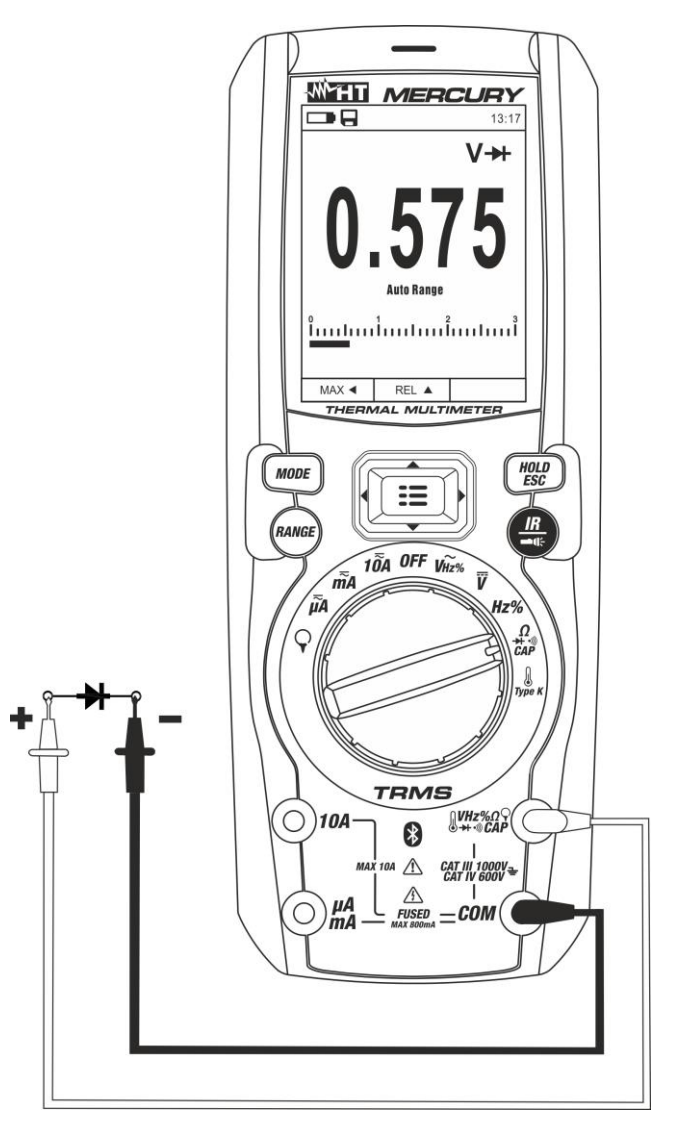

Fig. 25: Uso del instrumento para la Prueba de Diodos

- 1. Seleccione la posición Ω-►+•<sup>\*</sup>) CAP
- 2. Pulse la tecla MODE para seleccionar la medida "→+"
- 3. Inserte el cable rojo en el Terminal de entrada <sup>U</sup>VHz% CAPΩ→→) y el cable negro en el Terminal de entrada COM
- 4. Posicione las puntas en los extremos del diodo en examen (ver Fig. 25) respetando las polaridades indicadas. El valor de la tensión de umbral en polarización directa se muestra en el visualizador
- 5. Si el valor de la tensión de umbral es 0mV la unión P-N del diodo está en cortocircuito
- Si el instrumento muestra el mensaje "OL" los terminales del diodo están invertidos respecto a lo indicado en Fig. 25 o bien la unión P-N del diodo está dañada
- 7. Para el uso de las funciones HOLD y RANGE vea el § 4.2
- 8. Para el guardado del resultado de medida ver § 4.3.4
- 9. Para el uso de las funciones internas vea el § 4.3

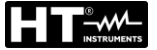

#### 5.6. MEDIDA DE CAPACIDADES

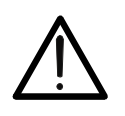

Antes de realizar medidas de capacidades sobre circuitos o condensadores, retire la alimentación del circuito en examen y deje descargas todas las capacidades presentes en este. En la conexión entre el multímetro y el condensador en examen respete la correcta polaridad (cuando se requiera).

ATENCIÓN

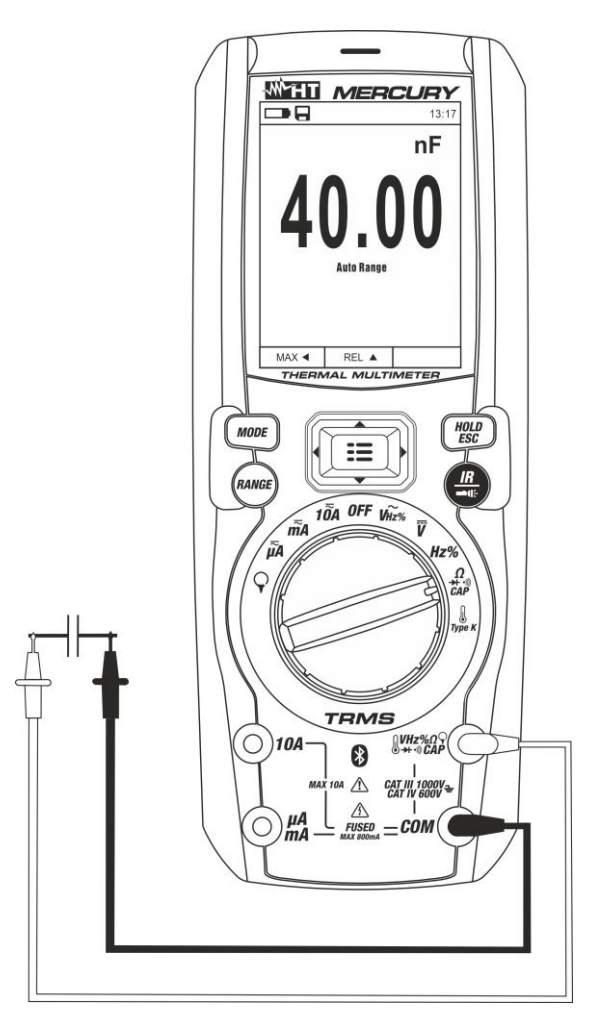

Fig. 26: Uso del instrumento para medida de Capacidades

- 1. Seleccione la posición  $\Omega \rightarrow 0$  CAP
- 2. Pulse la tecla MODE hasta visualizar el símbolo "nF" en pantalla
- 3. Inserte el cable rojo en el Terminal de entrada <sup>U</sup>VHz% CAPΩ→→··)) y el cable negro en el Terminal de entrada COM
- 4. Pulse la tecla **REL**▲ antes de realizar la medida (ver § 4.3.5)
- 5. Posicione las puntas en los extremos del condensador en examen respetando eventualmente las polaridades positivas (cable rojo) y negativas (cable negro) (ver Fig. 26). El valor se muestra en el visualizador. En función de la capacidad, el instrumento podría tardar varios segundos antes de visualizar el valor final correcto. La barra gráfica no está activa en esta función
- 6. El mensaje "OL" indica que el valor de capacidades excede el valor máximo medible
- 7. Para el uso de las funciones HOLD y RANGE vea el § 4.2
- 8. Para el guardado del resultado de medida ver § 4.3.4
- 9. Para el uso de las funciones internas vea el § 4.3

#### 5.7. MEDIDA DE TEMPERATURA CON SONDA K

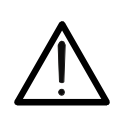

#### ATENCIÓN

Antes de efectuar cualquier medida de temperatura asegúrese de que el circuito en examen no esté alimentado y que eventuales condensadores presentes estén descargados.

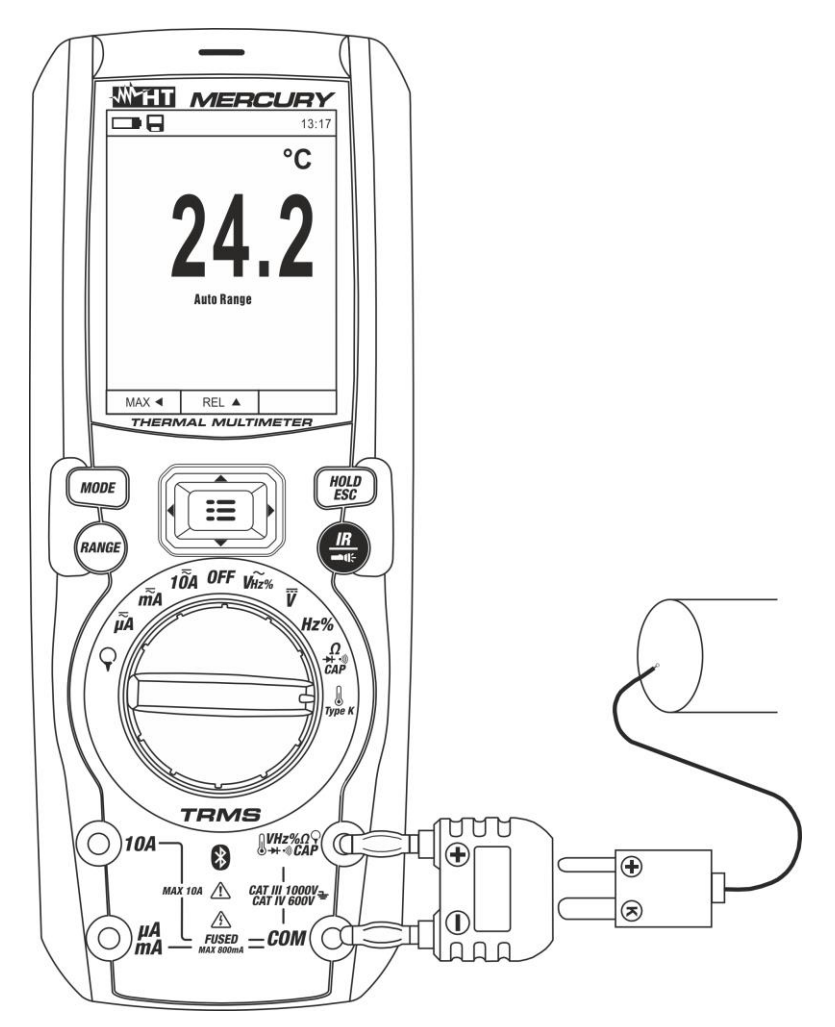

Fig. 27: Uso del instrumento para medida de Temperatura

- 1. Seleccione la posición **TypeK**
- 2. Pulse la tecla **MODE** fino a visualizar el símbolo "°C" o "°F" en pantalla
- 3. Inserte el adaptador en dotación en los terminales de entrada  $\forall VHz \otimes QCAP \Omega \rightarrow \cdots$  (polaridad +) y **COM** (polaridad -) (ver Fig. 27)
- 4. Conecte la sonda a hilo tipo K en dotación o la termopar tipo K opcional (ver el § 7.3.2) al instrumento a través del adaptador respetando las polaridades positiva y negativa. El valor de la temperatura se muestra en el visualizador. La barra gráfica no está activa en esta función
- 5. El mensaje "OL." indica que el valor de temperatura excede el valor máximo medible
- 6. Para el uso de las funciones HOLD y RANGE vea el § 4.2
- 7. Para el guardado del resultado de medida ver § 4.3.4
- 8. Para el uso de las funciones internas vea el § 4.3

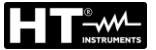

#### 5.8. MEDIDA DE CORRIENTE CC, CA+CC

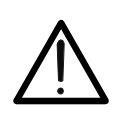

La máxima corriente CC de entrada es de 10A (entrada **10A**) o bien 600mA (entrada **mAµA**). No mida corrientes que excedan los límites indicados en este manual. La superación de los límites de corriente podría causar shocks eléctricos al usuario y daños al instrumento.

ATENCIÓN

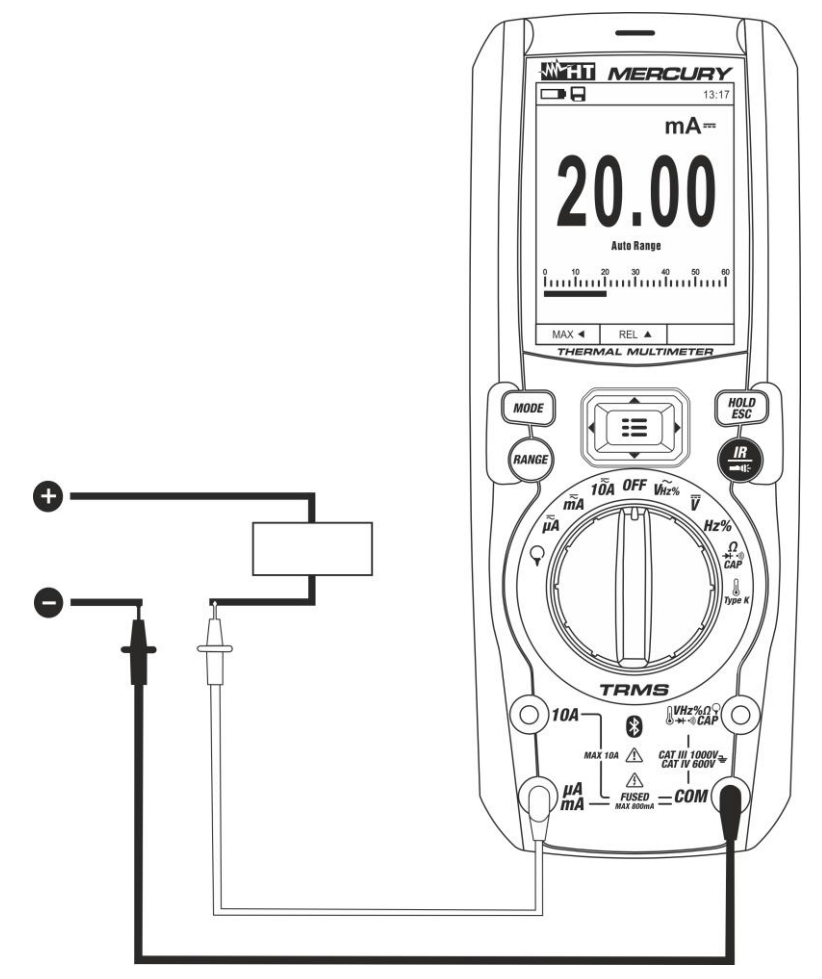

Fig. 28: Uso del instrumento para medida de Corriente CC y CA+CC

- 1. Retire la alimentación al circuito en examen.
- 2. Seleccione la posición  $\mu A = 0$ , m A = 0 o 10A = 0 para la medida de corriente CC
- 3. Inserte el cable rojo en el Terminal de entrada **10A** o bien en el Terminal de entrada  $mA\mu A y$  el cable negro en el Terminal de entrada **COM**
- 4. Conecte la punta roja y la punta negra en serie al circuito del que se quiere medir la corriente respetando la polaridad y el sentido de la corriente (ver Fig. 28)
- 5. Alimente el circuito en examen
- 6. El valor de la corriente CC se muestra en pantalla
- 7. Si en el visualizador se muestra el mensaje "OL" se ha alcanzado el valor máximo medible
- 8. La visualización del símbolo "-" en pantalla indica que la corriente tiene sentido opuesto respecto a la conexión de Fig. 28
- 9. Para el uso de las funciones HOLD y RANGE vea el § 4.2
- 10. Para el guardado del resultado de medida ver § 4.3.4
- 11.Para la medida CA+CC vea el § 4.3.3 y para el uso de las funciones internas vea el § 4.3.3

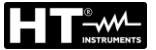

#### 5.9. MEDIDA DE CORRIENTE CA

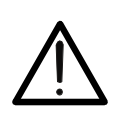

La máxima corriente CA de entrada es de 10A (entrada **10A**) o bien 600mA (entrada **mAµA**). No mida corrientes que excedan los límites indicados en este manual. La superación de los límites de corriente podría causar shocks eléctricos al usuario y daños al instrumento.

ATENCIÓN

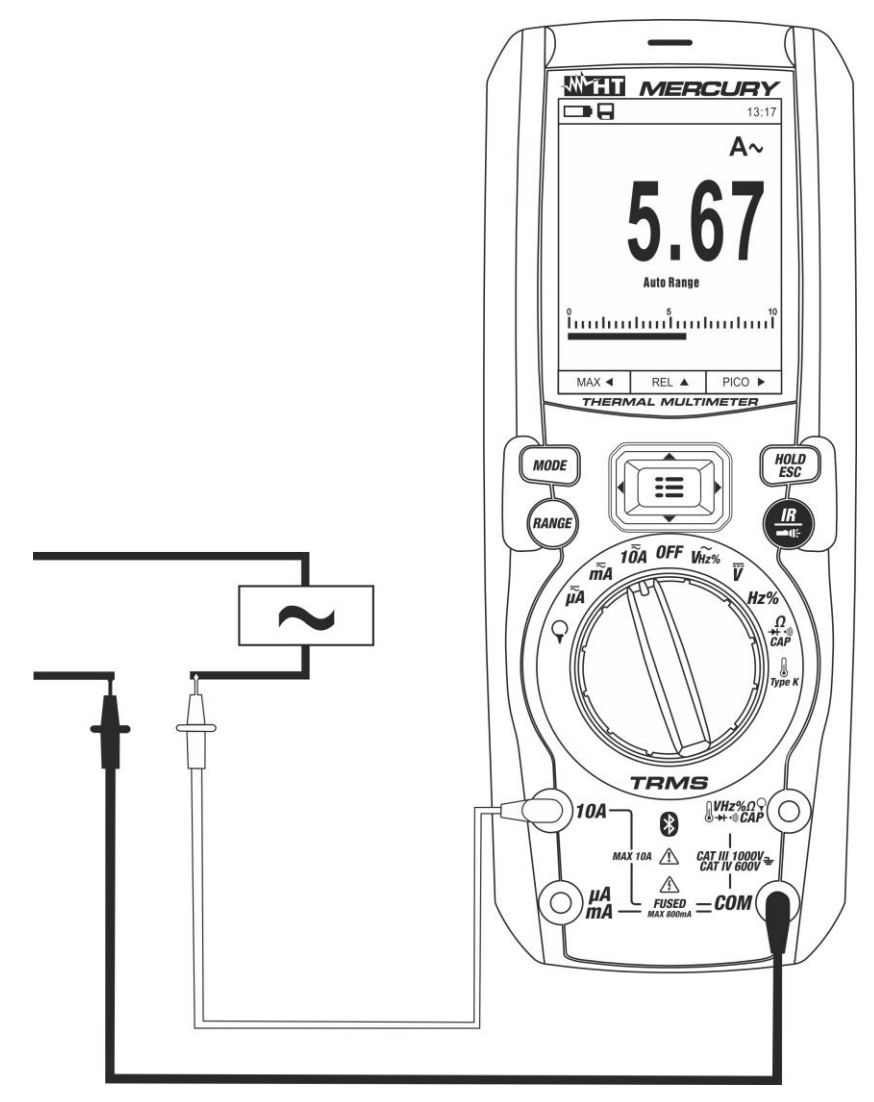

Fig. 29: Uso del instrumento para medida de Corriente CA

- 1. Retire la alimentación al circuito en examen.
- 2. Seleccione la posición  $\mu A = 0$ , m A = 0 10A
- 3. Pulse la tecla MODE para seleccionar la medida "CA"
- 4. Inserte el cable rojo en el Terminal de entrada **10A** o bien en el Terminal de entrada  $mA_{\mu}A y$  el cable negro en el Terminal de entrada **COM**
- 5. Conecte la punta roja y la punta negra en serie al circuito del que se quiere medir la corriente (ver Fig. 29)
- 6. Alimente el circuito en examen. El valor de la corriente se muestra en pantalla.
- 7. Si en el visualizador se muestra el mensaje "OL" se ha alcanzado el valor máximo medible
- 8. Para el uso de las funciones HOLD, RANGE vea el § 4.2
- 9. Para el guardado del resultado de medida ver § 4.3.4
- 10. Para el uso de las funciones internas vea el § 4.3

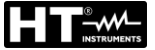

#### 5.10. MEDIDA DE CORRIENTE CC, CA, CA+CC CON TRANSDUCTORES DE PINZA ATENCIÓN

 La máxima corriente medible en esta función es de 3000A CA o 1000A CC. No mida corrientes que excedan los límites indicados en este manual

 El instrumento realiza la medida con el transductor de pinza flexible F3000U (sólo CA) o con otros transductores de pinza estándar de la familia HT. Con transductores con el conector de salida HT es necesario el adaptador opcional NOCANBA para realizar la conexión

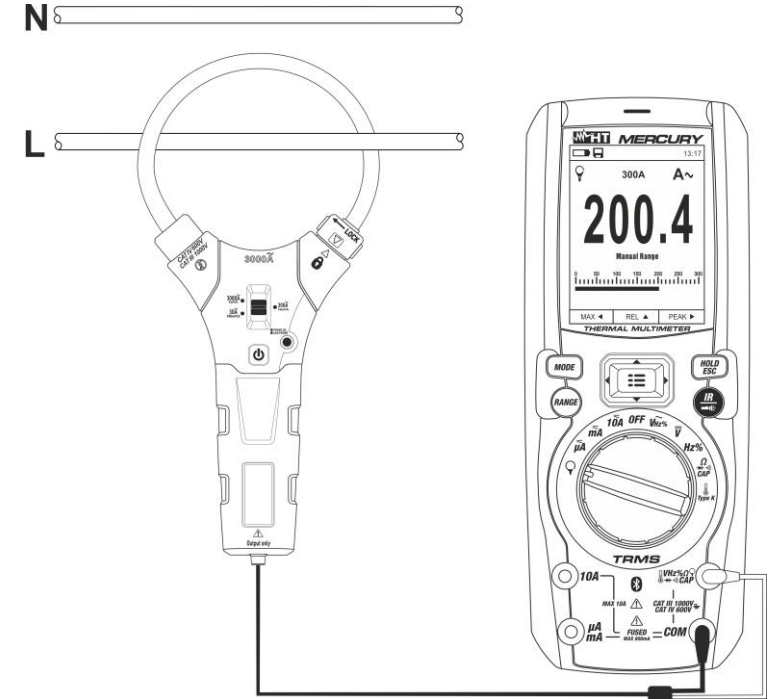

Fig. 30: Uso del instrumento para medida de corriente CA/CC con transductores de pinza

- 1. Seleccione la posición  $\mathbf{Q}$
- 2. <u>Pulse de forma prolongada (>2s)</u> la tecla **MODE** para seleccionar el tipo de pinza entre las opciones "**X**" (pinza estándar) o bien "**Y**" (pinza flexible F3000U)
- 3. Pulse la tecla **MODE** para seleccionar el tipo de medida "CC", "CA" o "CA+CC" (sólo para pinzas estándar)
- Pulse la tecla RANGE para seleccionar en el instrumento el mismo rango configurado sobre la pinza entre las opciones: 1000mA, 10A, 30A, 40A, 100A, 300A, 400A, 1000A, 3000A. Tal valor aparece en la parte superior central del visualizador
- 5. Inserte el cable rojo en el Terminal de entrada <sup>U</sup>VHz<sup>(</sup>√CAPΩ→+·)) y el cable negro en el Terminal de entrada COM. Para modelos de transductores estándar (ver § 7.3.2) con conector HT use el adaptador opcional NOCANBA. Para información sobre el uso de los transductores de pinza haga referencia al relativo manual de instrucciones
- 6. Inserte el cable en el interior del toroidal (ver Fig. 30). El valor de la corriente se muestra en pantalla
- 7. Si en el visualizador se muestra el mensaje "OL" se ha alcanzado el valor máximo medible
- 8. Para el uso de la función HOLD vea el § 4.2
- 9. Para el guardado del resultado de medida ver § 4.3.4
- 10. Para la medida CA+CC vea el § 4.3.3. Para el uso de las funciones internas vea el § 4.3

#### 5.11. FUNCIÓN DATA LOGGER

1. Encienda el instrumento girando el selector hasta la posición deseada

Configuración frecuencia de muestreo

2. Pulse la tecla **MENU** "**Ξ**", seleccione el texto "Registro" y pulse la tecla **▶**. La pantalla de Fig. 31 – parte izquierda se muestra en el visualizador

|                         | 13:17 |                     | 13:17 |          | 13:17 |
|-------------------------|-------|---------------------|-------|----------|-------|
| Paleta                  |       | Registro            | <     | Registro | <     |
| Unidad Temp             | °C    | Inicio Registro     |       | Min      | 0     |
| Medida                  | >     | Rellamar            |       | Seg      | 10    |
| <b>  ∎  </b> Emisividad | 0.95  | Interv. Muestra     | >     |          |       |
| Registro                | >     | Duración            | >     |          |       |
| ( Idioma                | >     | Memoria             | >     |          |       |
| දိုလ်န် Config          | >     | Borrar todos Regist | tros  |          |       |

Fig. 31: Función data logger – Configuración frecuencia de muestreo

- 3. Seleccione el texto "Interv. Muestra" (ver Fig. 31 parte central) y pulse la tecla para la definición de la frecuencia de muestreo del registro. La pantalla de Fig. 31 – parte derecha se muestra en el visualizador
- 4. Utilice las teclas flecha ▲ o ▼ para seleccionar los textos "Min" o "Seg" y pulse la tecla = para entrar en la modalidad de configuración. El valor presente adquiere color negro
- 5. Utilice las teclas flecha ▲ o ▼ para la configuración de los valores comprendidos en las frecuencias: 0 ÷ 59sec y 0 ÷ 15min
- 6. Pulse la tecla 🗮 para confirmar. Los valores configurados adquieren color blanco
- 7. Pulse la tecla ◀ para volver a la pantalla precedente

Configuración duración registro

8. Seleccione el texto "Duración" (ver Fig. 32 – parte izquierda) y pulse la tecla ►. La pantalla de Fig. 32 – parte derecha se muestra en el visualizador

|                       | 13:17 |          | 13:17 |
|-----------------------|-------|----------|-------|
| Registro              | <     | Registro | <     |
| Inicio Registro       |       | Hora     | 0     |
| Rellamar              |       | Min      | 1     |
| Interv. Muestra       | >     | Seg      | 0     |
| Duración              | >     |          |       |
| Memoria               | >     |          |       |
| Borrar todos Registro | s     |          |       |

Fig. 32: Función data logger – Configuración duración registro

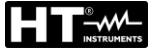

- Utilice las teclas flecha ▲ o ▼ para seleccionar los textos "Hora", "Min" o "Seg" y pulse la tecla = para entrar en la modalidad de configuración. El valor presente adquiere color negro
- 10. Utilice las teclas flecha ▲ o ▼ para la configuración de los valores comprendidos en las frecuencias: 0 ÷ 10horas, 0 ÷ 59min y 0 ÷ 59sec
- 11. Pulse la tecla 📰 para confirmar. Los valores configurados adquieren color blanco
- 12. Pulse la tecla < para volver a la pantalla precedente

#### Inicio y Fin registro

13. Seleccione el texto "Inicio Registro" (ver Fig. 33 – parte izquierda) y pulse la tecla II. La pantalla de Fig. 33 – parte central en la cual aparecen la fecha/hora de inicio, el tiempo restante y el número de las muestras adquiridas en tiempo real se muestra en el visualizador. El mensaje "Registro" aparece en la parte superior del visualizador indicando el proceso en curso

|                     | 13:17 |               | 09:58    |                 | 09:58   |
|---------------------|-------|---------------|----------|-----------------|---------|
| Registro            | <     | Registro      | V~       | Detenido        | V~      |
| Inicio Registro     |       | 00            | 0 F      | 000             | 0       |
| Rellamar            |       | 11            | X D      | 12.50           | ŏ       |
| Interv. Muestra     | >     | Tiomno Inicio |          |                 | IV      |
| Duración            | >     | 18/04/06      | 09:58:26 | 18/04/06 09:58: | 26      |
| Memoria             | >     | Muestras: 3   | 30       | Muestras: 6     |         |
| Borrar todos Regist | tros  |               | STOP ►   | GUAR.▲          | CERRAR► |

Fig. 33: Función data logger – Inicio y Fin registro

- 14. Pulse la tecla ► (STOP) para finalizar el registro en cualquier momento o bien espere al desarrollo completo de la operación
- 15. Al completar el proceso la pantalla de Fig. 33 parte derecha se muestra en el visualizador. Pulse la tecla ▲ (GUAR.) para guardar el registro en la memoria interna del instrumento o bien la tecla ▶ (CERRAR)

#### Rellamada, visualización y borrado datos de registro

16. Seleccione el texto "Rellamar" (ver Fig. 34 – parte izquierda) y pulse la tecla 🗮. La pantalla de Fig. 34 – parte derecha se muestra en el visualizador

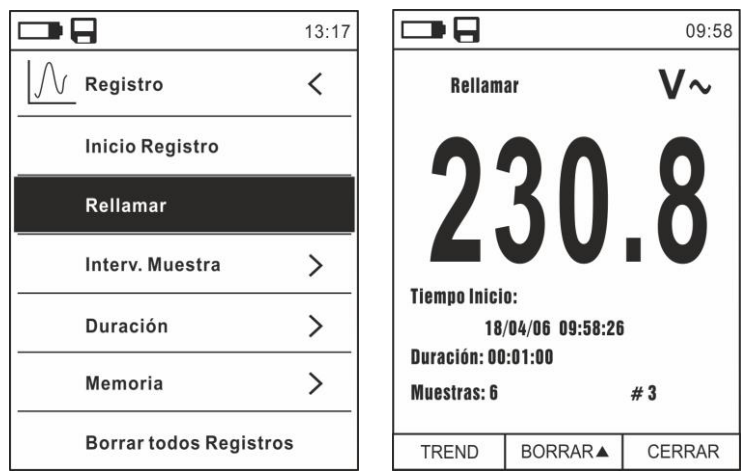

Fig. 34: Función data logger – Rellamada en pantalla datos registro

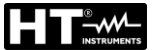

17. Pulse la tecla **MODE (TREND)** para visualizar en pantalla el gráfico del registro y el relativo desarrollo en el tiempo (Trend). La pantalla de Fig. 35 – parte izquierda se muestra en el visualizador

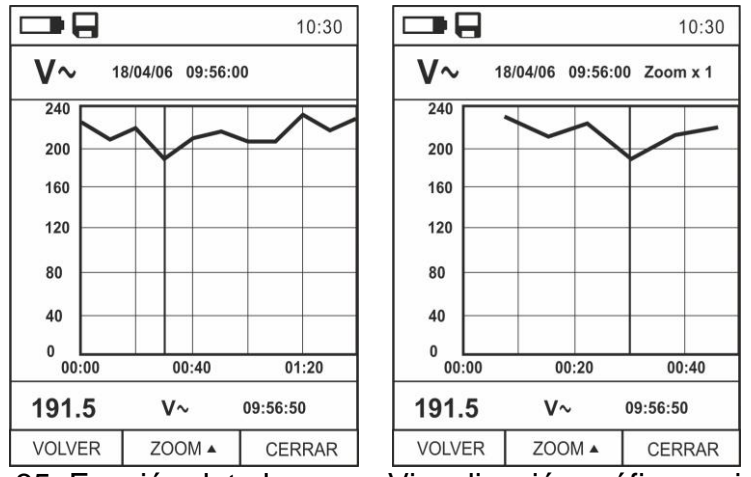

Fig. 35: Función data logger – Visualización gráfico registro

- 18. Utilice las teclas ◀ o ► para desplazar el cursor sobre el gráfico observando el valor del dato muestreado y del relativo instante de muestreo en la parte inferior del visualizador
- 19. Pulse la tecla ▲ (ZOOM) para activar (si estuviera disponible) el Zoom de los valores en el gráfico (ver Fig. 35 parte derecha) para aumentar la resolución. La indicación "Zoom xY" en la cual Y = dimensión máxima de zoom aparece en la parte superior del visualizador. Es posible un zoom X1 para al menos 10 puntos de medida, X2 para al menos 20 puntos de medida, X3 para al menos 40 puntos de medida y así sucesivamente para un máximo de 6 operaciones de zoom
- 20. Pulse la tecla **MODE** (TREND) para volver a la pantalla precedente o la tecla **HOLD/ESC** para volver a la pantalla normal de medida
- 21. Pulse la tecla ▲(BORRAR) para borrar el registro rellamado. La siguiente pantalla y el mensaje "Borrar Registros?" se muestra en el visualizador

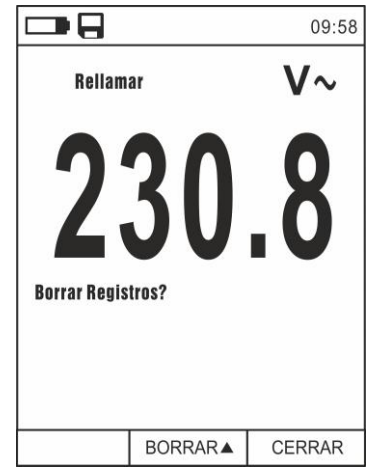

Fig. 36: Función data logger – Borrado registro

22. Pulse nuevamente la tecla ▲(BORRAR) para confirmar la operación o la tecla HOLD/ESC para volver a la pantalla normal de medida

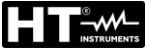

Contenido de la memoria y borrado de todos los registros

23. Seleccione el texto "Memoria" (ver Fig. 37 – parte izquierda) y pulse la tecla ►. La pantalla de Fig. 37 – parte derecha se muestra en el visualizador

|                       | 13:17 |                  | 13:17 |
|-----------------------|-------|------------------|-------|
| Registro              | <     | Registro         | <     |
| Inicio Registro       |       | Num. Registros   | 2/16  |
| Rellamar              |       | Memoria residual | 98%   |
| Interv. Muestra       | >     |                  |       |
| Duración              | >     |                  |       |
| Memoria               | >     |                  |       |
| Borrar todos Registro | os    |                  |       |

Fig. 37: Función data logger – Contenido memoria

- 24. El parámetro "Núm. Registros" indica cuantos registros han sido guardados en la memoria interna. Es posible guardar <u>hasta un máximo de **16 registros**</u>. El parámetro "Memoria residual" indica el valor porcentual de memoria disponible para el guardado de los registros
- 25. Pulse la tecla ◀ para volver a la pantalla precedente
- 26. Seleccione el texto "Borrar todos Registros" (ver Fig. 38 parte izquierda) y pulse la tecla : La pantalla de Fig. 38 parte derecha se muestra en el visualizador

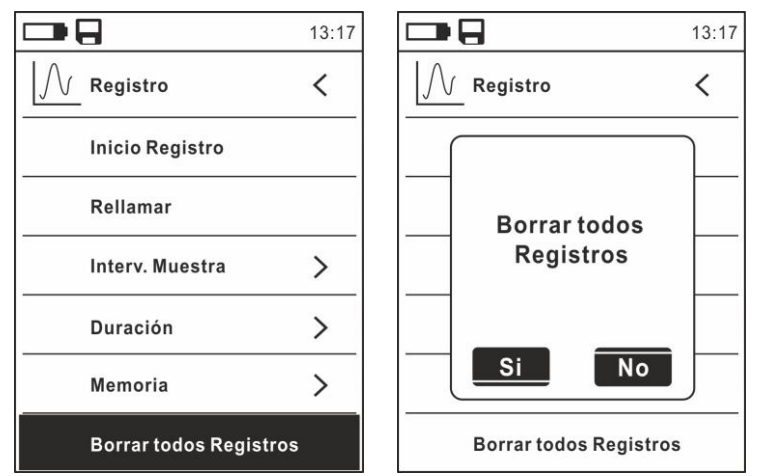

Fig. 38: Función data logger – Borrado de todos los registros

27. Utilice las teclas ◀ o ► y la tecla 🗮 para confirmar la borrado (Si) o bien salir y volver a la pantalla precedente (No)
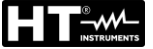

## 5.12. USO DE LA TERMOCÁMARA INTERNA

- 1. Encienda el instrumento en cualquier posición del selector
- 2. Pulse la tecla IR/mult para activar la termocámara interna
- 3. Actúe sobre el selector de protección (ver Fig. 2 parte 3) descubriendo la lente
- Pulse la tecla entrando en el menú general a fin de configurar los valores de emisividad del objeto en prueba, activar eventualmente los puntos de medida H (punto caliente) y C (punto frío) y el puntero láser como se describe en el § 4.3.8
- 5. Encuadre el objeto en prueba cuya imagen termográfica se mostrará en pantalla (ver § 4.3.2) con enfoque automático
- 6. En la imagen termográfica los puntos de medida H y C están respectivamente indicados con punteros de cruz de color rojo y azul

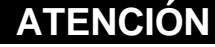

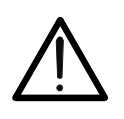

El instrumento realiza una secuencia de autocalibración automática después de cada 10s y no deshabilitable) que continua durante el normal funcionamiento de la termocámara interna a fin de eliminar los errores de offset. El efecto audible de conmutaciones de las partes internas no constituye un problema del instrumento.

7. Para medidas precisas de temperatura asegúrese de que la superficie del objeto en prueba sea siempre mayor de la superficie efectivamente medible por el instrumento expresada por su campo visual (FOV = Field Of View). El instrumento MERCURY tiene un campo visual igual a 21° x 21° y un vector de detección de 80x80 (6400) pxl como se muestra en Fig. 39

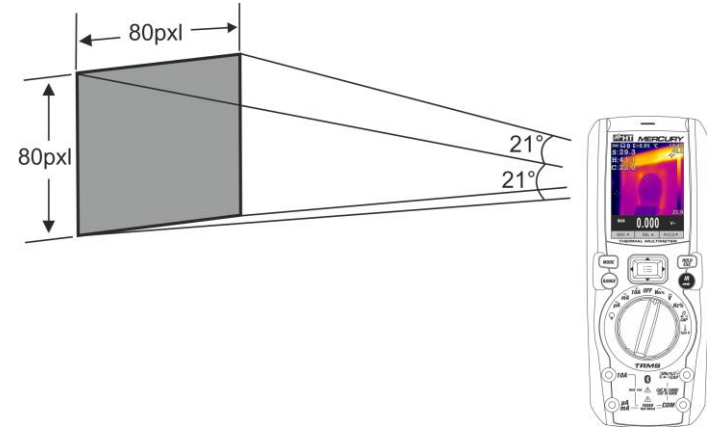

Fig. 39: Representación del campo visual (FOV) del instrumento MERCURY

8. A continuación se reporta la representación de la proporción D (distancia desde el objeto)/S (superficie del objeto) para el instrumento MERCURY con lente de 7.5mm instalada

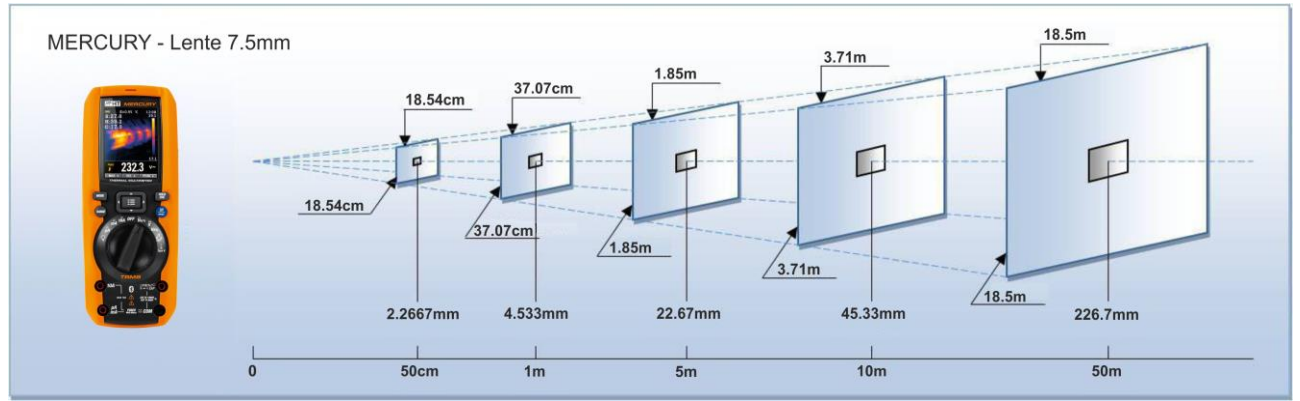

Fig. 40: Representación de la proporción D/S del instrumento MERCURY

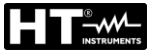

En la cual se puede notar cómo el parámetro IFOV (Rango visual instantáneo = resolución geométrica del instrumento = dimensión del pixel individual del sensor IR) sea igual a 4.53mm a la distancia de 1m del instrumento desde el objeto medido. Esto significa que el instrumento es capaz de realizar medidas correctas de temperatura a la distancia de 1m sobre objetos con dimensiones no inferiores a 4.53mm

9. Pulse la tecla **HOLD/ESC** para fijar el resultado. El mensaje "HOLD" aparece en el visualizador y la tecla **REL** ▲ se convierte en **GUAR.** ▲ (ver Fig. 41 – parte derecha)

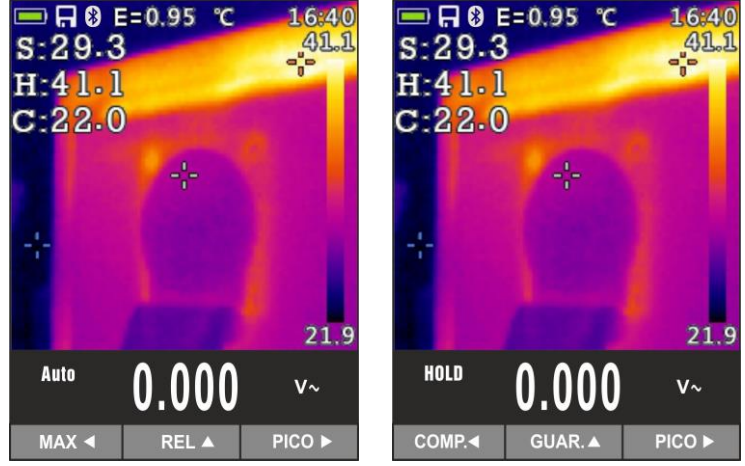

Fig. 41: Guardado imagen IR

- 10. Pulse la tecla ▲ para guardar el dato en la tarjeta micro SD insertada en el instrumento como imagen BMP o bien nuevamente **HOLD/ESC** para salir de la función
- 11. Entre en el Menú general para volver a ver el resultado guardado (ver Fig. 42 parte izquierda)

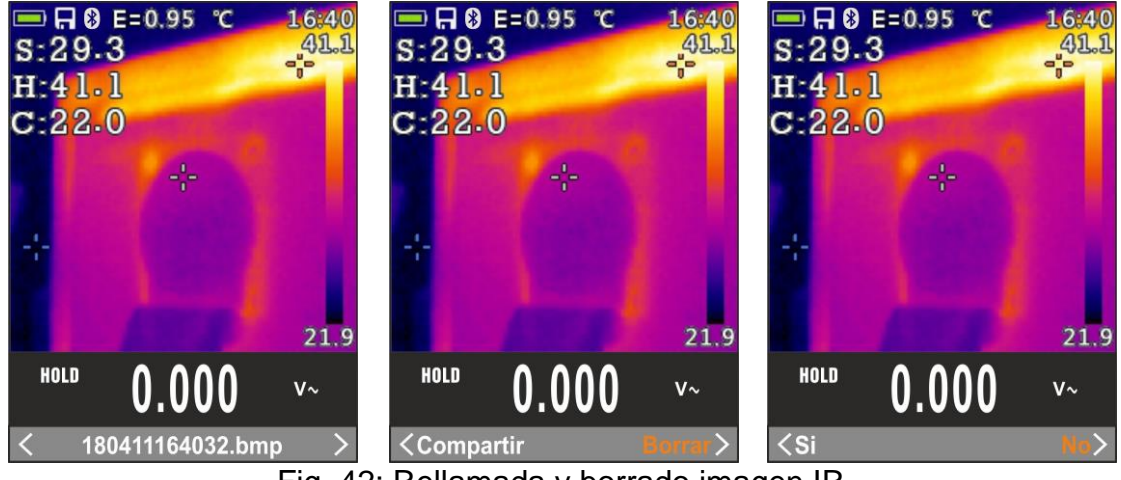

Fig. 42: Rellamada y borrado imagen IR

- 12. Utilice las teclas flecha ◀ o ► para seleccionar la opción "Borrar" y confirme con la tecla 🗮
- 13. Utilice las teclas flecha ◀ o ► para confirmar (Si) o cancelar (No) la operación de borrado de la imagen
- 14. Utilice los las teclas flecha ◀ o ▶ para seleccionar la opción "Compartir" para compartir la imagen en el dispositivo móvil a través de APP HTMercury y conexión Bluetooth (ver § 5.13)

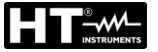

## 5.13. CONEXIÓN BLUETOOTH Y USO APP HTMERCURY

1. Pulse la tecla ☷, seleccione el menú "Config" y active la conexión Bluetooth en el instrumento (ver § 4.3.8) como se muestra en la Fig. 43

|               | 13:17 |               | 13:17 |
|---------------|-------|---------------|-------|
| Paleta        |       | දරි္රි Config | <     |
| Unidad Temp   | °C    | Sonido teclas | ON    |
| Medida        | >     | Bluetooth     |       |
| Emisividad    | 0.95  | Laser         | OFF   |
| Registro      | >     | Luminosidad   | 60%   |
| ( Idioma      | >     | Autoapagado   | OFF   |
| දරි္රි Config | >     |               |       |

Fig. 43: Activación conexión Bluetooth

- 2. Descargar de forma gratuita la APP **HTMercury** de las tiendas de Android e iOS e instálela en el dispositivo móvil (tablet/smartphone)
- 3. Active la conexión Bluetooth en el dispositivo móvil y lance la APP HTMercury
- 4. Realice la búsqueda del instrumento sobre la APP (ver Fig. 44 parte izquierda)

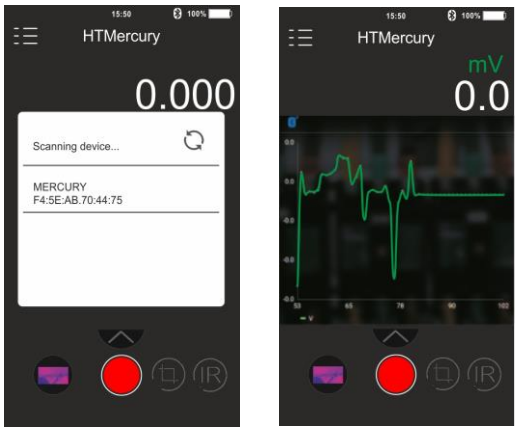

Fig. 44: Comunicación con APP HTMercury

5. La visualización en tiempo real de la señal de entrada en el instrumento aparece en el dispositivo móvil (ver Fig. 44 – parte derecha) y es posible guardar capturas y activar/guardar registros desde los menús internos de la APP. Es posible además guardar capturas de imágenes termográficas e insertar sobre estas objetos para el análisis avanzado (ver Fig. 45). Vea l'ayuda en línea de la APP para más detailes.

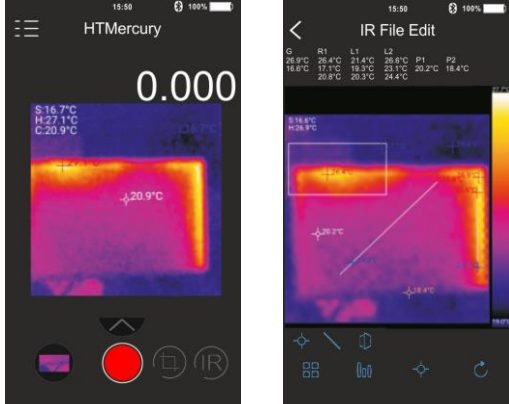

Fig. 45: Aplicaciones de la APP HTMercury

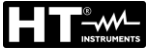

## 6. MANTENIMIENTO

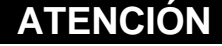

 Sólo técnicos cualificados pueden efectuar esta operación. Antes de realizar este procedimiento asegúrese de haber retirado todos los cables de los terminales de entrada

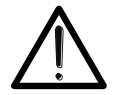

- No utilice el instrumento en ambientes caracterizados por una elevada tasa de humedad o temperatura elevada. No exponga directamente a la luz del sol
- Apague siempre el instrumento después de utilizarlo. Si se prevé no utilizar el equipo por un largo período retire la batería para evitar derrames de líquidos por parte de esta que puedan dañar los circuitos internos del instrumento

## 6.1. RECARGA BATERÍA INTERNA

Cuando en el visualizador aparece el símbolo " es necesario recargar la batería interna.

- 1. Posicione el selector en posición OFF y retire los cables de los terminales de entrada
- 2. Gire el tornillo de fijación de la tapa del hueco de la batería de la posición "" a la posición "" y retírela (ver Fig. 3 parte 2)
- 3. Retire la batería recargable e insértela en la base de recarga en dotación
- 4. Inserte el alimentador cargador en la base de recarga
- 5. Conecte el alimentador a la red eléctrica y a la base de recarga. Observe el encendido del LED verde "Power" y del LED rojo "Charge"
- 6. Realice el proceso de recarga hasta el apagado del LED rojo "Charge"
- 7. Desconecte el alimentador de la red y extraiga la batería de la base de recarga
- 8. Vuelva a insertar la batería en el instrumento
- 9. Reposicione la tapa y gire el tornillo de fijación de la posición "" a la posición "".

## 6.2. SUSTITUCIÓN FUSIBLES INTERNOS

- 1. Posicione el selector en posición OFF y retire los cables de los terminales de entrada
- 2. Gire el tornillo de fijación del hueco de la batería de la posición "**û**" a la posición "**û**" retire el mismo (ver Fig. 3 parte 2)
- 3. Retire el fusible dañado e inserte uno del mismo tipo (ver § 7.2)
- 4. Reposicione el hueco de la batería y gire el tornillo de fijación del hueco de la batería de la posición "**①**" a la posición "**①**"

## 6.3. LIMPIEZA DEL INSTRUMENTO

Para la limpieza del instrumento utilice un paño suave y seco. No use nunca paños húmedos, disolventes, agua, etc.

## 6.4. FIN DE VIDA

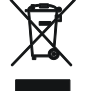

**ATENCIÓN:** el símbolo reportado indica que la instrumentación, las baterías y sus accesorios deben ser reciclados separadamente y tratados de forma correcta.

## 7. ESPECIFICACIONES TÉCNICAS

## 7.1. CARACTERÍSTICAS TÉCNICAS

Incertidumbre calculada como [%lectura + (núm. dgt x resolución)] a 18°C÷28°C <75%RH

## **Tensión CC**

|         |            | -                       |                       |                                      |
|---------|------------|-------------------------|-----------------------|--------------------------------------|
| Rango   | Resolución | Incertidumbre           | Impedancia de entrada | Protección contra<br>las sobrecargas |
| 600.0mV | 0.1mV      |                         |                       |                                      |
| 6.000V  | 0.001V     | ±(0.09%lectura + 5díg.) |                       |                                      |
| 60.00V  | 0.01V      |                         | >10MΩ                 | 1000VCC/CArms                        |
| 600.0V  | 0.1V       | ⊥(0.2% looturo , Edía ) |                       |                                      |
| 1000V   | 1V         | $\pm (0.2\%)$           |                       |                                      |

## **Tensión CA TRMS**

| Denne Deselvei |            | Incertidu                   | Protección contra    |                 |
|----------------|------------|-----------------------------|----------------------|-----------------|
| Rango          | Resolution | (50Hz÷60Hz)                 | (61Hz÷1kHz)          | las sobrecargas |
| 6.000V         | 0.001V     |                             |                      |                 |
| 60.00V         | 0.01V      | $\pm$ (0.8%lectura + 5díg.) | $\pm$ (2.4%lectura + | 1000\/CC/CArma  |
| 600.0V         | 0.1V       |                             | 5dígitos)            | 1000VCC/CAIIIIS |
| 1000V          | 1V         |                             |                      |                 |

(\*) Incertidumbre especificada del 10% al 100% del rango de medida, Impedancia de entrada: > 9MΩ, forma de onda sinusoidal Incertidumbre función PEAK: ±(10%lectura), Tiempo de respuesta función PEAK: 1ms

Para una forma de onda no sinusoidal la incertidumbre es de:  $\pm$ (10.0%lectura + 10dígitos)

Sensor NCV integrado para detección tensión CA: LED encendido para tensión fase-tierra comprendida entre 100V y 1000V, 50/60Hz

## Tensión CA+ CC TRMS

| Rango  | Resolución | Incertidumbre<br>(50Hz÷1kHz) | Impedancia de entrada | Protección contra<br>las sobrecargas |
|--------|------------|------------------------------|-----------------------|--------------------------------------|
| 6.000V | 0.001V     |                              |                       |                                      |
| 60.00V | 0.01V      | (2.40/lecture + 20d(a))      | × 10MO                | 1000\/CC/CArma                       |
| 600.0V | 0.1V       | $\pm$ (2.4%)ectura + 2001g.) | >1010122              | TUUUVCC/CAIIIIS                      |
| 1000V  | 1V         |                              |                       |                                      |

#### **Corriente CC**

| Rango   | Resolución | Incertidumbre               | Protección contra las sobrecargas |
|---------|------------|-----------------------------|-----------------------------------|
| 600.0μA | 0.1µA      |                             |                                   |
| 6000μA  | 1μA        | $\pm$ (0.9%lectura + 5díg.) | Eucible répide 800m4/10001/       |
| 60.00mA | 0.01mA     |                             |                                   |
| 600.0mA | 0.1mA      | $\pm$ (0.9%lectura + 8díg.) |                                   |
| 10.00A  | 0.01A      | $\pm$ (1.5%lectura + 8díg.) | Fusible rápido 10A/1000V          |

#### **Corriente CA TRMS**

| Rango   | Resolución | Incertidumbre (*)<br>(50Hz÷1kHz)  | Protección contra las sobrecargas |
|---------|------------|-----------------------------------|-----------------------------------|
| 600.0μA | 0.1µA      |                                   |                                   |
| 6000μA  | 1μA        | $\pm (1.2\%)$ lecture $\pm 5d(a)$ | Eucible répide 800m4/1000\/       |
| 60.00mA | 0.01mA     |                                   | Fusible Tapido SoomA 1000V        |
| 600.0mA | 0.1mA      |                                   |                                   |
| 10.00A  | 0.01A      | ±(1.5%lectura + 5díg.)            | Fusible rápido 10A/1000V          |

(\*) Incertidumbre especificada del 5% al 100% del rango de medida; forma de onda sinusoidal Incertidumbre función PEAK: ±(10%lectura), Tiempo de respuesta función PEAK: 1ms Para una forma de onda no sinusoidal la incertidumbre es de: ±(10.0%lectura + 10dígitos) Corriente CA+CC TRMS: incertidumbre (50Hz÷1kHz): ±(3.0%lectura + 20dígitos)

#### Corriente CC con transductores de pinza estándar

| Rango     | Relación de<br>transformación | Resolución | Incertidumbre (*)                                    | Protección contra las<br>sobrecargas |
|-----------|-------------------------------|------------|------------------------------------------------------|--------------------------------------|
| 1000mA    | 1000mV/1000mA                 | 1mA        |                                                      |                                      |
| 10A       | 100mV/1A                      | 0.01A      |                                                      |                                      |
| 40A (**)  | 10mV/1A                       | 0.01A      |                                                      |                                      |
| 100A      | 10mV/1A                       | 0.1A       | $\pm (0.8\% \text{ectura} + 5 \text{dig.})$ 1000/CC/ | TUUUVCC/CAIIIIS                      |
| 400A (**) | 1mV/1A                        | 0.1A       |                                                      |                                      |
| 1000A     | 1mV/1A                        | 1A         |                                                      |                                      |

(\*) Incertidumbre referida al instrumento sin el transductor; (\*\*) Con transductor de pinza HT4006

#### Corriente CA TRMS, CA+CC TRMS con transductores de pinza estándar

| Danga     | Relación de    | Pocolución | Incertidumbre (*) |                                                                           | Protección contra                                                                                                    |  |
|-----------|----------------|------------|-------------------|---------------------------------------------------------------------------|----------------------------------------------------------------------------------------------------|--|
| Rango     | transformación | Resolution | (50Hz÷60Hz)       | (61Hz÷1kHz)                                                               | las sobrecargas                                                                                                    |  |
| 1000mA    | 1V/1mA         | 1mA        | ±(0.8%lect+5díg.) |                                                                           | 1000\/CC/CArma                                                                                                    |  |
| 10A       | 100mV/1A       | 0.01A      |                   |                                                                           |                                                                                                    |  |
| 40A (**)  | 10mV/1A        | 0.01A      |                   |                                                                           |                                                                                                    |  |
| 100A      | 10mV/1A        | 0.1A       |                   | $\pm (0.8\% \text{ect+5dig.})$ $\pm (2.4\% \text{ect+5dig.})$ 1000 VCC/C/ | (2.4%) = (2.4%) = ( |  |
| 400A (**) | 1mV/1A         | 0.1A       |                   |                                                                           |                                                                                                    |  |
| 1000A     | 1mV/1A         | 1A         |                   |                                                                           |                                                                                                    |  |

(\*) Incertidumbre referida al instrumento sin transductor; (\*\*) Con transductor de pinza HT4006

## Corriente CA TRMS con transductor de pinza flexible (F3000U)

| Denve | Relación de    | Decelución | Incertidu         | umbre (*)         | Protección contra |
|-------|----------------|------------|-------------------|-------------------|-------------------|
| Rango | transformación | Resolution | (50Hz÷60Hz)       | (61Hz÷1kHz)       | las sobrecargas   |
| 30A   | 100mV/1A       | 0.01A      |                   |                   |                   |
| 300A  | 10mV/1A        | 0.1A       | ±(0.8%lect+5díg.) | ±(2.4%lect+5díg.) | 1000VCC/CArms     |
| 3000A | 1mV/1A         | 1A         |                   |                   |                   |

(\*) Incertidumbre referida al instrumento sin transductor; Incertidumbre especificada del 5% al 100% del rango de medida;

## Prueba de Diodos

| Función Corriente de prueba |        | Máx. Tensión a circuito abierto |  |
|-----------------------------|--------|---------------------------------|--|
|                             | <1.5mA | 3.3VCC                          |  |

#### Frecuencia (circuitos eléctricos)

| Rango           | Resolución        | Incertidumbre       | Protección contra las<br>sobrecargas |  |
|-----------------|-------------------|---------------------|--------------------------------------|--|
| 40.00Hz ÷ 10kHz | 0.01Hz ÷ 0.001kHz | $\pm$ (0.5%lectura) | 1000VCC/CArms                        |  |

Sensibilidad: 2Vrms

#### Frecuencia (circuitos electrónicos)

| Rango    | Resolución | Incertidumbre              | Protección contra<br>las sobrecargas |
|----------|------------|----------------------------|--------------------------------------|
| 60.00Hz  | 0.01Hz     |                            |                                      |
| 600.0Hz  | 0.1Hz      |                            |                                      |
| 6.000kHz | 0.001kHz   |                            |                                      |
| 60.00kHz | 0.01kHz    | $\pm$ (0.09%lectura+5díg.) | 1000VCC/CArms                        |
| 600.0kHz | 0.1kHz     |                            |                                      |
| 1.000MHz | 0.001MHz   | ]                          |                                      |
| 10.00MHz | 0.01MHz    |                            |                                      |

Sensibilidad: >2Vrms (@ 20% ÷ 80% ciclo de trabajo) y f<100kHz; >5Vrms (@ 20% ÷ 80% ciclo de trabajo) y f>100kHz

|--|

| Rango              | Resolución              | Incertidumbre                                   | Zumbador | Protección contra<br>las sobrecargas |
|--------------------|-------------------------|-------------------------------------------------|----------|--------------------------------------|
| 600.0Ω             | 0.1Ω                    | ±(0.5%lectura + 10díg.)                         |          |                                      |
| $6.000 k\Omega$    | $0.001 k\Omega$         |                                                 |          |                                      |
| $60.00 k\Omega$    | $0.01 \mathrm{k}\Omega$ | $\pm (0.5\%)$ locture $\pm 5d(a)$               | -500     | 1000\/CC/CArms                       |
| $600.0$ k $\Omega$ | $0.1 \mathrm{k}\Omega$  | $\pm (0.5 \text{ Mectura } \pm 50 \text{ GeV})$ | <0055    | TOUDVCC/CAIIIIS                      |
| 6.000MΩ            | 0.001MΩ                 |                                                 |          |                                      |
| 60.00MΩ            | 0.01MΩ                  | ±(2.5%lectura + 10díg.)                         |          |                                      |

## Duty Cycle (ciclo de trabajo)

| Rango        | Resolución | Incertidumbre               |
|--------------|------------|-----------------------------|
| 5.0% ÷ 95.0% | 0.1%       | $\pm$ (1.2%lectura + 2díg.) |

Rango frecuencia impulso: 40Hz ÷ 10kHz, Amplitud impulso: ±5V (100µs ÷ 100ms)

#### Capacidades

| Rango   | Resolución | Incertidumbre           | Protección contra las sobrecargas |
|---------|------------|-------------------------|-----------------------------------|
| 60.00nF | 0.01nF     | ±(1.5%lectura + 20díg.) |                                   |
| 600.0nF | 0.1nF      | ±(1.2%lectura + 8díg.)  |                                   |
| 6.000μF | 0.001µF    | ±(1.5%lectura + 8díg.)  | 1000\/CC/CArma                    |
| 60.00μF | 0.01µF     | ±(1.2%lectura + 8díg.)  | 1000VCC/CAIIIs                    |
| 600.0μF | 0.1µF      | ±(1.5%lectura + 8díg.)  |                                   |
| 6000μF  | 1μF        | ±(2.5%lectura + 20díg.) |                                   |

## Temperatura con sonda K

| Rango             | Resolución | Incertidumbre (*) | Protección contra las sobrecargas |
|-------------------|------------|-------------------|-----------------------------------|
| -40.0°C ÷ 600.0°C | 0.1°C      | (1.50)            |                                   |
| 600°C ÷ 1000°C    | 1°C        | $\pm(1.5\%)$      | 1000\/CC/CArmo                    |
| -40.0°F ÷ 600.0°F | 0.1°F      | ±(1.5%lectura+    | TOUDVCC/CATTIS                    |
| 600°F ÷ 1800°F    | 1°F        | 5.4°F)            |                                   |

(\*) Incertidumbre instrumento sin sonda; Incertidumbre especificada con temperatura ambiente estable a ±1°C Para medidas de larga duración la lectura aumenta 2°C

## Temperatura por infrarrojos

| Tipo sensor IR              | UFPA (80x80pxl, 34µm)                                                                                       |
|-----------------------------|----------------------------------------------------------------------------------------------------|
| Respuesta espectral         | 8 ÷14µm                                                                                                    |
| Rango visual (FOV) / Lente  | 21°x 21° / 7.5mm                                                                                            |
| IFOV (@1m)                  | 4.53mrad                                                                                                    |
| Sensibilidad térmica / NETD | <0.1°C (@30°C /86°F) / 100mK                                                                                |
| Enfoque                     | Automático                                                                                                  |
| Distancia focal mínima      | 0.5m                                                                                                    |
| Frecuencia imagen           | 50Hz                                                                                                    |
| Lecturas temperatura        | °C,°F, K                                                                                                    |
| Paletas colores disponibles | 5 (Hierro, Arcoíris, Gris, Gris invertido, Pluma)                                                           |
| Puntero láser               | clase 2 de acuerdo con IEC 60825-1                                                                          |
| Linterna integrada          | LED luz blanca                                                                                              |
| Corrección emisividad       | 0.01 ÷ 1.00 en pasos de 0.01                                                                                |
| Cursores de medida          | 3 (Fijo, Máx. Temp., Mín. Temp.)                                                                            |
| Rango medida                | -20°C ÷ 260°C (-4°F ÷ 500°F)                                                                                |
| Incertidumbre               | $\pm$ 3%lectura o $\pm$ 3°C ( $\pm$ 5.4°F) (temperatura ambiente 10°C $\div$ 35°C, temperatura objeto >0°C) |

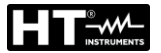

## 7.2. CARACTERÍSTICAS GENERALES

Normativas de referencia

Seguridad: EMC: Aislamiento: Nivel de polución: Categoría de sobretensión: Altitud máxima de trabajo:

## Características mecánicas

Dimensiones (L x An x H): Peso (batería incluida): Protección mecánica:

## Alimentación

Tipo batería: Alimentador cargador: Indicación batería descargada: Tiempo de recarga: Autonomía batería:

Autoapagado: Fusibles:

## Visualizador

Conversión: Características: Frecuencia muestreo:

## Memoria externa

Memoria interna

**Conexión Bluetooth** 

## Dispositivos móviles compatibles

#### Condiciones ambientales de uso

Temperatura de referencia: Temperatura de trabajo: Humedad relativa admitida: Temperatura de almacenamiento: Humedad de almacenamiento: IEC/EN61010-1 IEC/EN61326-1 doble aislamiento 2 CAT IV 600V, CAT III 1000V 2000m

190 x 75 x 55mm 555g IP65

1x7.4V batería recargable Li-ION, 1200mAh 100/240VCA, 50/60Hz, 12VCC, 3A símbolo "[]" en pantalla aprox. 2 horas aprox. 8 horas (Bluetooth no activo) aprox. 7 horas (Bluetooth activo) después de 15 ÷ 60min (deshabilitable) F10A/1000V, 10 x 38mm (entrada **10A**) F800mA/1000V, 6 x 32mm (entrada **mAμA**)

TRMS colores TFT, 6000 puntos con barra gráfica 3 veces

tarjeta micro SD, 10x, guardado instantáneo en formato BMP, ca 23k guardados (@ 8GB card) máx. 16 registros, intervalo muestreo: 1s ÷ 15min, duración registro: max 10 horas

tipo BLE 4.0

Sistema Android 4.4 o superior, iPhone 4 o superior

18°C ÷ 28°C (64°F ÷ 82°F) 5°C ÷ 40°C (41°F ÷ 104°F) <80%RH -20°C ÷ 60°C (-4°F ÷ 140°F) <80%RH

## Este instrumento es conforme con los requisitos de la Directiva Europea sobre baja tensión 2014/35/EU (LVD) y de la directiva EMC 2014/30/EU Este instrumento es conforme con los requisitos de la directiva europea 2011/65/CE (RoHS) y de la directiva europea 2012/19/CE (WEEE)

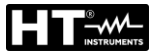

## 7.3. ACCESORIOS

|--|

- Par de puntas de prueba 4mm
- Adaptador + sonda de hilo tipo K
- Transductor de pinza flexible CA 30/300/3000A
- Batería recargable Li-ION, 2 unidades
- Alimentador multi-toma + base de recarga
- Batería alcalina tipo AAA LR03, 2 unidades
- Tarjeta micro SD, 8GB, 10x
- Estuche de transporte
- Certificado de calibración ISO
- Manuales de instrucciones

## 7.3.2. Accesorios opcionales

- Sonda tipo K para temperatura de aire y gas
- Sonda tipo K para temperatura de sustancias semisólidas
- Sonda tipo K para temperatura de líquidos
- Sonda tipo K para temperatura de superficies
- Sonda tipo K para temperatura de superficies con punta a 90°
- Transductor de pinza estándar CC/CA 40-400A/1V
- Transductor de pinza estándar CA 1-100-1000A/1V
- Transductor de pinza estándar CA 10-100-1000A/1V
- Transductor de pinza estándar CC 1000A/1V
- Adaptador conexión pinzas estándar con conector HT

Cód. F3000U

Cód. 4324-2

Cód. BATMCY Cód. A0MCY

#### Cód. B0MCY

Cód. TK107

Cód. TK108

Cód. TK109

Cód. TK110 Cód. TK111 Cód. HT4006 Cód. HT96U Cód. HT97U

Cód. HT98U Cód. NOCANBA

## 8. ASISTENCIA

## 8.1. CONDICIONES DE GARANTÍA

Este instrumento está garantizado contra todo defecto de materiales y fabricación, conforme con las condiciones generales de venta. Durante el período de garantía, las partes defectuosas pueden ser sustituidas, pero el fabricante se reserva el derecho de repararlo o bien sustituir el producto. Si el instrumento debe ser reenviado al servicio postventa o a un distribuidor, el transporte es a cargo del Cliente. La expedición deberá, en cada caso, previamente acordada. Acompañando a la expedición debe incluirse siempre una nota explicativa sobre el motivo del envío del instrumento. Para la expedición utilice sólo el embalaje original, daños causados por el uso de embalajes no originales serán a cargo del Cliente. El fabricante declina cualquier responsabilidad por daños causados a personas u objetos.

La garantía no se aplica en los siguientes casos:

- Reparaciones y/o sustituciones de accesorios (no cubiertas por la garantía).
- Reparaciones que se deban a causa de un error de uso del instrumento o de su uso con aparatos no compatibles.
- Reparaciones que se deban a causa de embalajes no adecuados.
- Reparaciones que se deban a la intervención de personal no autorizado.
- Modificaciones realizadas al instrumento sin explícita autorización del fabricante.
- Uso no contemplado en las especificaciones del instrumento o en el manual de uso.

El contenido del presente manual no puede ser reproducido de ninguna forma sin la autorización del fabricante.

Nuestros productos están patentados y la marca registrada. El constructor se reserva el derecho de aportar modificaciones a las características y a los precios si esto es una mejora tecnológica.

## 8.2. ASISTENCIA

Si el instrumento no funciona correctamente, antes de contactar con el Servicio de Asistencia, controle el estado de las baterías, de los cables y sustitúyalos si fuese necesario. Si el instrumento continúa manifestando un mal funcionamiento controle si el procedimiento de uso del mismo es correcto según lo indicado en el presente manual. Si el instrumento debe ser reenviado al servicio post-venta o a un distribuidor, el transporte es a cargo del Cliente. La expedición deberá, en cada caso, previamente acordada. **Acompañando a la expedición debe incluirse siempre una nota explicativa sobre el motivo del envío del instrumento**. Para la expedición utilice sólo el embalaje original, daños causados por el uso de embalajes no originales serán a cargo del Cliente.

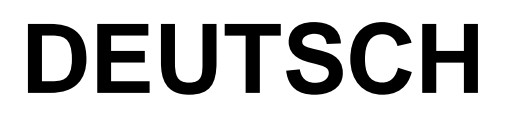

# Bedienungsanleitung

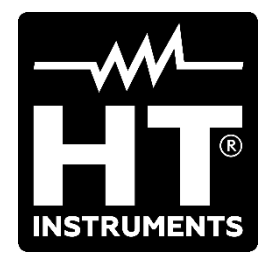

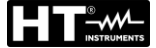

| INHA           | LT                                                          |          |
|----------------|-------------------------------------------------------------|----------|
| 1. S           | SICHERHEITSVORKEHRUNGEN UND -VERFAHREN                      | 2        |
| 1.1.           | . Vorbereitende Instruktionen                               | 3        |
| 1.2.           | . Während des Gebrauchs                                     | 3        |
| 1.3.           | Nach dem Gebrauch                                           | 3        |
| 1.4.           | . Messkategorien-Definition (Überspannungskategorien)       | 4        |
| 2. A           | ALLGEMEINE BESCHREIBUNG                                     | 5        |
| 2.1.           | Messgeräte mit Mittelwert und mit True RMS                  | 5        |
| 3. V           | ORBEREITUNG ZUM GEBRAUCH                                    | 6        |
| 3.1            | Vorbereitende Prüfung                                       | 6        |
| 3.2            | Versorgung des Messgeräts                                   | 6        |
| 3.3            | l agerung                                                   | 6        |
| 4 N            | JOMENKI ATUR                                                | 7        |
| <br>. <u>.</u> | Beschreibung des Geräts                                     | 7        |
| 4.1.           | Beschreibung der Funktionstasten                            | <i>1</i> |
| 4.2.           | 21 Taste HOLD/ESC                                           |          |
| 4              | 2.2. RANGE Taste                                            | 9        |
| 4              | .2.3. Taste MODE                                            | 9        |
| 4              | .2.4. Taste IR/                                             | 9        |
| 4              | .2.5. Taste MENU                                            | 9        |
| 4.3.           | . Beschreibung der internen Funktionen                      | 10       |
| 4              | .3.1. Beschreibung des Displays in der Funktion Multimeter  | 10       |
| 4              | .3.2. Beschreibung des Displays in Funktion Wärmebildkamera | 11       |
| 4              | .3.3. Messung von AC+DC Strom und Spannung                  | 11       |
| 4              | .3.4. Abspeicherung der Messergebnisse                      | 12       |
| 4              | 2.5. Relative Messung                                       | . 12     |
| 4              | 3.7. Ermittlung von Wochselsnannung ohne Berührung          | . 13     |
| 4              | .3.8 Hauntmenü des Geräts                                   | . 13     |
| 5 Δ            |                                                             | 20       |
| 5. 51          |                                                             | .20      |
| 5.1.           | ΔC Spannungsmessung                                         |          |
| 53             | Frequenzmessung und Duty Cycle-Messung                      |          |
| 5.0.           | Widerstandsmossung und Durchgangsprüfung                    |          |
| 5.4.           | Diodengrüfung                                               |          |
| 5.5.           | Kapazitätmossung                                            | 24       |
| 5.0.           | Tomporaturmoscupa mit K Fühler                              |          |
| 5.7.           | Moscupation DC ACLDC Strom                                  |          |
| 5.0.           | AC Strommonoung                                             | ZI       |
| 5.9.           | Moscupation DC AC AC DC Strom mit Strommosszando            | 20       |
| 5.10           | 1 Deta Logger Funktion                                      | 29       |
| 5.1            | <ol> <li>Data Lugger Fullktion</li></ol>                    |          |
| 5.12           | 2. Verwendung der Internen Warneblickamera                  | 34       |
| 0.10           |                                                             |          |
| 0. V           | VARTUNG UND PFLEGE                                          | 31       |
| 6.1.           | Wiederaufladung der internen Batterie                       | 37       |
| 6.2.           | . Wechsel der internen Schmelzsicherungen                   | 37       |
| 6.3.           | . Reinigung des Gerats                                      | 37       |
| 6.4.           |                                                             | 37       |
| 7. T           | ECHNISCHE DATEN                                             | 38       |
| 7.1.           | . Technische Eigenschaften                                  | 38       |
| 7.2.           | Allgemeine Eigenschaften                                    | 41       |
| 7.3.           | . Zubehör                                                   | 42       |
| 7              | .3.1. Mitgeliefertes Zubehör                                | 42       |
| 7              | .3.2. Optionales Zubehör                                    | 42       |
| 8. S           | SERVICE                                                     | 43       |
| 8.1.           | . Garantiebedingungen                                       | 43       |
| 8.2.           | Service                                                     | 43       |

## 1. SICHERHEITSVORKEHRUNGEN UND -VERFAHREN

Dieses Gerät entspricht der Sicherheitsnorm IEC/EN61010-1 für elektronische Messgeräte. Zu Ihrer eigenen Sicherheit und der des Gerätes müssen Sie den Verfahren folgen, die in dieser Bedienungsanleitung beschrieben werden, und müssen besonders alle Notizen lesen, denen folgendes Symbol  $\triangle$  voran gestellt ist. Achten Sie bei Messungen mit äußerster Sorgfalt auf folgende Bedingungen:

## ACHTUNG

- Benutzen Sie das Messgerät nicht in Umgebungen mit explosivem oder brennbarem Gas oder Material, Dampf oder Staub.
- Nehmen Sie keine Messungen vor, wenn irgendwelche anormalen Umstände auftreten, wie z.B. Verformungen, Brüche, Leckagen, fehlende Anzeige, usw.
- Berühren Sie den zu messenden Stromkreis nicht, wenn Sie keine Messung durchführen.
- Berühren Sie keine offen liegenden leitfähigen Metallteile wie ungenutzte Messleitungen, usw.
- Seien Sie vorsichtig bei Messungen von über 20V, da ein Risiko eines elektrischen Schocks besteht
- Halten Sie das Gerät bei jeder Messung still.
- Keine Messungen in Umgebungen durchführen, wo die Betriebs- und Lagerungs-Temperaturgrenzen, die im § 7.2
- Nur das mitgelieferte Zubehör garantiert Übereinstimmung mit dem Sicherheitsstandard. Das Zubehör nur dann verwenden, wenn es in einem guten Zustand ist und, falls nötig, nur durch dasselbe Modell ersetzen
- Prüfen Sie, ob die Batterie korrekt installiert ist.
- Prüfen Sie, ob die LCD-Anzeige Informationen zeigt, die der ausgewählten Funktion entsprechen.
- Das Gerät nicht auf Quellen mit hoher Strahlungsintensität (z.B. die Sonne) ausrichten, um den IR Sensor nicht zu beschädigen.
- Schläge oder starke Vibrationen des Geräts, und dadurch Beschädigungen, vermeiden.
- Bei der Bewegung des Geräts von einer sehr kalten nach einer sehr warmen Umgebung, lassen Sie es eine ausreichende Zeit lang eingeschaltet in der neuen Bedingung, damit das Kondenswasser verdunsten kann.

Die folgenden Symbole werden in dieser Bedienungsanleitung und auf dem Gerät benutzt:

Achtung: Beziehen Sie sich auf die Bedienungsanleitung. Falscher Gebrauch kann zur Beschädigung des Messgerätes oder seiner Bestandteile führen.

Gefahr Hochspannung: Risiko eines elektrischen Schlages.

Messgerät doppelt isoliert.

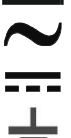

AC Spannung oder Strom

Gleichspannung oder -strom

Erdung

Wenn dieses Symbol auf dem Gerät vorhanden ist, ist das Gerät in der Lage, einen Laserpointer der Klasse 2 auszustrahlen. Die Strahlung nicht auf die Augen ausrichten, um Verletzungen zu vermeiden.

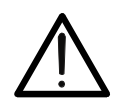

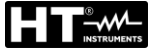

## 1.1. VORBEREITENDE INSTRUKTIONEN

- Dieses Gerät ist für die Verwendung in einer Umgebung mit Verschmutzungs-Grad 2 vorgesehen.
- Das Gerät kann zur Messung von **SPANNUNG** und **STROM** in Installationen mit CAT IV 600V und CAT III 1000V benutzt werden.
- Sie müssen die üblichen Sicherheitsbestimmungen einhalten, die in den Verfahren für Arbeiten unter Spannung vorgesehen sind, und die persönliche Schutzausrüstung zum Schutz vor gefährlichen Strömen und vor einer falschen Bedienung des Gerätes benutzen.
- Sollte eine fehlende Angabe des Vorhandenseins von Spannung eine Gefahr f
  ür den Benutzer darstellen, f
  ühren Sie immer einen Durchgangstest vor der Spannungsmessung durch, um den korrekten Anschluss und Zustand der Messleitungen zu best
  ätigen.
- Nur die mitgelieferten Messleitungen garantieren Übereinstimmung mit der Sicherheitsnorm. Das Zubehör muss in einem guten Zustand sein und, falls nötig, durch identische Teile ersetzt werden.
- Messen Sie keine Stromkreise, die die spezifizierten Spannungsgrenzen überschreiten.
- Führen Sie keine Messungen unter Umweltbedingungen durch, die die in § 7.2 angegebenen Grenzwerte überschreiten.
- Prüfen Sie, ob die Batterie korrekt installiert ist.
- Prüfen Sie, ob die LCD-Anzeige und der Funktionswahlschalter dieselbe Funktion zeigen.

## 1.2. WÄHREND DES GEBRAUCHS

Wir empfehlen Ihnen, die folgenden Empfehlungen und Anweisungen sorgfältig durchzulesen:

## ACHTUNG

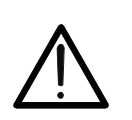

Das Nichtbefolgen der Warnungen und/oder der Gebrauchsanweisungen kann das Gerät und/oder seine Bestandteile beschädigen und eine Gefahr für den Benutzer darstellen.

- Bevor Sie den Funktionswahlschalter drehen, trennen Sie die Messleitungen vom zu messenden Stromkreis ab.
- Berühren Sie nie einen unbenutzten Anschluss, wenn das Messgerät mit dem Schaltkreis verbunden ist.
- Beim Anliegen von externen Spannungen dürfen keine Widerstände gemessen werden; das Gerät ist zwar geschützt, Überspannungen können aber zu Fehlfunktionen führen
- Wenn sich während der Messung der Wert der Anzeige nicht verändert, prüfen Sie, ob die HOLD-Funktion aktiv ist.

## 1.3. NACH DEM GEBRAUCH

- Sobald die Messungen abgeschlossen sind, stellen sie den Funktionswahlschalter auf OFF, um das Gerät auszuschalten.
- Wenn das Gerät für eine lange Zeit nicht benutzt wird, entfernen Sie die Batterie/Akku.

## 1.4. MESSKATEGORIEN-DEFINITION (ÜBERSPANNUNGSKATEGORIEN)

Die Norm "IEC/EN61010-1: Sicherheitsbestimmungen für elektrische Mess-, Steuer-, Regel- und Laborgeräte, Teil 1: Allgemeine Erfordernisse", definiert die Bedeutung der Messkategorie, gewöhnlich auch Überspannungskategorie genannt. Unter § 6.7.4: Zu messende Stromkreise, steht:

#### (OMISSIS)

Schaltkreise sind in die folgenden Messkategorien eingeteilt:

• **Messkategorie IV** steht für Messungen, die an der Einspeisung einer Niederspannungsinstallation vorgenommen werden.

Beispiele hierfür sind elektrische Messgeräte und Messungen an primären Schutzeinrichtungen gegen Überstrom.

• Messkategorie III steht für Messungen, die an Gebäudeinstallationen durchgeführt werden.

Beispiele sind Messungen an Verteilern, Unterbrecherschaltern, Verkabelungen einschließlich Leitungen, Stromschienen, Anschlusskästen, Schaltern, Steckdosen in festen Installationen und Geräte für den industriellen Einsatz sowie einige andere Geräte wie z.B. stationäre Motoren mit permanentem Anschluss an feste Installationen.

 Messkategorie II steht f
ür Messungen an Stromkreisen, die direkt an Niederspannungsinstallationen angeschlossen sind.

Beispiele hierfür sind Messungen an Haushaltsgeräten, tragbaren Werkzeugen und ähnlichen Geräten.

• **Messkategorie I** steht für Messungen, die an Stromkreisen durchgeführt werden, die nicht direkt an das HAUPTNETZ angeschlossen sind.

Beispiele hierfür sind Messungen an Stromkreisen, die nicht vom HAUPTNETZ abzweigen bzw. speziell (intern) abgesicherte, vom HAUPTNETZ abzweigende Stromkreise. Im zweiten Fall sind die Transienten-Belastungen variabel; aus diesem Grund erfordert die Norm, dass die Transientenfestigkeit des Geräts dem Benutzer bekannt sein muss.

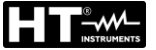

## 2. ALLGEMEINE BESCHREIBUNG

Das Mercury hat die folgenden Eigenschaften:

## Funktion Multimeter

- DC/ AC / AC+DC TRMS Spannungsmessung bis 1000V
- DC / AC / AC+DC TRMS Strom bis 10A (15A max. 30sec)
- DC / AC / AC+DC TRMS Strom mit externer Strommesszange bis 3000A
- Widerstand und Durchgangsprüfung
- Diodenprüfung
- Kapazität
- Frequenz
- Duty Cycle
- Temperatur mit K-Fühler
- Data Logger Funktion und Anzeige der Graphen von Messungen
- Abspeicherung von BMP Bildern auf externer Mikro-SD-Karte

## Funktion Wärmebildkamera

- Infrarot-Temperaturmessung im Bereich von -20°C bis 260°C
- 3 Messcursor (fest zentral + heißester Punkt + kältester Punkt)
- Emissions-Werte der Materialien wählbar im Bereich zwischen 0.01 und 1.00
- Frequenz des Bildes: 50Hz
- 5 wählbare Farbpaletten
- Automatische Ermittlung der heißen / kalten Punkte des Bildes
- Abspeicherung von BMP Bildern auf externer Mikro-SD-Karte
- Auflösung des IR Sensors: 80x80pxI
- Bluetooth-Verbindung für die Verbindung mit Mobilgeräten durch APP HTMercury
- Laserpointer und integrierte Power LED Leuchte

Alle diese Funktionen können durch den entsprechenden Funktionswahlschalter ausgewählt werden. Das Gerät ist auch mit Funktionstasten (siehe § 4.2), mit analogem Bargraph und LCD, TFT Farbdisplay mit hohem Kontrast ausgestattet. Darüber hinaus hat das Mercury eine Auto Power OFF Funktion, die das Gerät nach einer bestimmten (einstellbaren) Zeit des Nichtgebrauches automatisch abschaltet.

## 2.1. MESSGERÄTE MIT MITTELWERT UND MIT TRUE RMS

Die Messgeräte zur Messung von Wechselwerten können in 2 Kategorien eingeteilt werden:

- Geräte mit MITTELWERT: Geräte, die nur den Wert bei der fundamentalen Frequenz (50 oder 60 Hz) messen.
- Geräte mit TRUE RMS (True Root Mean Square): Geräte, die den True RMS Wert (Echt-Effektivwert) der analysierten Größe messen.

Bei einer perfekten Sinuswelle liefern die zwei Gerätefamilien identische Ergebnisse. Bei verzerrten Wellen dagegen unterscheiden sich die Ablesungen. Geräte mit Mittelwert liefern nur den RMS Wert der Grundwelle; Geräte mit True RMS liefern den RMS Wert der ganzen Welle, Oberwellen eingeschlossen (innerhalb der Bandbreite des Geräts). Deshalb sind die angezeigten Werte bei der Messung derselben Größe nur dann identisch, wenn eine perfekte Sinuswelle vorhanden ist. Wenn die Welle verzerrt ist, liefern Geräte mit True RMS genauere Ergebnisse als Geräte mit Mittelwertermittlung.

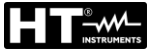

## 3. VORBEREITUNG ZUM GEBRAUCH

## 3.1. VORBEREITENDE PRÜFUNG

Vor dem Versand wurden Elektronik und Mechanik des Messgeräts sorgfältig überprüft. Zur Auslieferung des Gerätes in optimalem Zustand wurden die bestmöglichen Vorkehrungen getroffen. Dennoch ist es ratsam, einen Check durchzuführen, um einen möglichen Schaden zu entdecken, der während des Transports verursacht worden sein könnte. Sollten Sie Anomalien feststellen, wenden Sie sich bitte sofort an den Lieferanten. Überprüfen Sie den Inhalt der Verpackung, der in § 7.3.1 aufgeführt wird. Bei Diskrepanzen verständigen Sie den Händler. Sollte es notwendig werden, das Gerät zurückzuschicken, bitte folgen Sie den Anweisungen in § 7.

## 3.2. VERSORGUNG DES MESSGERÄTS

Das Gerät wird von einer 1x7.4V wiederaufladbaren Li-ION Batterie versorgt, die im Lieferumfang enthalten ist. Ist die Batterie leer, erscheint dieses Symbol "III" im Display. Zur Wiederaufladung der Batterie, beziehen Sie sich auf § 6.1.

## 3.3. LAGERUNG

Um nach einer langen Lagerungszeit eine präzise Messung zu garantieren, warten Sie, bis das Gerät in einen normalen Zustand zurück gekommen ist (siehe § 7.2).

## 4. NOMENKLATUR

## 4.1. BESCHREIBUNG DES GERÄTS

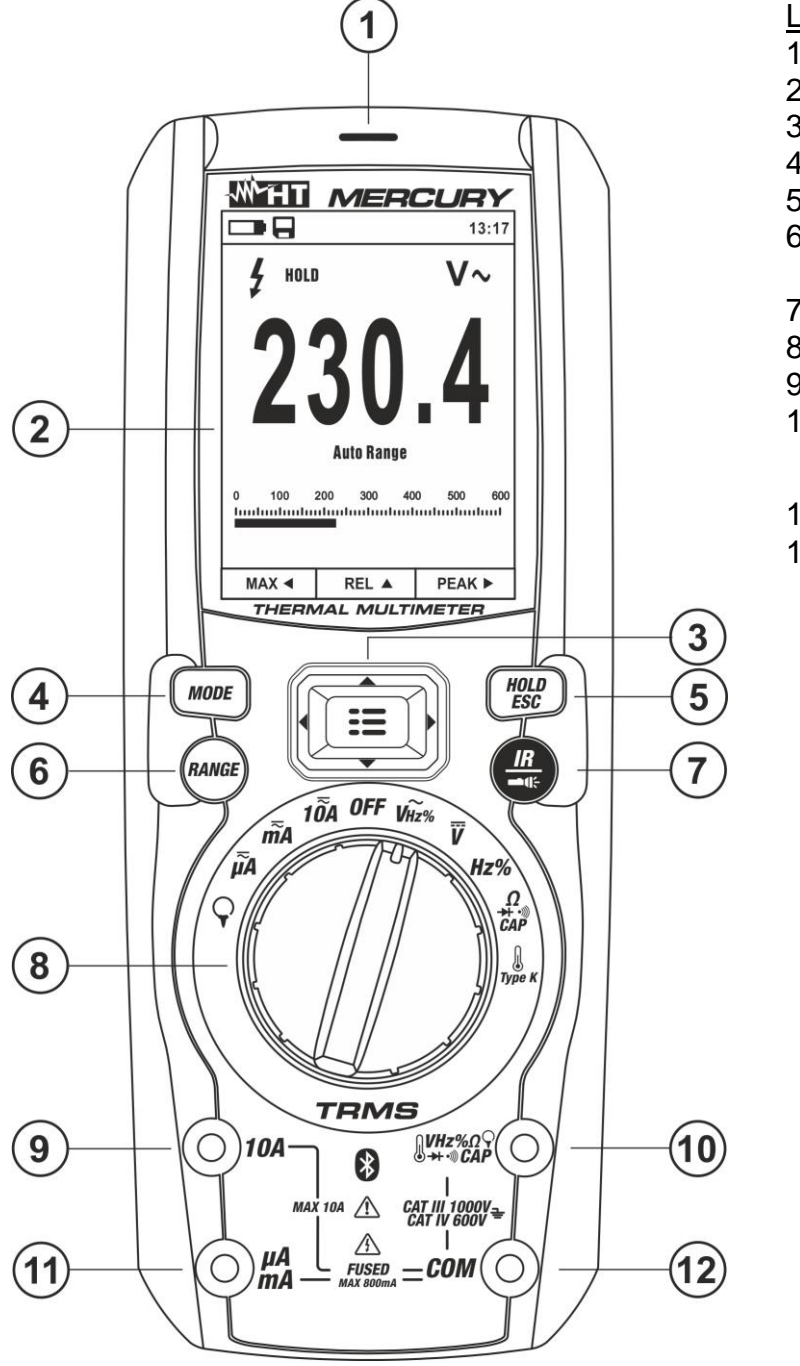

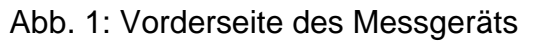

- 1. AC Spannungsmessung
- 2. LCD Display
- 3. Taste **MENU**
- 4. Taste **MODE**
- 5. Taste HOLD/ESC
- 6. Taste RANGE (Messbereich)
- 7. Taste IR/
- 8. Funktionswahlschalter
- 9. Eingangsbuchse 10A
- 10. Eingangsbuchse
- 11. Eingangsbuchse mAµA
- 12. Eingangsbuchse **COM**

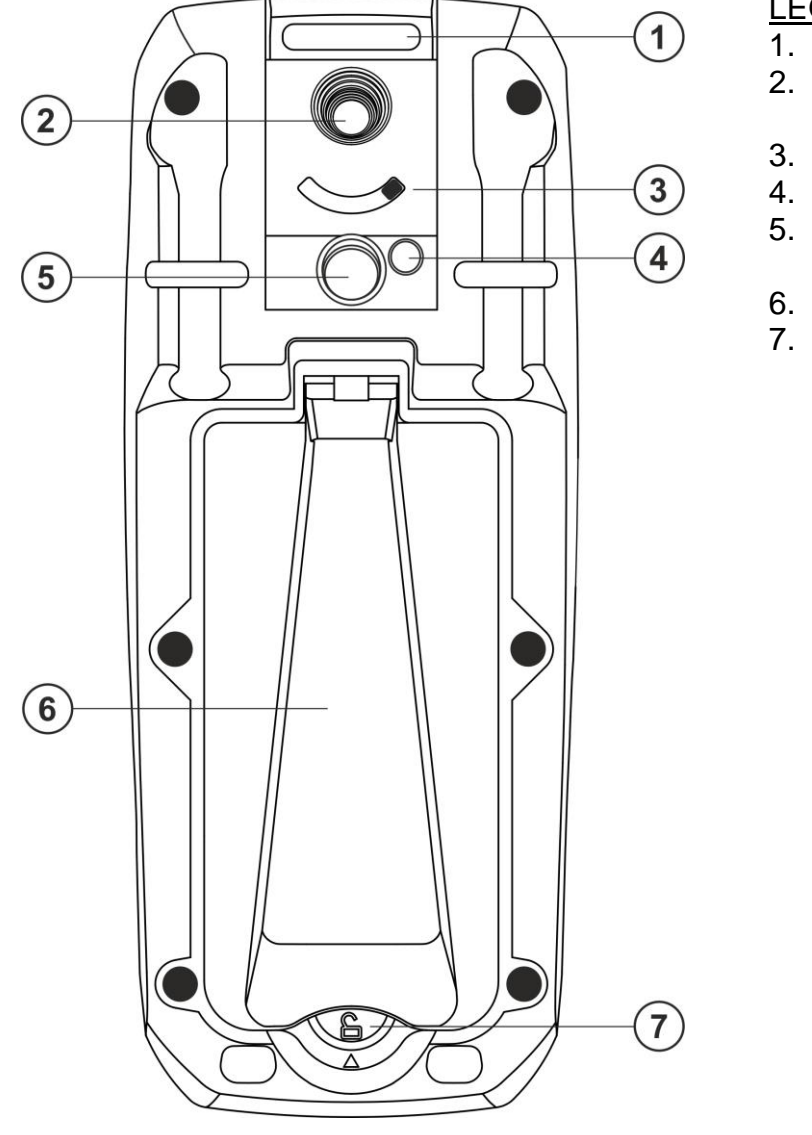

## LEGENDE:

- 1. Gurt-Schlitz
- 2. Linse der Wärmebildkamera
- 3. Schutzschalter der Linse
- 4. Laserpointer
- 5. Power Leuchte mit weißem LED-Licht
- 6. Geräteständer
- 7. Befestigungsschraube vom Batteriefach

Abb. 2: Rückseite des Messgeräts

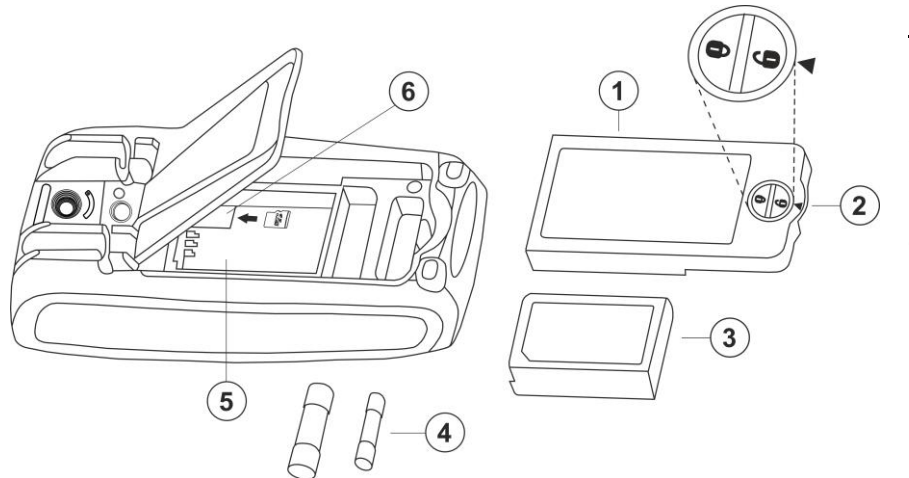

## LEGENDE:

- 1. Batteriefach-Abdeckung
- 2. Befestigungsschraube
- 3. Interne Batterie
- 4. Schmelzsicherungen
- 5. Batteriefach
- Schlitz zum Einstecken der Mikro-SD-Karte

Abb. 3: Interne Teile des Messgeräts

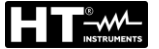

## 4.2. BESCHREIBUNG DER FUNKTIONSTASTEN

#### 4.2.1. Taste HOLD/ESC

Durch Drücken der Taste **HOLD/ESC**, frieren Sie den angezeigten Wert im Display ein. Nach Drücken dieser Taste erscheint die Meldung "HOLD" im Display. Drücken Sie die Taste **HOLD/ESC** noch einmal zum Verlassen der Funktion. Zum Speichern des im Display angezeigten Werts siehe § 4.3.4.

Die Taste **HOLD/ESC** ermöglicht das Verlassen des Einstellungsmenüs und die Rückkehr zum Hauptmenü des Geräts. Die Einschaltung des Displays mit aktivierter Auto Power OFF Funktion des Geräts wird wieder hergestellt.

## 4.2.2. RANGE Taste

Drücken Sie die **RANGE** Taste zur Aktivierung des manuellen Betriebsmodus und zur Deaktivierung der Autorange-Funktion. Das Symbol "Manual Range" erscheint im Display. Im manuellen Betrieb, drücken Sie die Taste **RANGE**, um den Messbereich zu ändern. Dabei achten Sie auf die Bewegung des entsprechenden Dezimalpunktes und auf den Wert des Messbereiches vom Bargraph. Die Taste **RANGE** ist nicht aktiv in der Stellung ➡, ••)), **Type K** und **10A**. Im Autorange-Betrieb wählt das Gerät das best passende Verhältnis für die Messung aus. Wenn eine Ablesung höher als der maximale messbare Wert ist, erscheint die Meldung "OL" im Display. Drücken und halten Sie die Taste **RANGE** mehr als 1 Sekunde lang, um den manuellen Betriebsmodus zu verlassen und den Autorange-Betrieb wieder herzustellen.

#### 4.2.3. Taste MODE

Das Drücken der Taste MODE ermöglicht die Auswahl einer doppelten Funktion beim Funktionswahlschalter. Insbesondere ist er in folgenden Stellungen aktiv:  $\Omega CAP \rightarrow \cdots$ ) zur der Messungen Diodenprüfung, Durchgangstest, Auswahl Kapazitätund Widerstandsmessung; **TypeK** zur Auswahl der Temperaturmessung in °C,°F oder K; Hz% zur Auswahl der Messung von Frequenz und Duty Cycle; V zur Auswahl der Messungen "mV-" und "V (AC+DC)" (siehe § 4.3.3); V~Hz% zur Auswahl der Messungen von AC Spannung, Frequenz und Duty Cycle der AC Spannung; 10Az, mA to und µ A to zur Auswahl der Messung von AC, DC und A (AC+DC) Strom, zur Auswahl der Messung AC, DC und A $\cong$ (AC+DC) Strom; mV $\overline{\sim}$ , LoZV $\overline{\sim}$ , mA $\overline{\sim}$ ,  $\mu$ A $\overline{\sim}$  und  $\mathbf{Y}$  zur Auswahl der AC, DC und AC+DC Messung mit Strommesszange (siehe § 5.10).

In der Stellung  $\Im$ , drücken und halten Sie (>2s) die Taste **MODE** zur Auswahl des Zangentyps: Standard ( $\Re$ ) oder Flexibel ( $\Im$ ).

## 4.2.4. Taste IR/

Drücken und halten Sie (>2s) die Taste **IR/=** zum Ein-/Ausschalten der internen Power Leuchte mit weißer LED (siehe Abb. 2 – Teil 5).

## 4.2.5. Taste MENU

Die Taste **MENU**, die aus der Kombination der Tasten " $\Xi$ " und  $\blacktriangle$ ,  $\triangleright$ ,  $\nabla$ ,  $\triangleleft$  besteht, ermöglicht den Eintritt ins Einstellmenü des Geräts, um sowohl die Systemparameter als auch die Parameter zur Ermittlung des Wärmebildes einzustellen (siehe § 4.3.8).

## 4.3. BESCHREIBUNG DER INTERNEN FUNKTIONEN

## 4.3.1. Beschreibung des Displays in der Funktion Multimeter

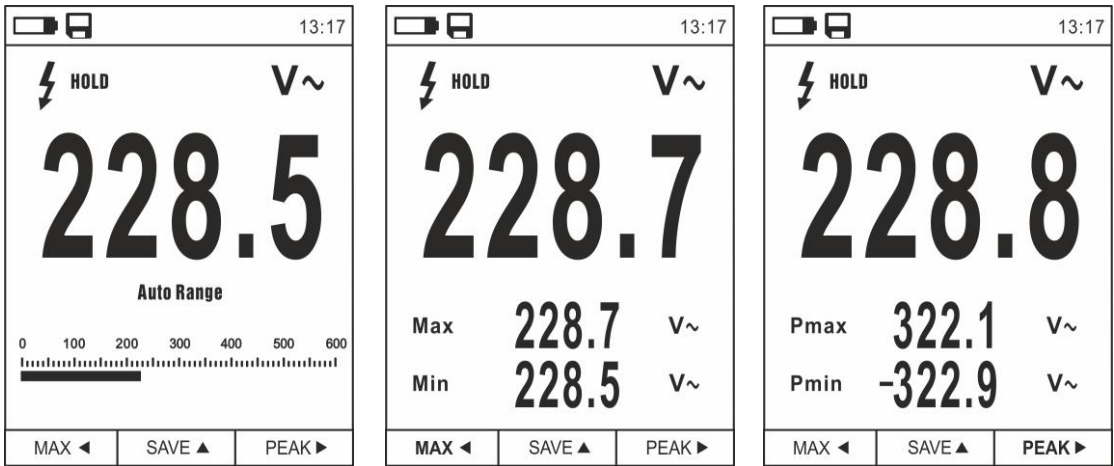

Abb. 4: Beschreibung der Symbole im Display

| Symbol       | Beschreibung                                          |
|--------------|-------------------------------------------------------|
|              | Mikro-SD-Karte im Gerät                               |
|              | Angabe des Batterieladezustandes                      |
| 13:17        | Angabe der aktuellen System-Uhrzeit                   |
| HOLD         | Symbol für aktive Data-HOLD-Funktion                  |
| V~           | Symbol der aktuell ausgewählte Funktion               |
| 228.5        | Angabe gemessener Wert                                |
| Auto Range   | Symbol für aktive Auto Range Funktion                 |
| Manual Range | Symbol für aktive Manual Range Funktion               |
| 4            | Symbol Hochspannung vorhanden                         |
| 0 100 200    | Angabe analoger Bargraph                              |
| Мах          | Angabe Höchstwert der gemessenen Größe                |
| Min          | Angabe Mindestwert der gemessenen Größe               |
| Pmax         | Angabe maximaler Spitzenwert der gemessenen Größe     |
| Pmin         | Angabe minimaler Spitzenwert der gemessenen Größe     |
| MAX ৰ        | Aktivierung MAX/MIN mit Pfeiltaste <                  |
| REL 🔺        | Aktivierung Funktion REL mit Pfeiltaste               |
| PEAK 🕨       | Aktivierung Pmax/Pmin mit Pfeiltaste 🕨                |
| SAVE 🔺       | Aktivierung Abspeicherung des Bildes mit Pfeiltaste 🔺 |
|              | Aktivierung Messung von Duty Cycle (Tastverhältnis)   |

## 4.3.2. Beschreibung des Displays in Funktion Wärmebildkamera

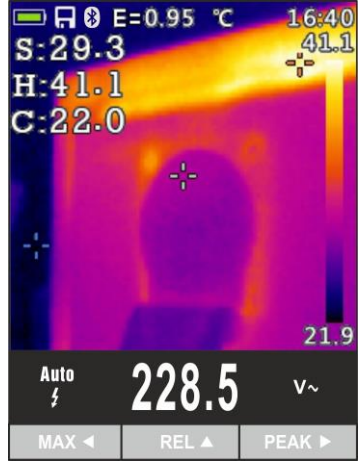

Abb. 5: Beschreibung der Symbole im Display

| Symbol                                                                   | Beschreibung                                                   |
|--------------------------------------------------------------------------|----------------------------------------------------------------|
| E=0.95 Eingestellter Wert der Emissivität des Gegenstands (siehe § 4.3.8 |                                                                |
| <b>°C</b> Angabe der Messeinheit der Temperatur                          |                                                                |
| S                                                                        | Angabe der Temperatur, die zum im Bild mittigen Cursor gehört. |
| Н                                                                        | Angabe der Temperatur vom heißesten Punkt (Hot) des Bildes     |
| C Angabe der Temperatur vom kältesten Punkt (Cold) des Bildes            |                                                                |
| 21.9,41.1                                                                | Angabe der Temperatur-Bandbreite des IR Bildes                 |
| Palette         Angabe der Farbpalette (siehe § 4.3.8)                   |                                                                |
| Angabe der aktivierten Bluetooth-Verbindung (siehe § 5.13)               |                                                                |

## 4.3.3. Messung von AC+DC Strom und Spannung

Das Gerät ist in der Lage, die eventuelle Anwesenheit einer generischen Gleichwellenform überlagerten Wechselspannungsteile zu ermitteln. Dies kann bei der Messung von typischen Impuls-Signalen von nicht linearen Lasten (z.B. von Schweißmaschinen, elektrischen Öfen, usw.) nützlich sein.

- 1. Wählen Sie die Stellungen V—, 10A $\overline{a}$ , mA $\overline{a}$ ,  $\mu$ A $\overline{a}$  oder Q
- Drücken Sie die Taste MODE und wählen Sie "V≆", "A≈", "mA≃" oder "µA≃" aus (siehe Abb. 6).
- 3. Befolgen Sie die Bedienungsanleitungen in § 5.1 oder § 5.8

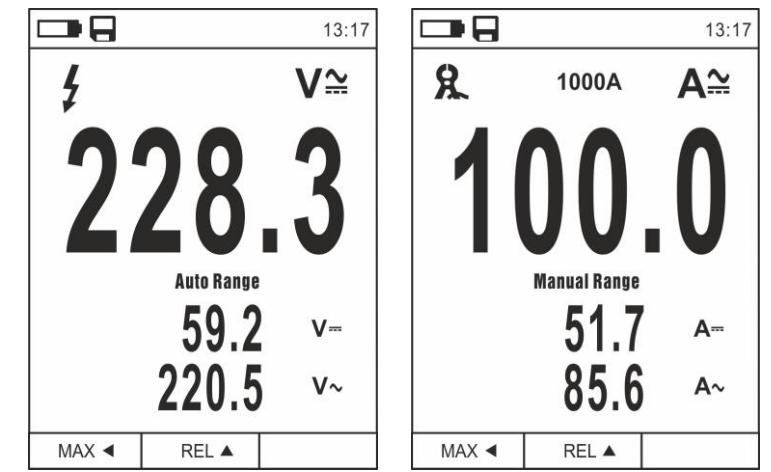

Abb. 6: Beschreibung der Messung von AC+DC Spannung und Strom

## 4.3.4. Abspeicherung der Messergebnisse

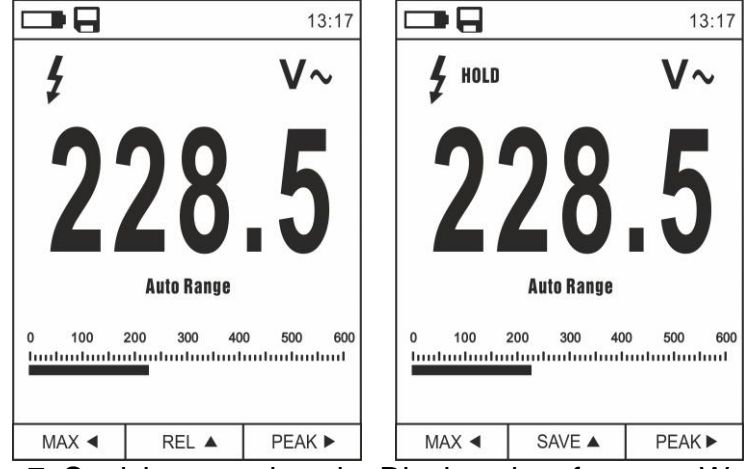

Abb. 7: Speicherung eines im Display eingefrorenen Wertes

- 1. Drücken Sie die Taste **HOLD/ESC**, um das Ergebnis im Display einzufrieren. Die Meldung "HOLD" erscheint im Display (siehe Abb. 7).
- 2. Drücken Sie die Taste ▲ zum Speichern des Werts auf der Mikro-SD-Karte im Gerät als BMP Bild, oder nochmals die Taste **HOLD/ESC** zum Verlassen der Funktion.
- 3. Treten Sie ins Hauptmenü ein, um das gespeicherte Ergebnis anzuzeigen (siehe § 4.3.8).

## 4.3.5. Relative Messung

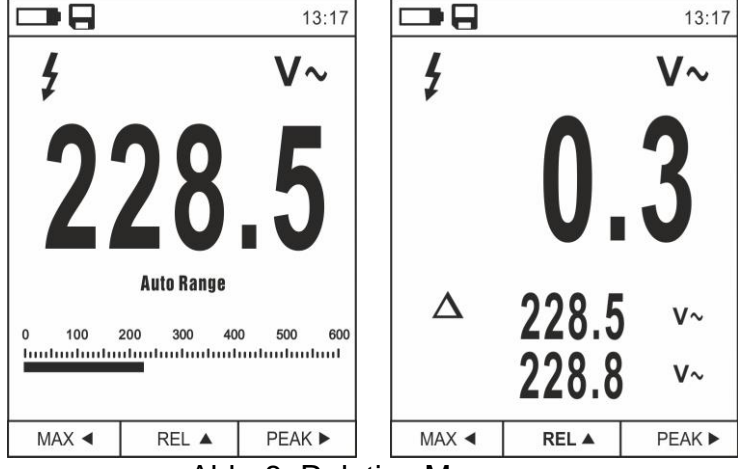

Abb. 8: Relative Messung

- Drücken Sie die Taste REL ▲, um in den relativen Messmodus einzutreten (siehe Abb. 8 – rechter Teil). Das Gerät stellt das Display auf Null und speichert den angegebenen Wert als Bezugswert. Alle folgenden Messungen werden auf diesen Wert bezogen. Das Symbol "∆" erscheint im Display. Die Funktionen "MAX/MIN" und "PEAK" sind in diesem Betriebsmodus nicht aktiv.
- Drücken Sie die Taste HOLD/ESC, um das Ergebnis im Display einzufrieren. Die Meldung "HOLD" erscheint im Display und die Taste REL ▲ ändert sich um in die Auswahl SPEICHERN. ▲
- 3. Drücken Sie die Taste ▲ zum Speichern des Werts auf der Mikro-SD-Karte im Gerät als BMP Bild (siehe §), oder nochmals die Taste **HOLD/ESC**, um zur Funktion REL zurück zu kehren.
- 4. Drücken Sie die Taste **REL** ▲ nochmals, oder drehen Sie den Funktionswahlschalter, um die Funktion zu verlassen.

## 4.3.6. Messung MIN/MAX und PEAK

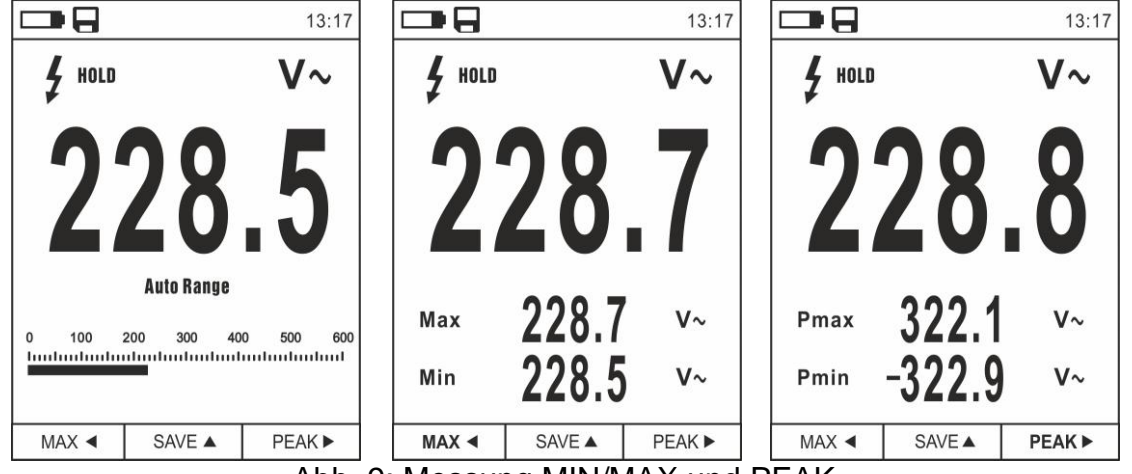

Abb. 9: Messung MIN/MAX und PEAK

- 1. Drücken Sie die Taste MAX ◀, um in den Messmodus der MAX und MIN Werte der zu messenden Größe einzutreten (siehe Abb. 9 Mitte)
- 2. Die Werte werden vom Gerät automatisch aktualisiert, wenn die aktuell angezeigten Werte überstiegen werden (höher für MAX, niedriger für MIN).
- 3. Drücken Sie die Taste **HOLD/ESC**, um das Ergebnis im Display einzufrieren. Die Meldung "HOLD" erscheint im Display und die Taste **REL** ▲ ändert sich auf **SAVE**▲
- Drücken Sie die Taste ▲ zum Speichern des Werts auf der Mikro-SD-Karte im Gerät als BMP Bild, oder nochmals die Taste HOLD/ESC um zur Funktion MAX/MIN zurück zu kehren.
- 5. Drücken Sie die Taste MAX ◀ nochmals, oder drehen Sie den Funktionswahlschalter, um die Funktion zu verlassen.
- Drücken Sie die Taste PEAK ▶, um in den Messmodus der Spitzenwerte der zu messenden Größe zu gelangen (siehe Abb. 9 – rechte Seite). Die Symbole "Pmax" und "Pmin" erscheinen im Display und die Werte werden wie für die Funktion MAX/MIN aktualisiert.
- Drücken Sie die Taste HOLD/ESC, um das Ergebnis im Display einzufrieren. Die Meldung "HOLD" erscheint im Display und die Taste REL ▲ ändert sich in die Funktion PEAK ▲
- 8. Drücken Sie die Taste ▲ zum Speichern des Werts auf der Mikro-SD-Karte im Gerät als BMP Bild, oder nochmals die Taste **HOLD/ESC**, um zur Funktion PEAK zurück zu kehren.
- 9. Drücken Sie die Taste **PEAK** ► nochmals oder drehen Sie den Funktionswahlschalter um die Funktion zu verlassen

## 4.3.7. Ermittlung von Wechselspannung ohne Berührung

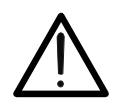

 Benutzen Sie den NCV Sensor zuerst auf einer bekannten Wechselquelle, um den normalen Betrieb zu überprüfen.

ACHTUNG

- Die Dicke der Kabelisolierung und der Abstand von der Quelle können die Messung beeinflussen.
- 1. Schalten Sie das Gerät in einer beliebigen Stellung des Funktionswahlschalters ein.
- Bringen Sie das Gerät einer AC Quelle nah und pr
  üfen Sie, ob sich die rote LED auf der Oberseite einschaltet (siehe Abb. 1 – Teil 1). Dies bedeutet, dass das Ger
  ät die Anwesenheit der Quelle ermittelt hat.

## 4.3.8. Hauptmenü des Geräts

1. Drücken Sie die Taste **MENU** "E" zum Eintritt ins Hauptmenü des Geräts.

| 13:17                    |      |                    | 13:17 |
|--------------------------|------|--------------------|-------|
| Palette                  |      | Aufzeichnung       | >     |
| J Temp. Einh             | °C   | (••••) Sprache     | >     |
| Messung                  | >    | جُنُيَ Einstellung | >     |
| <b>II∎II</b> Emissivität | 0.95 | L Datum/Zeit       | >     |
| Aufzeichnung             | >    | Erinnerung         | >     |
| ( Sprache                | >    |                    | >     |
| ငိုလ်န် Einstellung      | >    | Reset Param.       | >     |

Abb. 10: Hauptmenü des Geräts

 Benutzen Sie die Pfeiltasten ▲ oder ▼ zur Auswahl der Menüeinträge, und die Pfeiltasten ▶, ◀ zur Einstellung der Parameter und zum Eintreten/Verlassen der internen Unterabschnitte.

## Befehl Palette

- 3. Wählen Sie den Eintrag "Palette" und drücken Sie die Taste 📰 zur Auswahl der Farbpalette für die Wärmebildkamera.
- 4. Benutzen Sie die Pfeiltaste ► oder die Taste 🗮 zur Auswahl einer der folgenden Optionen: Eisen, Regenbogen, Grau, umgekehrtes Grau, Feder
- 5. Drücken Sie die Pfeiltaste ◀, die Taste 🗮 oder die Taste HOLD/ESC zur Bestätigung und zum Verlassen des Hauptmenüs.

## Befehl Temp.Einh

- 7. Benutzen Sie die Pfeiltasten ▲ oder ▼ zur Auswahl der Optionen: °C (Celsius), °F (Fahrenheit) oder K (Kelvin).
- 8. Drücken Sie die Pfeiltaste ◀, die Taste **III** oder die Taste **HOLD/ESC** zur Bestätigung und zum Verlassen des Hauptmenüs.

## Befehl Messung

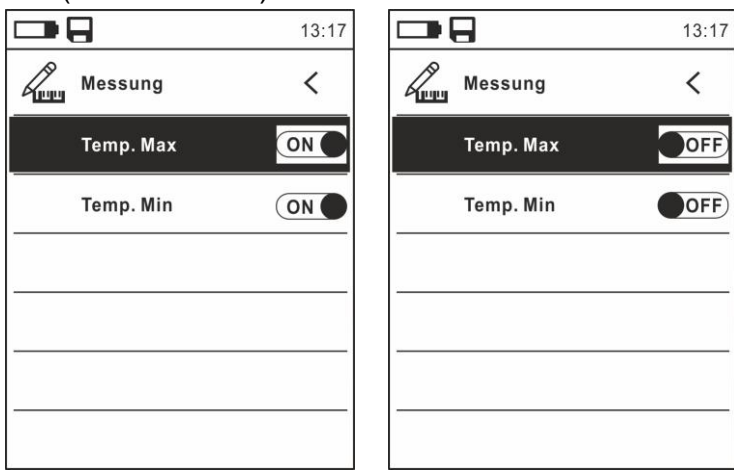

Abb. 11: Menü Messung

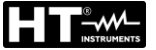

- 10. Benutzen Sie die Pfeiltaste > zur Auswahl der Optionen: **ON** und **OFF** (Deaktivierung)
- 11. Drücken Sie die Pfeiltaste ◀, die Taste **III** oder die Taste **HOLD/ESC** zur Bestätigung und zum Verlassen des Hauptmenüs.

#### Befehl Emissivität

- 12. Wählen Sie den Eintrag "Emissivität" und drücken Sie die Tasten **III** oder ► zur Einstellung des Wertes des Parameters Emissionsgrad für die Funktion Wärmebildkamera.
- 13.Benutzen Sie die Pfeiltasten ▲ oder ▼ zur Auswahl des Wertes innerhalb des Bereiches: 0.01 ÷ 1.00
- 14. Drücken Sie die Pfeiltaste ◀, die Taste 🗮 oder die Taste HOLD/ESC zur Bestätigung und zum Verlassen des Hauptmenüs.

## Befehl Aufzeichnung

Dieser Befehl ermöglicht die Einstellung der Parameter und die Aktivierung der Aufzeichnung der vom Gerät gemessenen Größen in der Funktion Multimeter. Für Bedienungsanleitungen siehe § 5.11.

## Befehl Sprache

- 15. Wählen Sie den Eintrag "Sprache" und drücken Sie die Tasten **Ξ** o ► zur Aktivierung der Sprachauswahl.
- 16. Benutzen Sie die Pfeiltasten ▲ oder ▼ zur Auswahl der Sprache

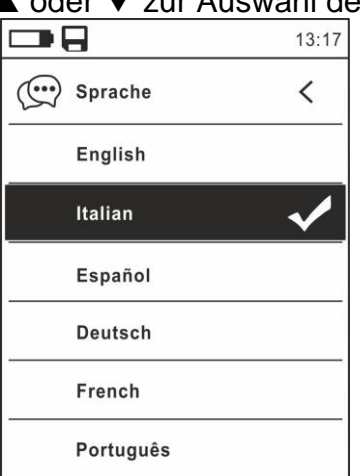

Abb. 12: Menü Sprache

17. Drücken Sie die Pfeiltaste ◀, die Taste ☱ oder die Taste HOLD/ESC zur Bestätigung und zum Verlassen des Hauptmenüs.

## Befehl Einstellung

18. Wählen Sie den Eintrag "Einstellung" aus und drücken Sie die Taste **Ξ** oder ► zur Anzeige der Systemeinstellungen. Die folgende Bildschirmseite erscheint im Display:

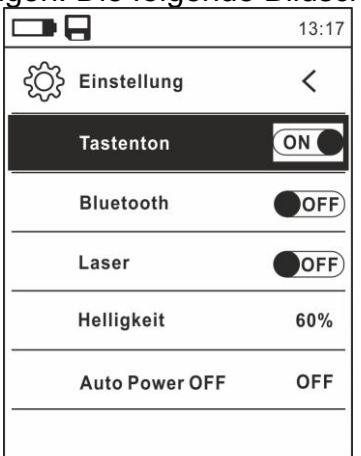

Abb. 13: Menü Einstellungen

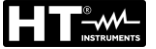

- 19. Benutzen Sie die Pfeiltasten ▲ oder ▼ und die Tasten 🗮 oder ► zur Auswahl der folgenden Optionen:
  - > **Tastenton**  $\rightarrow$  Aktivierung/Deaktivierung des Tastentons für die Funktionstasten.
  - > **Bluetooth**  $\rightarrow$  Aktivierung/Deaktivierung der Bluetooth Verbindung (siehe § 5.13).
  - > Laser  $\rightarrow$  Aktivierung/Deaktivierung des Laser-Pointers.
  - > Helligkeit  $\rightarrow$  Einstellung des Kontrastes vom Display.
  - > Auto Power OFF → Aktivierung (OFF) und Deaktivierung (15min, 30min, 60min) der automatischen Ausschaltung des Geräts.
- 20. Drücken Sie die Pfeiltaste ◀, die Taste 🗮 oder die Taste HOLD/ESC zur Bestätigung und zum Verlassen des Hauptmenüs.

#### Befehl Datum/Zeit

|              | 13:17 |
|--------------|-------|
| L Datum/Zeit | <     |
| Jahr         | 17    |
| Mon          | 12    |
| Tag          | 13    |
| Stun         | 13    |
| Min          | 17    |
| 24h          | ON    |

Abb. 14: Menü Datum/Uhrzeit

- 22. Benutzen Sie die Tasten ▲ oder ▼ und die Tasten ≡ oder ► zur Auswahl/Einstellung des Datums/der Uhrzeit in den Formaten:
  - $\succ$  Europäisch  $\rightarrow$  Option 24h (ON)
  - ➤ Amerikanisch (AM/PM) → Option 24h (OFF)
- 23. Drücken Sie die Pfeiltaste , die Taste E oder die Taste HOLD/ESC zur Bestätigung und zum Verlassen des Hauptmenüs.

Befehl Erinnerung (Aufruf und Löschen von Bildern)

|                 | 13:17 |
|-----------------|-------|
| Erinnerung      | <     |
| Erinnern Photos |       |
| Löschen Photos  |       |
| ~               |       |
|                 |       |
|                 |       |
|                 |       |
|                 |       |

Abb. 15: Menü Erinnerung

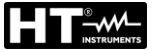

25. Benutzen Sie die Tasten ▲ oder ▼ und die Tasten 🗮 oder ▶ zur Auswahl der Option "Bild aufrufen". Die folgenden Bildschirmseiten (die dem <u>letzten gespeicherten Bild</u> entsprechen) erscheinen im Display:

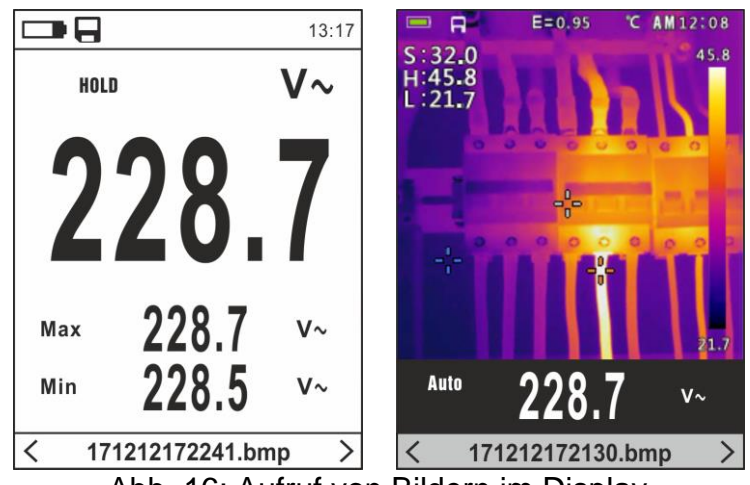

Abb. 16: Aufruf von Bildern im Display

- 26. Benutzen Sie die Pfeiltasten ◀ oder ► zum Aufruf vom gewünschten Bild unter denen, die auf der Mikro-SD-Karte gespeichert wurden. Das gespeicherte Bild hat immer das Format "JJMMTTHHMMSS.bmp": aus diesem Namen können Sie immer entnehmen, wann genau das Bild gespeichert wurde.
- 27. Drücken Sie die Taste = auf dem aufgerufenen Bild. Die Bildschirmseiten in der Abb. 18 erscheinen im Display.

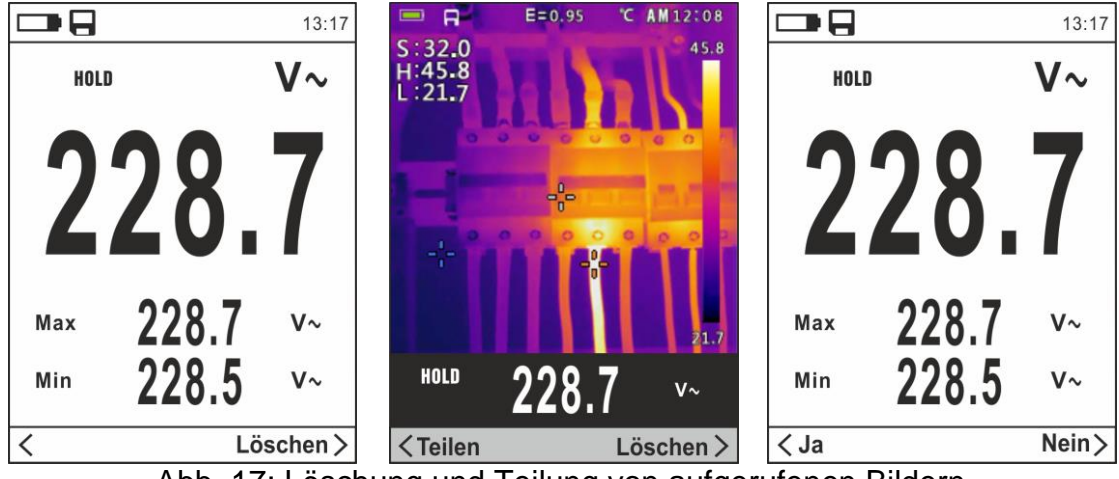

Abb. 17: Löschung und Teilung von aufgerufenen Bildern

- 28. Benutzen Sie die Pfeiltasten ◀ oder ► zur Auswahl der Option "Löschen" und bestätigen Sie mit der Taste 📰
- 29. Benutzen Sie die Pfeiltasten ◀ oder ► zur Bestätigung (Ja) oder zur Ablehnung (Nein) der Löschung des Bildes (siehe
- 30. Benutzen Sie die Pfeiltasten ◀ oder ► zur Auswahl der Option "Teilen" (nur für Screenshots von IR Bildern verfügbar), damit das Bild auf dem Mobilgerät durch die APP HTMercury und Bluetooth Verbindung geteilt wird (siehe § 5.13).
- 31. Benutzen Sie die Tasten ▲ oder ▼ und die Tasten ≡ oder ► zur Auswahl der Option "Löschen Photo" (siehe Abb. 15). Die folgende Bildschirmseite erscheint im Display:

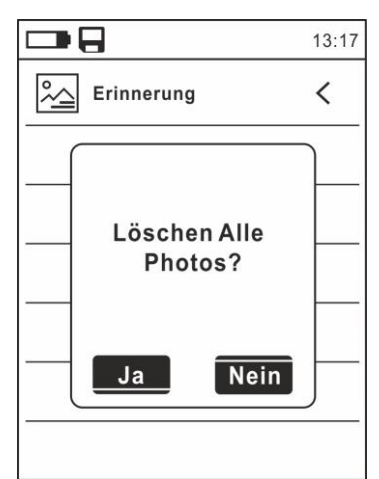

Abb. 18: Löschung von allen gespeicherten Bildern

- 32. Benutzen Sie die Pfeiltasten ◀ oder ► zur Bestätigung (Ja) oder zur Ablehnung (Nein) der Löschung von allen gespeicherten Bildern
- 33. Drücken Sie die Pfeiltaste ◀, die Taste ☱ oder die Taste HOLD/ESC zur Bestätigung und zum Verlassen des Hauptmenüs

**Befehl Information** 

34. Wählen Sie den Eintrag "Informationen" aus und drücken Sie die Taste **Ξ** oder ► zur Anzeige der Informationen über das Gerät (Hardware- und Firmware-Version).

|             |       | 13:17 |
|-------------|-------|-------|
| Information |       | <     |
| Hardware:   | V2.00 |       |
| Firmware:   | V1.21 |       |
|             |       |       |
|             |       |       |
|             |       |       |
|             |       |       |
|             |       |       |

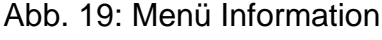

35. Drücken Sie die Pfeiltaste ◀, die Taste **III** oder die Taste **HOLD/ESC** zur Bestätigung und zum Verlassen des Hauptmenüs.

## Befehl Reset Param..

36. Wählen Sie den Eintrag "Reset Param.." und drücken Sie die Tasten **Ξ** oder ► zur Wiederherstellung der Default-Einstellungen (Werksseinstellungen) des Geräts.

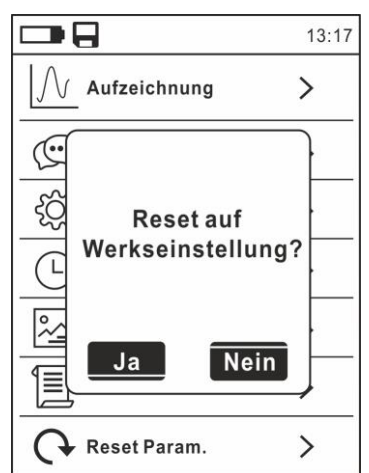

Abb. 20: Bildschirmseite der Wiederherstellung der Default-Einstellungen

- 37. Benutzen Sie die Pfeiltasten ◀ oder ► zur Bestätigung (Ja) oder zur Ablehnung (Nein) die Reset-Funktion des Gerätes
- 38. Drücken Sie die Taste **≣** oder die Taste **HOLD/ESC** zur Bestätigung und zum Verlassen des Hauptmenüs
- 39. Die Operation löscht keine Daten auf der Mikro-SD-Karte

## 5. ANWEISUNGEN ZUM GEBRAUCH

## 5.1. DC, AC+DC SPANNUNGSMESSUNG

## ACHTUNG

Die maximale DC Eingangsspannung beträgt 1000V. Versuchen Sie nicht, Spannungen zu messen, die die Grenzwerte, die in diesem Handbuch angegebenen werden, überschreiten. Das Überschreiten der Spannungs-Grenzwerte könnte einen elektrischen Schock verursachen und das Messgerät beschädigen.

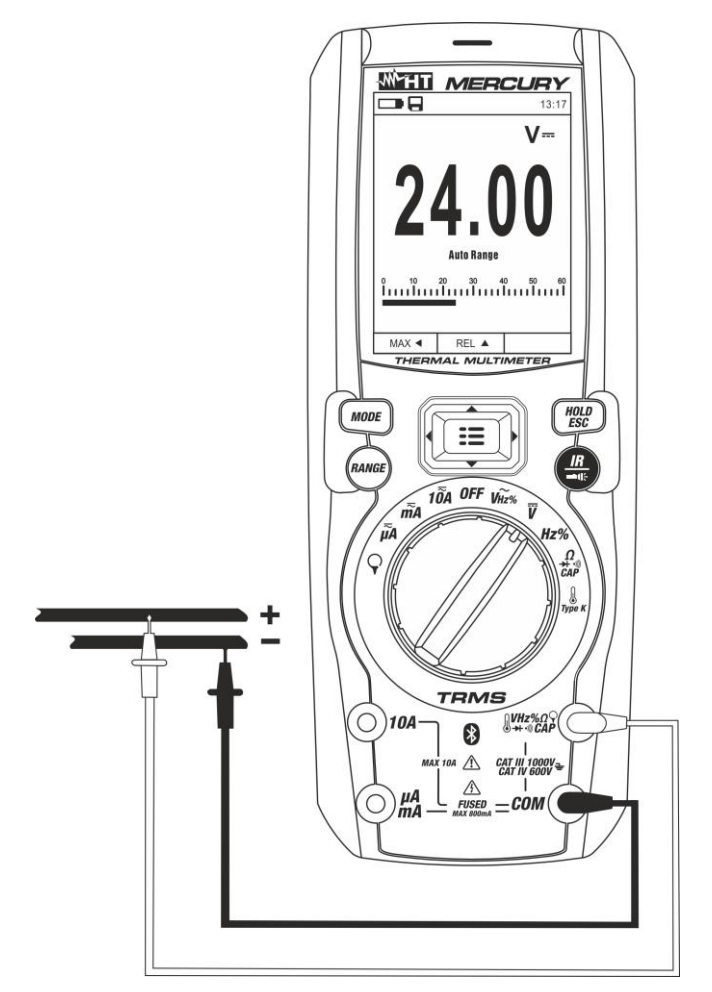

Abb. 21: Verwendung des Geräts zur Messung von DC, AC+DC Spannung

- 1. Wählen Sie Stellung V aus.---
- 2. Verbinden Sie die rote Messleitung mit der Eingangsbuchse UHz% CAPΩ→+···) und die schwarze Messleitung mit der Eingangsbuchse COM.
- 3. Verbinden Sie die rote Messleitung und die schwarze Messleitung mit dem jeweils positiven und negativen Potenzial des zu messenden Kreises (siehe Abb. 21). Der Spannungswert erscheint auf dem Display.
- 4. Wenn im Display die Meldung "OL" erscheint, wählen Sie einen höheren Bereich aus.
- 5. Das Symbol "-" auf dem Display des Geräts gibt an, dass die Spannung die umgekehrte Richtung mit Bezug auf den Anschluss in Abb. 21 hat.
- 6. Zur Verwendung der Funktionen HOLD und RANGE, siehe § 4.2
- 7. Zum Speichern des Ergebnisses siehe § 4.3.4
- 8. Für AC+DC Messung, siehe § 4.3.3 und zur Verwendung der internen Funktionen, siehe § 4.3.3

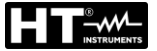

## 5.2. AC SPANNUNGSMESSUNG

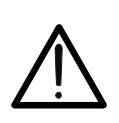

Die maximale AC Eingangsspannung beträgt 1000V. Versuchen Sie nicht, Spannungen zu messen, die die Grenzwerte, die in diesem Handbuch angegebenen werden, überschreiten. Das Überschreiten der Spannungs-Grenzwerte könnte einen elektrischen Schock verursachen und das Messgerät beschädigen.

ACHTUNG

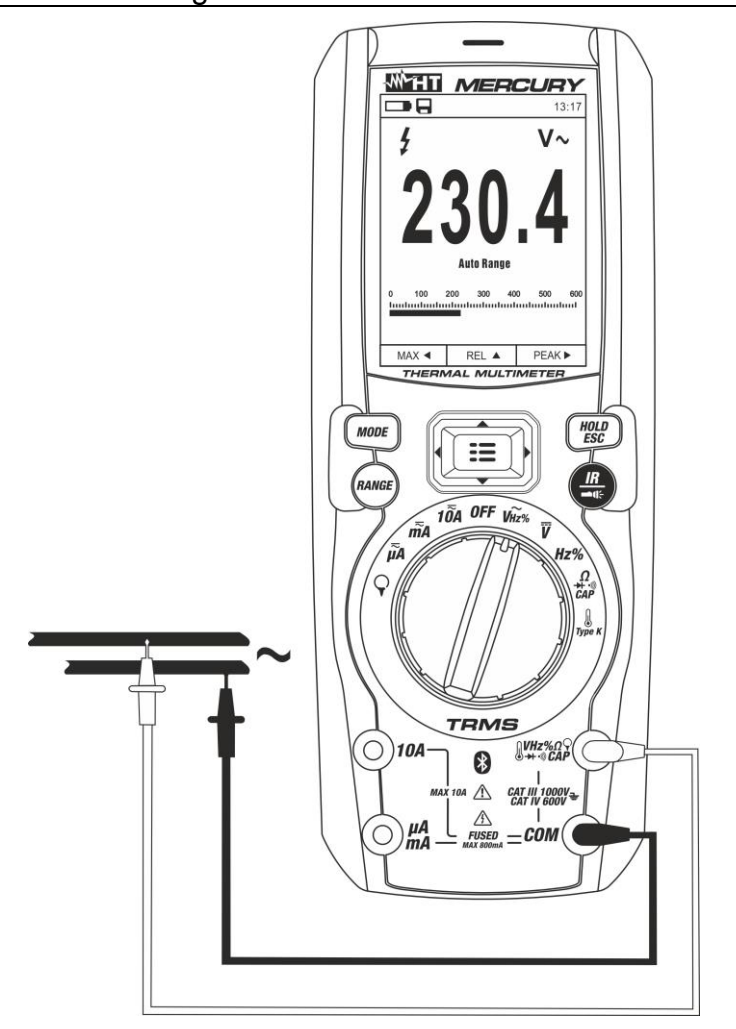

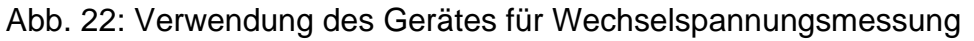

- 1. Wählen Sie Stellung **V~Hz%** aus. Prüfen Sie die Anwesenheit von einer AC Quelle (siehe § 4.3.7).
- 2. Verbinden Sie die rote Messleitung mit der Eingangsbuchse UHz% CAPΩ→+···) und die schwarze Messleitung mit der Eingangsbuchse COM.
- 3. Verbinden Sie die rote Messleitung und die schwarze Messleitung mit den gewünschten Messpunkten des zu messenden Kreises (siehe Abb. 22). Der Spannungswert erscheint auf dem Display.
- 4. Wenn im Display die Meldung "OL" erscheint, wählen Sie einen höheren Bereich aus.
- 5. Drücken Sie die Taste **MODE** zur Auswahl der Messungen "**Hz**" oder "%", um die Werte der Frequenz und vom Duty Cycle der Eingangsspannung anzuzeigen. Der Bargraph ist bei diesen Funktionen nicht aktiv.
- 6. Zur Verwendung der Funktionen HOLD und RANGE, siehe § 4.2
- 7. Zum Speichern des Ergebnisses siehe § 4.3.4
- 8. Zur Verwendung der internen Funktionen, siehe § 4.3

## 5.3. FREQUENZMESSUNG UND DUTY CYCLE-MESSUNG

## ACHTUNG

Die maximale AC Eingangsspannung beträgt 1000V. Versuchen Sie nicht, Spannungen zu messen, die die Grenzwerte, die in diesem Handbuch angegebenen werden, überschreiten. Das Überschreiten der Spannungs-Grenzwerte könnte einen elektrischen Schock verursachen und das Messgerät beschädigen.

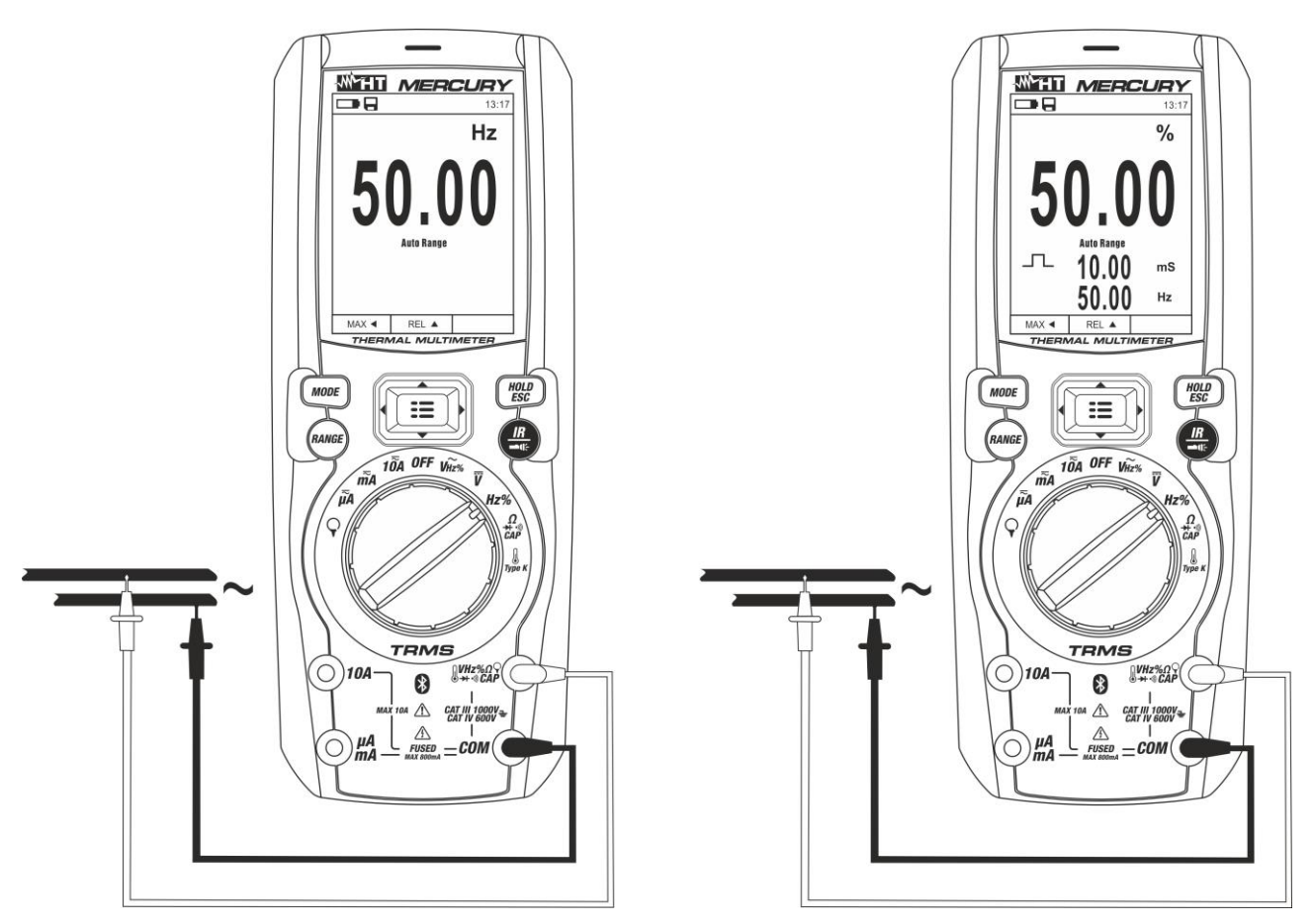

Abb. 23: Verwendung des Gerätes für Frequenz- und Duty Cycle-Messungen

- 1. Wählen Sie die Stellung Hz% aus.
- 2. Drücken Sie die Taste **MODE** zur Auswahl der Messungen "**Hz**" oder "%", um die Werte der Frequenz und vom Duty Cycle (Symbol "\_\_\_" im Display) des Eingangssignals anzuzeigen.
- 3. Verbinden Sie die rote Messleitung mit der Eingangsbuchse UHz% CAPΩ-+···) und die schwarze Messleitung mit der Eingangsbuchse COM.
- 4. Verbinden Sie die rote Messleitung und die schwarze Messleitung mit den gewünschten Messpunkten des zu messenden Kreises (siehe Abb. 23). Der Wert der Frequenz (Hz) oder des Duty Cycle (%) erscheint auf dem Display. Der Bargraph ist bei diesen Funktionen nicht aktiv.
- 5. Zur Verwendung der Funktionen HOLD und RANGE, siehe § 4.2
- 6. Zum Speichern des Ergebnisses siehe § 4.3.4
- 7. Zur Verwendung der internen Funktionen, siehe § 4.3

## 5.4. WIDERSTANDSMESSUNG UND DURCHGANGSPRÜFUNG

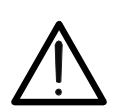

ACHTUNG Entfernen Sie vor jeder Widerstandsmessung alle Spannungen vom Messobjekt und entladen Sie alle Kondensatoren, falls vorhanden.

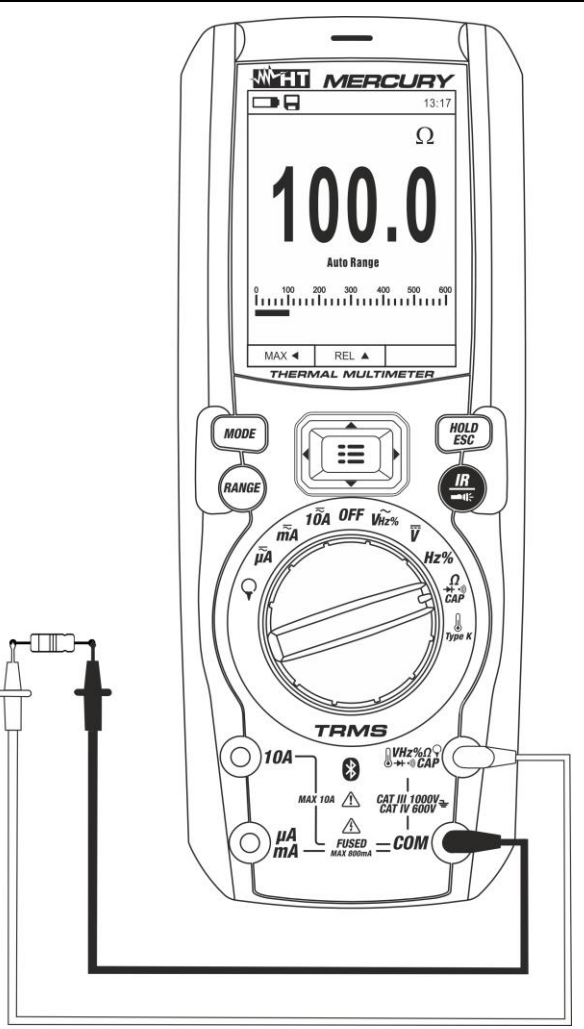

Abb. 24: Verwendung des Gerätes für Widerstandsmessung und Durchgangsprüfung

- 1. Wählen Sie Stellung  $\Omega \rightarrow 0$  CAP
- 2. Verbinden Sie die rote Messleitung mit der Eingangsbuchse UHz% CAPΩ→+••)) und die schwarze Messleitung mit der Eingangsbuchse COM.
- 3. Verbinden Sie die Messleitungen mit den gewünschten Messpunkten des zu messenden Kreises (siehe Abb. 24). Der Widerstandswert erscheint auf dem Display.
- 4. Wenn im Display die Meldung "OL" erscheint, wählen Sie einen höheren Bereich aus.
- 5. Drücken Sie die **MODE** Taste zur Auswahl der Messung "'))" (Durchgangstest) und verbinden Sie die Messleitungen mit den gewünschten Punkten des zu messenden Kreises.
- 6. Der (nur indikative) Wert wird im Display in  $\Omega$  angezeigt und das Gerät erzeugt ein Tonsignal, falls der Widerstandswert <50 $\Omega$  ist
- 7. Zur Verwendung der Funktionen HOLD und RANGE, siehe § 4.2
- 8. Zum Speichern des Ergebnisses siehe § 4.3.4
- 9. Zur Verwendung der internen Funktionen, siehe § 4.3

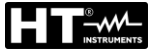

## 5.5. DIODENPRÜFUNG

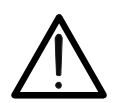

Entfernen Sie vor jeder Widerstandsmessung alle Spannungen vom Messobjekt und entladen Sie alle Kondensatoren, falls vorhanden.

ACHTUNG

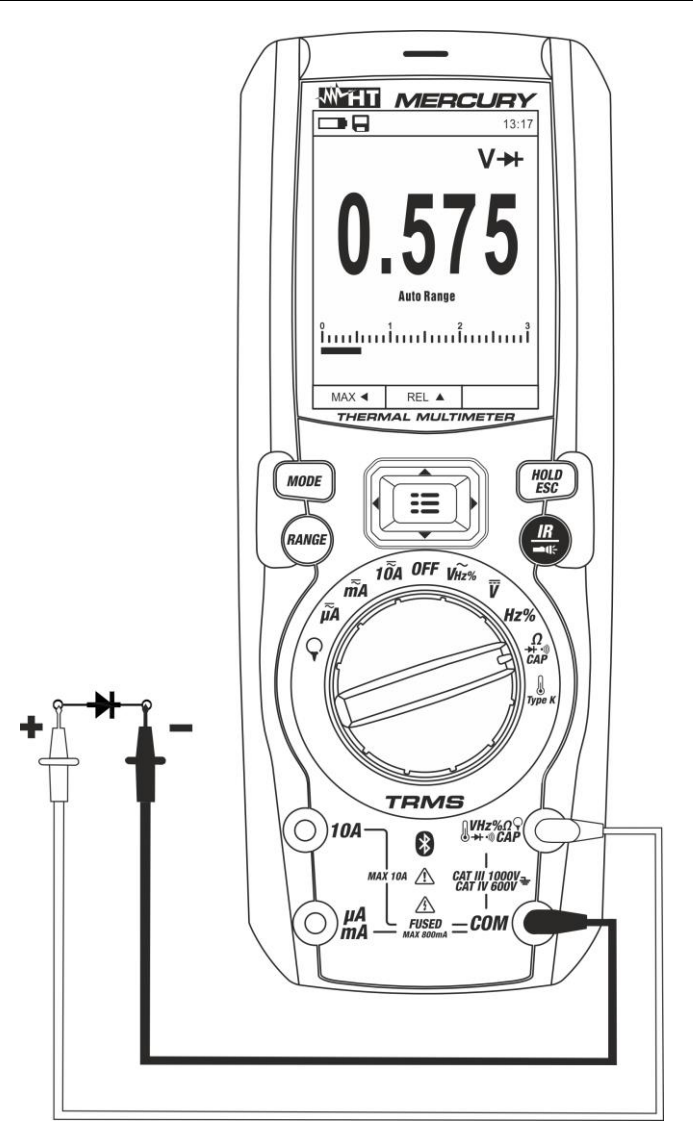

Abb. 25: Verwendung des Gerätes für Diodenprüfung

- 1. Wählen Sie Stellung  $\Omega \rightarrow 0$  CAP
- 2. Drücken Sie die MODE Taste zur Auswahl der "→ " Messung.
- 3. Verbinden Sie die rote Messleitung mit der Eingangsbuchse UHz% CAPΩ→+・)) und die schwarze Messleitung mit der Eingangsbuchse COM.
- 4. Verbinden Sie die Messleitungen mit den jeweiligen Enden der zu messenden Diode (siehe Abb. 25) und achten Sie dabei auf die angegebene Polarität.. Der Wert der direkt polarisierten Schwellenspannung wird im Display angezeigt.
- 5. Wenn ein Spannungsgrenzwert von 0V angezeigt wird, ist die P-N Verbindung kurzgeschlossen
- 6. Wenn das Gerät die Meldung "**OL**" anzeigt, sind die Anschlüsse der Diode vertauscht (siehe Abb. 25) oder die P-N Verbindung ist defekt.
- 7. Zur Verwendung der Funktionen HOLD und RANGE, siehe § 4.2
- 8. Zum Speichern des Ergebnisses siehe § 4.3.4
- 9. Zur Verwendung der internen Funktionen, siehe § 4.3

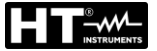

## 5.6. KAPAZITÄTMESSUNG

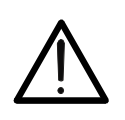

Bevor Sie Kapazitätmessungen an Kreisen oder Kondensatoren durchführen, trennen Sie die Versorgung des zu messenden Kreises ab und entladen Sie alle vorhandenen Kapazitäten. Bei der Verbindung zwischen dem Multimeter und der zu messenden Kapazität, achten Sie auf die richtige Polarität (wenn gefragt).

ACHTUNG

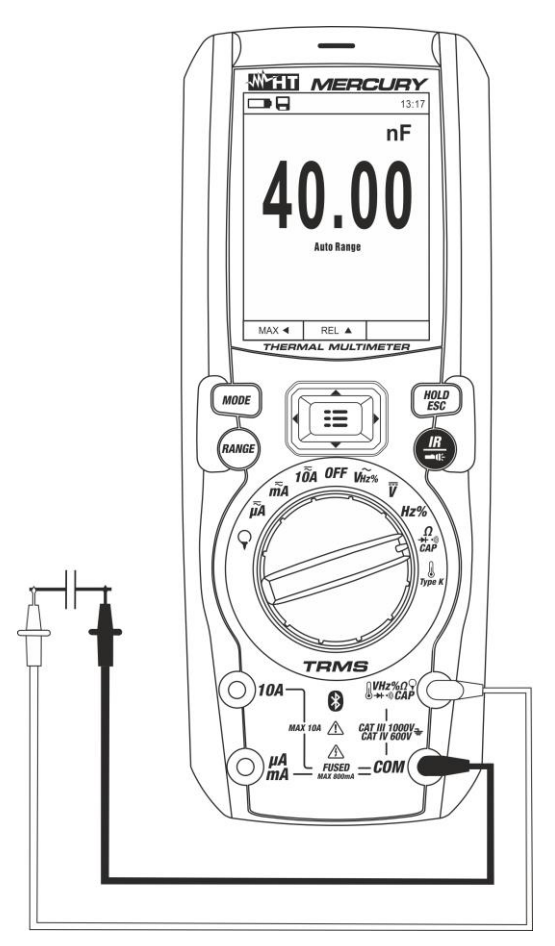

Abb. 26: Verwendung des Gerätes für Kapazitätmessung

- 1. Wählen Sie Stellung  $\Omega \rightarrow (\Omega)$  CAP
- 2. Drücken Sie die **MODE** Taste, bis das Symbol "nF" auf dem Display erscheint.
- 3. Verbinden Sie die rote Messleitung mit der Eingangsbuchse UHz% CAPΩ→+・・)) und die schwarze Messleitung mit der Eingangsbuchse COM.
- 4. Drücken Sie die Taste **REL/**▲, bevor Sie die Messung durchführen (siehe § 4.3.5).
- 5. Verbinden Sie die Messleitungen mit den beiden Enden des zu messenden Kondensators und dabei achten Sie, wenn nötig, auf die positive (rotes Kabel) und negative (schwarzes Kabel) Polarität (siehe Abb. 26). Der Wert erscheint im Display. Je nach Kondensator, könnte das Gerät einige Sekunden brauchen, bevor das korrekte Endergebnis angezeigt wird. Der Bargraph ist bei dieser Funktion nicht aktiv.
- 6. Die Meldung "**OL**" gibt an, dass der Kapazitätwert den maximalen messbaren Wert überschreitet.
- 7. Zur Verwendung der Funktionen HOLD und RANGE, siehe § 4.2
- 8. Zum Speichern des Ergebnisses siehe § 4.3.4
- 9. Zur Verwendung der internen Funktionen, siehe § 4.3
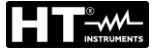

## 5.7. TEMPERATURMESSUNG MIT K-FÜHLER

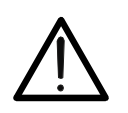

ACHTUNG Entfernen Sie vor jeder Temperaturmessung alle Spannungen vom Messobjekt und entladen Sie alle Kondensatoren, falls vorhanden.

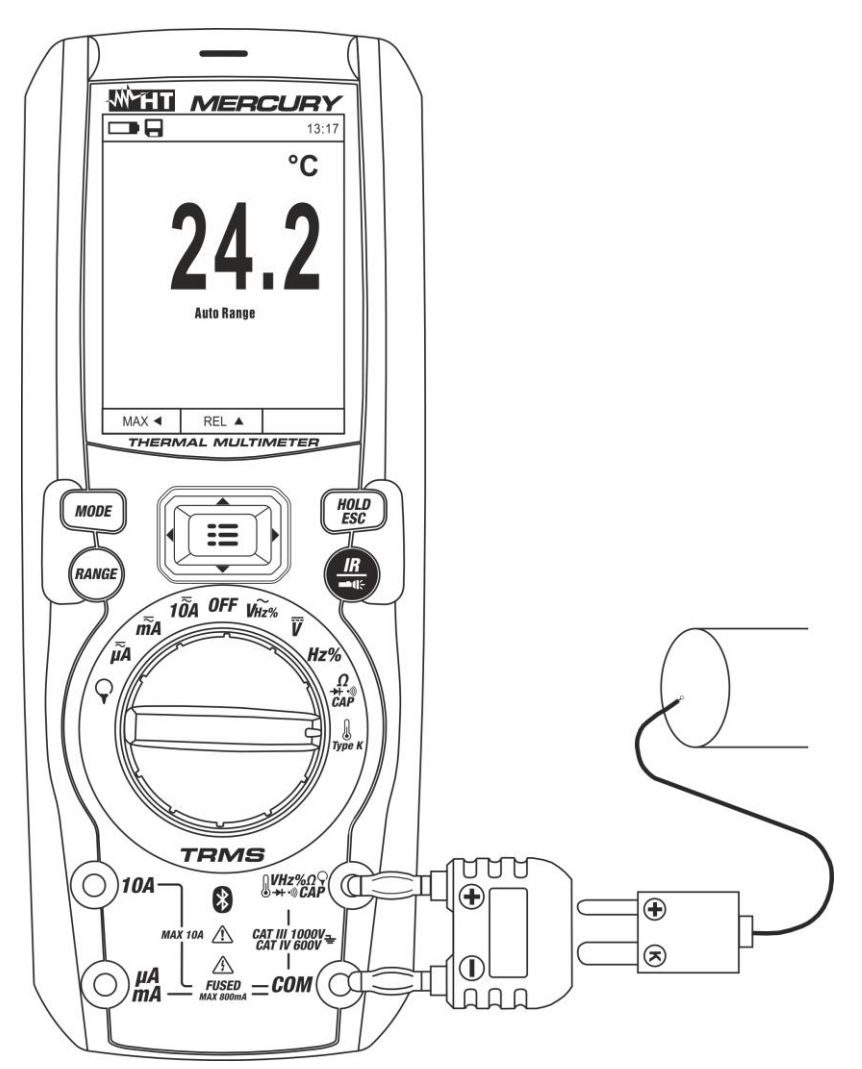

Abb. 27: Verwendung des Gerätes für Temperaturmessung

- 1. Wählen Sie Stellung **TypeK** aus.
- 2. Drücken Sie die **MODE** Taste, bis das Symbol "°C" oder "°F" auf dem Display erscheint.
- 3. Stecken Sie den mitgelieferten Adapter in die Eingangsbuchsen <sup>(IVHz%</sup> (Polarität +) und **COM** (Polarität -) (siehe Abb. 27).
- 4. Verbinden Sie den mitgelieferten K-Typ Drahtfühler oder das K-Typ Thermoelement mit dem Gerät (mit Hilfe des Adapters), und dabei achten Sie auf die positive und negative Polarität auf dem Gerät. Der Temperaturwert erscheint auf dem Display. Der Bargraph ist bei dieser Funktion nicht aktiv.
- 5. Die Meldung "**OL**" gibt an, dass der Temperaturwert den maximalen messbaren Wert überschreitet.
- 6. Zur Verwendung der Funktionen HOLD und RANGE, siehe § 4.2
- 7. Zum Speichern des Ergebnisses siehe § 4.3.4
- 8. Zur Verwendung der internen Funktionen, siehe § 4.3

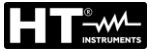

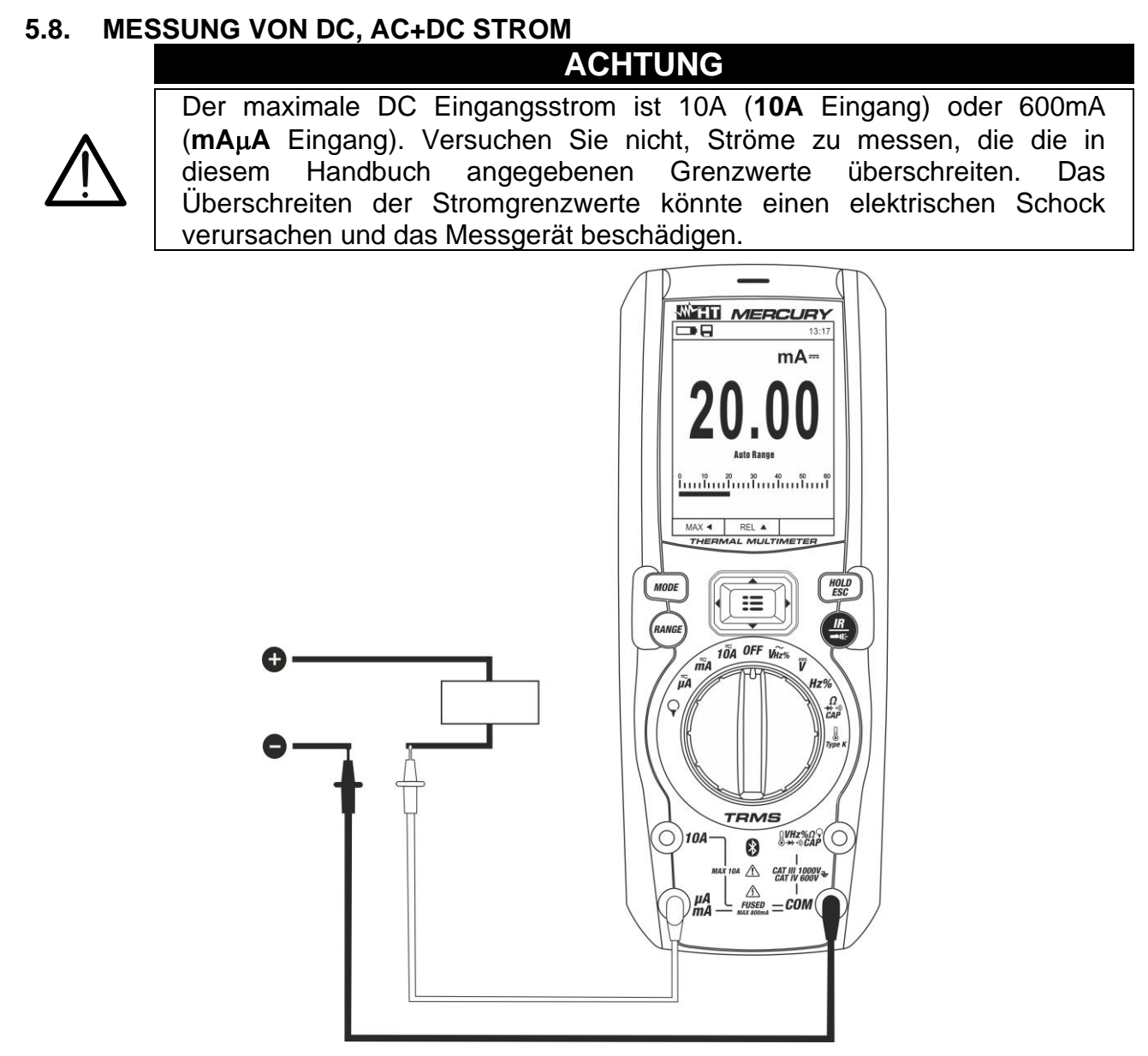

Abb. 28: Verwendung des Geräts zur Messung von DC und AC+DC Strom

- 1. Trennen Sie die Versorgung des zu messenden Kreises.
- 2. Wählen Sie die Stellung  $\mu A =$ , m A = oder **10** A = zur Messung von DC Strom.
- 3. Verbinden Sie die rote Messleitung mit der **10A** oder **mAµA** Eingangsbuchse und die schwarze Messleitung mit der **COM** Eingangsbuchse.
- 4. Verbinden Sie die rote und die schwarze Messleitung in Reihe mit dem Kreis, dessen Strom Sie messen möchten, und dabei achten Sie auf die Strompolarität und -richtung (siehe Abb. 28).
- 5. Versorgen Sie den zu messenden Kreis.
- 6. Der Wert des DC Stroms erscheint im Display.
- 7. Wenn im Display die Meldung "OL" erscheint, ist der höchste messbare Wert erreicht.
- 8. Das Symbol "-" auf dem Display des Gerätes gibt an, dass der Strom die umgekehrte Richtung hat mit Bezug auf den Anschluss in Abb. 28
- 9. Zur Verwendung der Funktionen HOLD und RANGE, siehe § 4.2
- 10. Zum Speichern des Ergebnisses siehe § 4.3.4
- 11.Für AC+DC Messung, siehe § 4.3.3 und zur Verwendung der internen Funktionen, siehe § 4.3.3

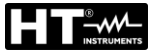

## 5.9. AC STROMMESSUNG

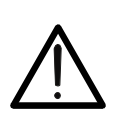

Der maximale AC Eingangsstrom ist 10A (**10A** Eingang) oder 600mA (**mAµA** Eingang). Versuchen Sie nicht, Ströme zu messen, die die in diesem Handbuch angegebenen Grenzwerte überschreiten. Das Überschreiten der Stromgrenzwerte könnte einen elektrischen Schock verursachen und das Messgerät beschädigen.

ACHTUNG

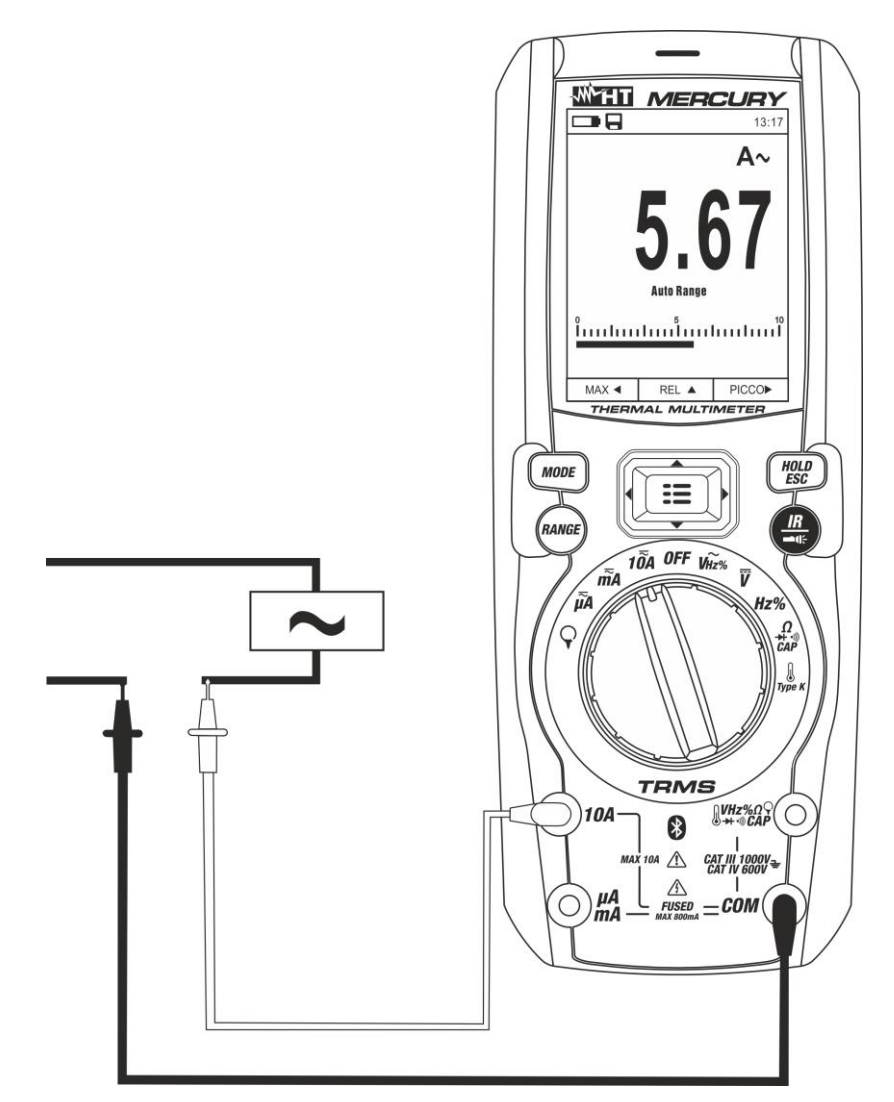

Abb. 29: Verwendung des Gerätes für Wechselstrommessung

- 1. Trennen Sie die Versorgung des zu messenden Kreises.
- 2. Wählen Sie die Stellung  $\mu A \overline{\overline{}}, mA \overline{\overline{}}$  oder 10A $\overline{\overline{}}$
- 3. Drücken Sie die **MODE** Taste zur Auswahl der "AC" Messung.
- 4. Verbinden Sie die rote Messleitung mit der **10A** oder **mAμA** Eingangsbuchse und die schwarze Messleitung mit der **COM** Eingangsbuchse.
- 5. Schalten Sie die rote und die schwarze Messleitung in Reihe mit dem Kreis, dessen Strom Sie messen möchten (siehe Abb. 29).
- 6. Versorgen Sie den zu messenden Kreis. Der Stromwert erscheint auf dem Display.
- 7. Wenn im Display die Meldung "OL" erscheint, ist der höchste messbare Wert erreicht.
- 8. Zur Verwendung der Funktionen HOLD, RANGE siehe § 4.2
- 9. Zum Speichern des Ergebnisses siehe § 4.3.4
- 10. Zur Verwendung der internen Funktionen, siehe § 4.3

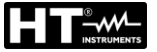

## 5.10. MESSUNG VON DC, AC, AC+DC STROM MIT STROMMESSZANGE ACHTUNG

- Der maximale messbare Strom mit dieser Funktion beträgt 3000A AC oder 1000A DC. Versuchen Sie nicht, Ströme zu messen, die die Grenzwerte, die in diesem Handbuch angegebenen werden, überschreiten.
- Das Gerät führt die Messung sowohl mit der flexiblen Strommesszange F3000U (nur AC) als auch mit anderen Standard-Strommesszangen der HT Familie durch. Bei Strommesszangen mit unserem runden HT Ausgangsstecker ist der optionale Adapter NOCANBA zum Anschluss an das Mercury notwendig.

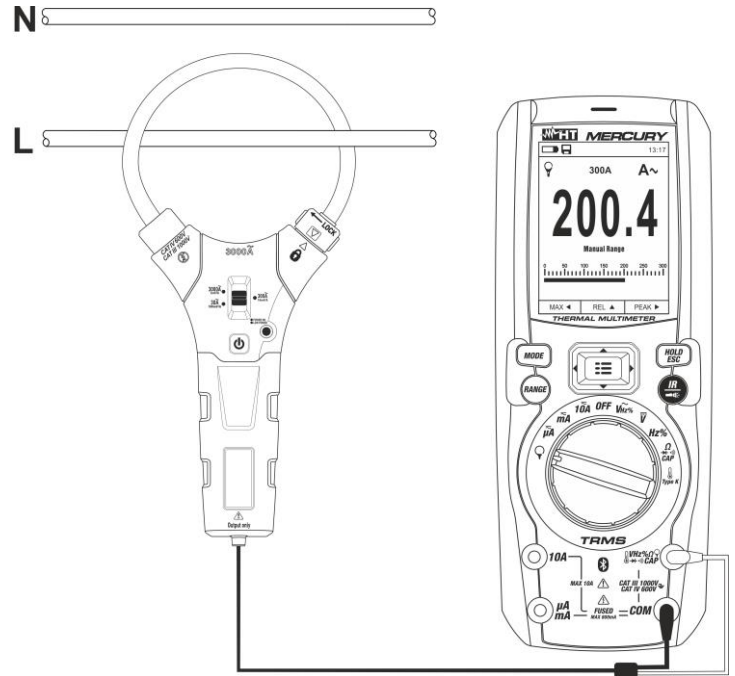

Abb. 30: Verwendung des Geräts für AC/DC Strommessung mit Strommesszange

- 1. Wählen Sie die Stellung aus.  $\mathbf{Q}$
- <u>Drücken und halten Sie (>2s)</u> die Taste **MODE** zur Auswahl des Zangentyps unter den Optionen "R" (Standard-Zange) oder "V" (flexible Zange F3000U).
- 3. Drücken Sie die Taste **MODE** zur Auswahl des Messtyps "DC", "AC" oder "AC+DC" (nur für Standard-Zangen)
- Drücken Sie die Taste RANGE zur Auswahl am Gerät <u>desselben Bereiches</u>, der an der Zange eingestellt ist unter den Optionen: 1000mA, 10A, 30A, 40A, 100A, 300A, 400A, 1000A, 3000A. Dieser Wert erscheint in der Mitte des Displays.
- 6. Wenn im Display die Meldung "OL" erscheint, ist der höchste messbare Wert erreicht worden.
- 7. Zum Speichern des Ergebnisses siehe § 4.3.4
- 8. Für die AC+DC Messung, siehe § 4.3.3. Zur der internen Funktionen, siehe § 4.3

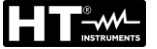

## 5.11. DATA LOGGER FUNKTION

1. Schalten Sie das Gerät ein, indem Sie den Funktionswahlschalter in die gewünschte Stellung drehen.

Einstellung des Abtastintervalls

2. Drücken Sie die Taste **MENU** "**Ξ**", wählen Sie den Eintrag "Aufzeichnung" und drücken sie die Taste ►. Die Bildschirmseite in Abb. 31 – linke Seite erscheint im Display.

|                          | 13:17 |                       | 13:17 |              | 13:17 |
|--------------------------|-------|-----------------------|-------|--------------|-------|
| Palette                  |       | Aufzeichnung          | <     | Aufzeichnung | <     |
| Temp. Einh.              | °C    | Aufzeichnung Starten  |       | Min          | 0     |
| Messung                  | >     | Erinnern              |       | Sek          | 10    |
| <b>  ∎  </b> Emissivität | 0.95  | Messintervall         | >     |              |       |
| Aufzeichnung             | >     | Dauer                 | >     |              |       |
| ( Sprache                | >     | Erinnerung            | >     |              |       |
| جَنَيَ Einstellung       | >     | Alle Aufzeich. Lösche | n     |              |       |

Abb. 31: Data Logger Funktion - Einstellung des Messintervalls

- Wählen Sie den Eintrag "Messintervall" (siehe Abb. 31 Mitte) und drücken Sie die Taste ► zur Einstellung des Abtastintervalls der Aufzeichnung. Die Bildschirmseite in Abb. 31 – rechte Seite erscheint im Display.
- 4. Benutzen Sie die Pfeiltasten ▲ oder ▼ zur Auswahl der Einträge "Min" oder "Sek" und drücken Sie die Taste 📰 zum Eintritt in die Einstellung. Der angegebene Wert wird schwarz
- 5. Benutzen Sie die Pfeiltasten ▲ oder ▼ zur Einstellung der Werte innerhalb des Bereiches: **0** ÷ **59sec** und **0** ÷ **15min**
- 6. Drücken Sie die Taste 🗮 zur Bestätigung. Die eingestellten Werte werden weiß.
- 7. Drücken sie die Taste **4** um zur vorherigen Bildschirmseite zurückzukehren.

#### Einstellung der Dauer der Aufzeichnung

8. Wählen Sie den Eintrag "Dauer" (siehe Abb. 32 – linker Teil) und drücken Sie die Taste
▶. Die Bildschirmseite in Abb. 32 – rechte Seite erscheint im Display.

|                        | 13:17 |              | 13:17 |
|------------------------|-------|--------------|-------|
| Aufzeichnung           | <     | Aufzeichnung | <     |
| Aufzeichnung Starten   |       | Stun         | 0     |
| Erinnern               |       | Min          | 1     |
| Messintervall          | >     | Sek          | 0     |
| Dauer                  | >     |              |       |
| Erinnerung             | >     |              |       |
| Alle Aufzeich. Löschen |       |              |       |

Abb. 32: Data Logger Funktion – Einstellung der Dauer der Aufzeichnung

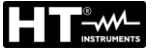

- 10.Benutzen Sie die Pfeiltasten ▲ oder ▼ zur Einstellung der Werte innerhalb des Bereiches: 0 ÷ 10Stunden, 0 ÷ 59Min und 0 ÷ 59Sek
- 11. Drücken Sie die Taste 📰 zur Bestätigung. Die eingestellten Werte werden weiß.
- 12. Drücken sie die Taste ◀ um zur vorherigen Bildschirmseite zurückzukehren.

## Aufzeichnungen starten oder beenden

13. Wählen Sie den Eintrag "Aufzeichnung Starten" (siehe Abb. 33 – linke Seite) und drücken Sie die Taste . Die Bildschirmseite in Abb. 33 – Mitte, wo Anfangsdatum und -Uhrzeit, sowie die restliche Zeit und die Anzahl von in Echtzeit abgetasteten Werten angegeben sind, erscheint im Display. Die Meldung "Aufzeichnung" erscheint auf der Oberseite des Displays um den laufenden Vorgang anzugeben.

|                      | 13:17 |                               | 09:58  |                                | 09:58    |
|----------------------|-------|-------------------------------|--------|--------------------------------|----------|
| Aufzeichnung         | <     | Aufzeichnung                  | V~     | Gestoppt                       | V~       |
| Aufzeichnung Starte  | n     | 000                           |        | 000                            | 0        |
| Erinnern             |       | 1/2                           | 5 3    | 1.50                           | X        |
| Messintervall        | >     |                               |        |                                |          |
| Dauer                | >     | Startzeiten:<br>18/04/06 09:5 | 58:26  | Startzeiten:<br>18/04/06 09:58 | 26       |
| Erinnerung           | >     | Beispiele: 3                  | U:3U   | Beispiele: 6                   |          |
| Alle Aufzeich. Lösch | en    |                               | STOP ► | SAVE 🔺                         | SCHLIES► |

Abb. 33: Data Logger Funktion – Aufzeichnungen starten und beenden

- 14. Drücken Sie die Taste ► (STOP), um die Aufzeichnung jederzeit zu beenden, oder warten Sie ab, bis die Operation zu Ende ist.
- 15. Nachdem die Operation zu Ende ist, erscheint die Bildschirmseite in Abb. 33 rechte Seite im Display. Drücken Sie die Taste ▲ (SAVE), um die Aufzeichnung im internen Speicher des Geräts zu speichern, oder die Taste ► (SCHLIES.)

Aufruf, Anzeige und Löschen von aufgezeichneten Daten

16. Wählen Sie den Eintrag "Erinnern" (siehe Abb. 34 – linke Seite) und drücken Sie die Taste **III**. Die Bildschirmseite in Abb. 34 – rechte Seite erscheint im Display.

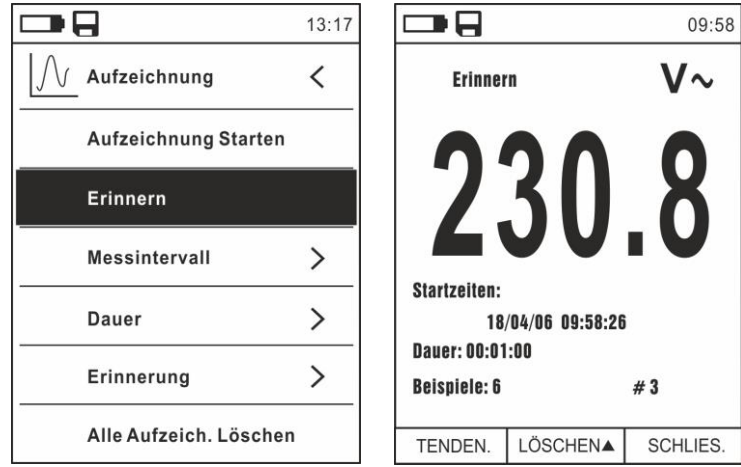

Abb. 34: Data Logger Funktion – Aufruf von aufgezeichneten Daten

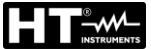

17. Drücken Sie die Taste **MODE (TENDEN.)**, um den Graph der Aufzeichnung im Display und den entsprechenden Trend im Zeitablauf anzuzeigen (Trend). Die Bildschirmseite in Abb. 35 – linke Seite erscheint im Display.

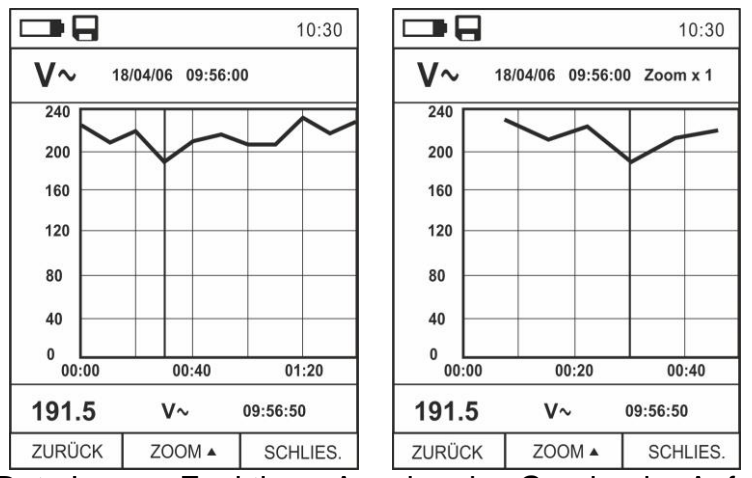

Abb. 35: Data Logger Funktion – Anzeige des Graphs der Aufzeichnung

- 18. Benutzen Sie die Tasten ◀ oder ►, um den Cursor auf dem Graph zu bewegen. Achten Sie dabei auf den Wert des abgetasteten Datums und des entsprechenden Abtastmoments auf der Unterseite des Displays.
- 19. Drücken Sie die Taste ▲ (ZOOM) zur Aktivierung (wenn verfügbar) des Zooms von den Werten auf dem Graph (siehe Abb. 35 rechte Seite), um die Auflösung zu erhöhen. Die Angabe "Zoom xY" wo Y = max Zoom erscheint auf der Oberseite des Displays. Es ist möglich, Zoom X1 für <u>mindestens 10 Messpunkte</u>, X2 für <u>mindestens 20 Messpunkte</u>, X3 für <u>mindestens 40 Messpunkte</u> usw. durchzuführen, für max <u>6 Zoom-Operationen.</u>
- 20. Drücken Sie die Taste **MODE (TENDEN.)**, um zur vorherigen Bildschirmseite zurückzukehren, oder die Taste **HOLD/ESC**, um zur normalen Messbildschirmseite zurückzukehren.
- 21. Drücken Sie die Taste ▲(LÖSCHEN), um die aufgerufene Aufzeichnung zu löschen. Die folgende Bildschirmseite und die Meldung "Aufzeichnungen löschen?" erscheinen im Display.

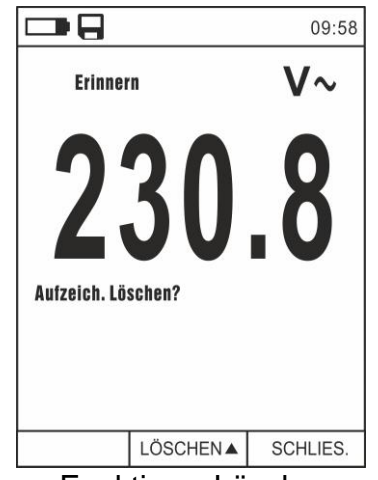

Abb. 36: Data Logger Funktion – Löschung einer Aufzeichnung

22. Drücken Sie nochmals die Taste ▲(LÖSCHEN) zur Bestätigung der Operation oder die Taste HOLD/ESC um zur normalen Messbildschirmseite zurückzukehren.

## Inhalt des Speichers und Löschung von allen Aufzeichnungen

23. Wählen Sie den Eintrag "Erinnerung" (siehe Abb. 37 – linke Seite) und drücken Sie die Taste ►. Die Bildschirmseite in Abb. 37 – rechte Seite erscheint im Display.

|                        | 13:17 |                  | 13:17 |
|------------------------|-------|------------------|-------|
| Aufzeichnung           | <     | Aufzeichnung     | <     |
| Aufzeichnung Starten   |       | Anzahl Aufzeich. | 2/16  |
| Erinnern               |       | Freier Speicher  | 98%   |
| Messintervall          | >     |                  |       |
| Dauer                  | >     |                  |       |
| Erinnerung             | >     |                  |       |
| Alle Aufzeich. Löschen | 1     |                  |       |

Abb. 37: Data Logger Funktion – Inhalt des Speichers

- 24. Parameter "Anz. Aufzeichnungen" gibt an, wie viele Aufzeichnungen im internen Speicher gespeichert wurden. Es ist möglich, <u>bis zu max. **16 Aufzeichnungen**</u> zu speichern. Der Parameter "Freier Speicherraum" gibt den restlichen freien Speicherplatz als prozentualen Wert an.
- 25. Drücken sie die Taste ◀ um zur vorherigen Bildschirmseite zurückzukehren.
- 26. Wählen Sie den Eintrag "Alle Aufz. Löschen" (siehe Abb. 38 linke Seite) und drücken Sie die Taste **E**. Die Bildschirmseite in Abb. 38 rechte Seite erscheint im Display.

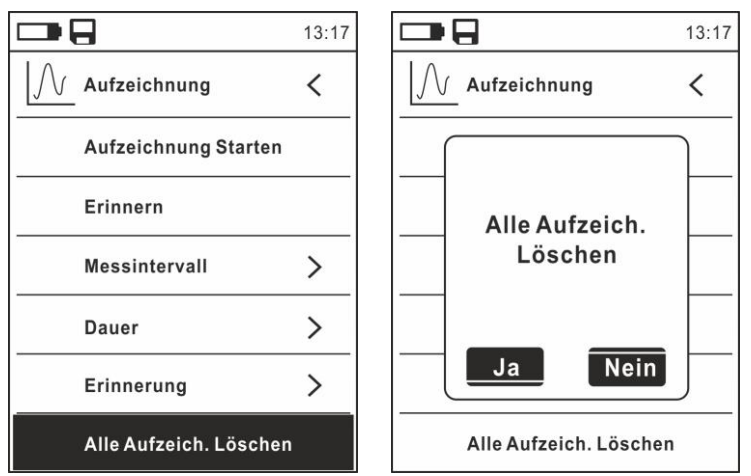

Abb. 38: Data Logger Funktion – Löschung von allen Aufzeichnungen

27. Benutzen Sie die Tasten ◀ oder ► und die Taste 🗮 zur Bestätigung der Löschung (Ja) oder um zur vorherigen Bildschirmseite zurückzukehren (Nein).

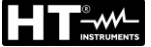

## 5.12. VERWENDUNG DER INTERNEN WÄRMEBILDKAMERA

- 1. Schalten Sie das Gerät in einer beliebigen Stellung des Funktionswahlschalters ein.
- 2. Drücken Sie die Taste IR/ Eur Aktivierung der internen Wärmebildkamera.
- 3. Betätigen Sie die Schutzklappe (siehe Abb. 2 Teil 3) und decken Sie die Linse auf.
- 4. Drücken Sie die Taste is und treten Sie ins Hauptmenü zur Einstellung der Emissionswerte des zu messenden Gegenstandes und zur eventuellen Aktivierung der Messpunkte H (wärmster Punkt) und C (kältester Punkt) und des Laserpointers, wie in § beschrieben. 4.3.8
- 5. Rahmen Sie den zu messenden Gegenstand ein, dessen thermographisches Bild im Display erscheint (siehe § 4.3.2) mit automatischer Fokussierung.
- 6. Im Wärmebild sind die Messpunkte H und C entsprechend mit einem roten und einem blauen Kreuzcursor angegeben.

# ACHTUNG

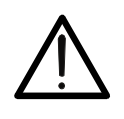

Das Gerät führt eine automatische Kalibration durch (ca. alle 10 Sekunden, nicht deaktivierbar), die auch während des normalen Betriebs der internen Wärmebildkamera fortfährt, damit Offset-Fehler beseitigt werden. Das Geräusch, das bei der Umschaltung der Innenteile entstehen kann, ist nicht als ein Problem des Gerätes anzusehen.

7. Für genaue Temperaturmessungen, stellen Sie sicher, dass die Oberfläche des gemessenen Gegenstands immer größer ist, als die messbare Oberfläche, die durch das Sichtfeld (FOV) des Geräts gegeben ist. Das Gerät MERCURY hat ein Sichtfeld von 21° x 21° und eine Auflösung von 80x80 (6400) pxl, siehe Abb. 39

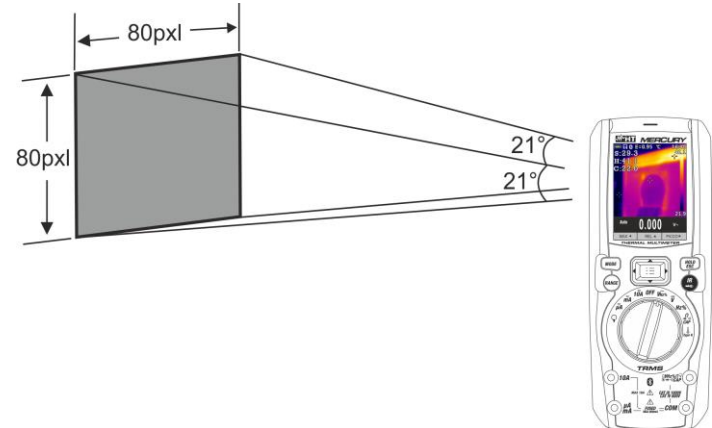

Abb. 39: Darstellung des Sichtfeldes (FOV) des Geräts MERCURY

8. Das Verhältnis von D (Entfernung vom Gegenstand) / zu S (Oberfläche des Gegenstands) bei Einsatz einer 7.5mm Linse wird hier unten für das Gerät MERCURY veranschaulicht.

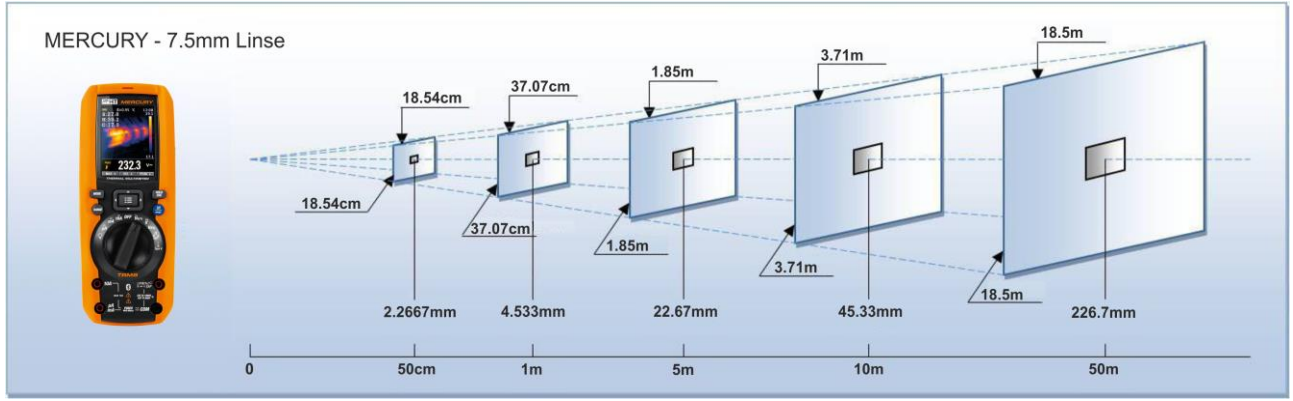

Abb. 40: Veranschaulichung vom Verhältnis D/S des Geräts MERCURY

In der Abbildung ist der IFOV Parameter anschaulich dargestellt. (IFOV = Instant Field Of View = geometrische Auflösung des Geräts = Größe eines einzelnen Pixels des IR Sensors). Die Kamera kann bei einem Abstand zum Gegenstand von 1m eine genaue Temperaturmessung durchführen, sofern der Gegenstand nicht kleiner als 4.53mm ist. D.h.: Gegenstände ab einer Grösse von 4.53mm können bei einem Abstand von 1m vom Gerät genau erfasst und gemessen werden.

 Drücken Sie die Taste HOLD/ESC, um das Ergebnis im Display einzufrieren. Die Meldung "HOLD" erscheint im Display und die Taste REL ▲ wechselt zu SAVE ▲ (siehe Abb. 41 – rechte Seite).

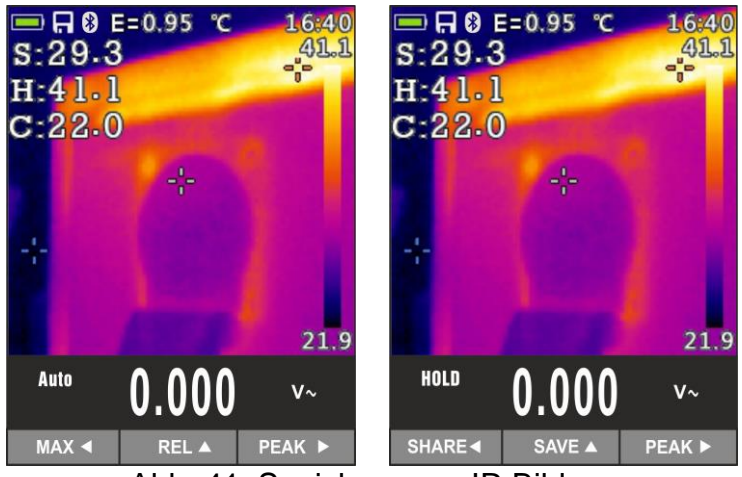

Abb. 41: Speichern von IR Bildern

- 10. Drücken Sie die Taste ▲ zum Speichern des Werts auf der Mikro-SD-Karte im Gerät als BMP Bild, oder nochmals die Taste **HOLD/ESC** zum Verlassen der Funktion.
- 11. Treten Sie ins Hauptmenü ein, um das gespeicherte Ergebnis anzuzeigen (siehe § Abb. 42 linke Seite).

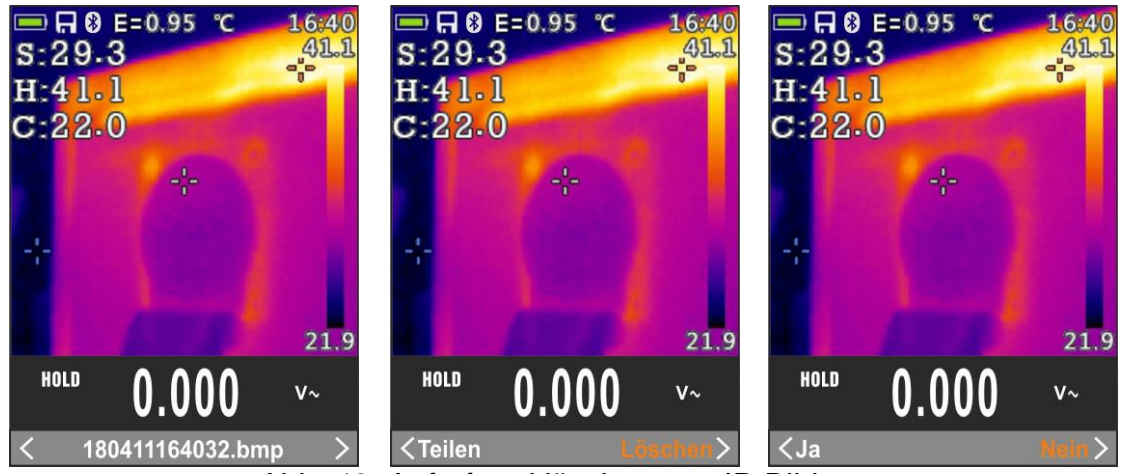

Abb. 42: Aufruf und löschen von IR Bildern

- 12. Benutzen Sie die Pfeiltasten ◀ oder ► zur Auswahl der Option "Löschen" und bestätigen Sie mit der Taste 🗮
- 13. Benutzen Sie die Pfeiltasten ◀ oder ► zur Bestätigung (Ja) oder zur Ablehnung (Nein) der Löschung des Bildes (siehe
- 14. Benutzen Sie die Pfeiltasten ◀ oder ► zur Auswahl der Option "Teilen", damit das Bild auf ein Mobilgerät mit Hilfe der APP HTMercury und einer Bluetooth Verbindung geteilt wird (siehe § ).

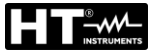

## 5.13. BLUETOOTH VERBINDUNG UND VERWENDUNG DER APP HT-MERCURY

1. Drücken Sie die Taste ☷, wählen Sie das Menü "Einstellung" und aktivieren Sie die Bluetooth-Verbindung im Gerät (siehe § 4.3.8), siehe Abb. 43

|                          | 13:17 | 13:1                 |
|--------------------------|-------|----------------------|
| Palette                  |       | جَنَيَ Einstellung ۲ |
| Temp. Einh.              | °C    | Tastenton            |
| Messung                  | >     | Bluetooth            |
| <b>II∎II</b> Emissivität | 0.95  | Laser OFF            |
| Aufzeichnung             | >     | Helligkeit 60%       |
| ( Sprache                | >     | Auto Power OFF OFF   |
| جُنُيُ Einstellung       | >     |                      |

Abb. 43: Aktivierung der Bluetooth Verbindung

- 2. Laden Sie die **HTMercury** von den Android und iOS Stores frei herunter, und installieren Sie diese auf dem Mobilgerät (Tablet/Smartphone).
- 3. Aktivieren Sie die Bluetooth Verbindung auf dem Mobilgerät und starten Sie die APP .
- 4. Suchen Sie nach dem Gerät in der APP (siehe Abb. 44 linke Seite).

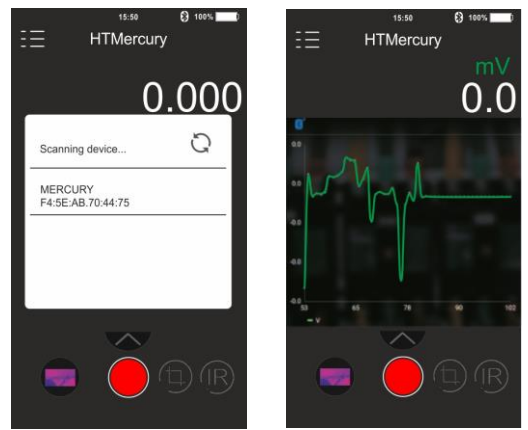

Abb. 44: Kommunikation mit der APP HTMercury

5. Die Echtzeit-Anzeige des Eingangssignals vom Gerät ist auf dem Mobilgerät verfügbar (siehe Abb. 44 – rechte Seite), und es ist möglich, Screenshots zu speichern und Aufzeichnungen aus den internen Menüs der APP zu aktivieren/speichern. Es ist auch möglich, Screenshots von thermografischen Bildern zu speichern und Gegenstände für erweiterte Analysen einzufügen (siehe Abb. 45). Weitere Informationen finden Sie in der Online-Hilfe der APP

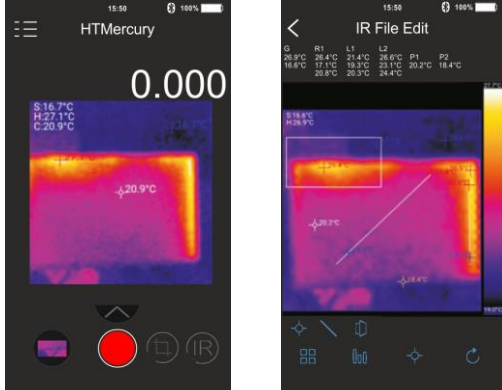

Abb. 45: Anwendungen der APP HTMercury

# 6. WARTUNG UND PFLEGE

## ACHTUNG

• Nur Fachleute oder ausgebildete Techniker sollten dieses Wartungs-Verfahren durchführen. Entfernen Sie alle Kabel aus den Eingangs-Anschlüssen, bevor Sie die Wartung durchführen.

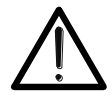

- Verwenden Sie dieses Messgerät nicht unter ungünstigen Bedingungen wie hoher Temperatur oder Feuchtigkeit. Setzen Sie es nicht direktem Sonnenlicht aus.
  - Schalten Sie immer das Gerät nach Gebrauch wieder aus. Falls das Gerät für eine längere Zeit nicht benutzt werden soll, entfernen Sie die Batterie, um Flüssigkeitslecks zu vermeiden, die die inneren Schaltkreise des Geräts beschädigen könnten.

## 6.1. WIEDERAUFLADUNG DER INTERNEN BATTERIE

Wenn im Display das Symbol "erscheint, muss die interne Batterie aufgeladen werden.

- 1. Drehen Sie den Funktionswahlschalter in die **OFF**-Stellung und entfernen Sie alle Anschlusskabel aus den Eingangsbuchsen.
- 2. Drehen Sie die Befestigungsschraube des Batteriefachdeckels von Stellung 🐨 auf Stellung 🐨 und entfernen Sie den Deckel (siehe Abb. 3 Teil 2).
- 3. Entfernen Sie die Batterie und stecken Sie sie in die mitgelieferte Ladestation.
- 4. Stecken Sie den Anschluss des Batterieladegeräts in die Ladestation.
- 5. Verbinden Sie das Batterieladegerät mit dem elektrischen Stromnetz und der Ladestation. Warten sie ab, bis sich die grüne LED "Power" und die rote LED "Charge" einschalten.
- 6. Die Wiederaufladung dauert bis zur Ausschaltung der "Charge" LED.
- 7. Trennen Sie das Batterieladegerät vom elektrischen Stromnetz und von der Ladestation ab.
- 8. Legen Sie die Batterie wieder ins Gerät.
- 9. Setzen Sie den Batteriefachdeckel wieder auf und drehen Sie die Befestigungsschraube von Stellung "" au Stellung "".

## 6.2. WECHSEL DER INTERNEN SCHMELZSICHERUNGEN

- 1. Drehen Sie den Funktionswahlschalter in die **OFF**-Stellung und entfernen Sie alle Anschlusskabel aus den Eingangsbuchsen.
- 2. Drehen Sie die Befestigungsschraube des Batteriefachdeckels von Stellung **\*** auf Stellung **\*** auf und entfernen Sie den Deckel (siehe Abb. 3 Teil 2).
- 3. Nehmen Sie die beschädigte Schmelzsicherung heraus und legen Sie eine Sicherung desselben Typs ein (siehe § 7.2).
- 4. Setzen Sie den Batteriefachdeckel wieder auf und drehen Sie die Befestigungsschraube von Stellung "" au Stellung "".

## 6.3. REINIGUNG DES GERÄTS

Zum Reinigen des Geräts kann ein weiches trockenes Tuch verwendet werden. Benutzen Sie keine feuchten Tücher, Lösungsmittel oder Wasser, usw.

## 6.4. LEBENSENDE

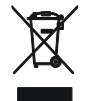

**ACHTUNG:** Dieses Symbol zeigt an, dass das Gerät und die einzelnen Zubehörteile fachgemäß und getrennt voneinander entsorgt werden müssen.

# 7. TECHNISCHE DATEN

## 7.1. TECHNISCHE EIGENSCHAFTEN

Messgenauigkeit angegeben als [%Ablesung + (Anz. Ziffer\*Auflösung)] bei 18°C÷28°C <75%RH

## **DC Spannung**

|         | 5         |                         |                    |                |
|---------|-----------|-------------------------|--------------------|----------------|
| Bereich | Auflösung | Genauigkeit             | Eingangswiderstand | Überlastschutz |
| 600.0mV | 0.1mV     |                         |                    |                |
| 6.000V  | 0.001V    | ±(0.09%Abl + 5Ziff)     |                    |                |
| 60.00V  | 0.01V     |                         | >10MΩ              | 1000VDC/ACrms  |
| 600.0V  | 0.1V      |                         |                    |                |
| 1000V   | 1V        | $\pm$ (U.2%ADI + 5ZIII) |                    |                |

### AC TRMS Spannung

| Boroich           | Auflägung | Genauig            | Überlestesbutz       |                 |
|-------------------|-----------|--------------------|----------------------|-----------------|
| Bereich Autiosung |           | (50Hz÷60Hz)        | (61Hz÷1kHz)          | Openasischutz   |
| 6.000V            | 0.001V    |                    |                      |                 |
| 60.00V            | 0.01V     | ±(0.8%Abl + 5Ziff) | 1/2 40/ Abl + E7;ff) | 1000\/DC/ACrma  |
| 600.0V            | 0.1V      |                    | ±(2.4%A0I + 5ZIII)   | TUUUVDC/ACTITIS |
| 1000V             | 1V        |                    |                      |                 |

(\*) Genauigkeit spezifiziert von 10% bis zum 100% des Messbereiches, Eingangsimpedanz: > 9M $\Omega$ , Sinuswelle

Genauigkeit der Funktion PEAK: ±(10%Ablesung), Ansprechzeit Funktion PEAK: 1ms

Für eine Nicht-Sinuswelle ist die Genauigkeit: ±(10.0%Abl + 10Ziff)

Integrierter NCV Sensor zur Ermittlung der AC Spannung: Eingeschaltete LED für Phase-Erde Spannung zwischen 100V und 1000V, 50/60Hz

### AC+ DC TRMS Spannung

| Bereich | Auflösung | Genauigkeit<br>(50Hz÷1kHz)  | Eingangswiderstand | Überlastschutz |
|---------|-----------|-----------------------------|--------------------|----------------|
| 6.000V  | 0.001V    |                             |                    |                |
| 60.00V  | 0.01V     | (2.40) (Abl. $207$ ; fform) | . 10140            | 1000\/DC/ACrma |
| 600.0V  | 0.1V      | ±(2.4%ADI+20Ziffern)        | >101012            | TUUUVDC/ACTINS |
| 1000V   | 1V        |                             |                    |                |

### **DC Strom**

| Bereich | Auflösung | Genauigkeit        | Überlastschutz                |
|---------|-----------|--------------------|-------------------------------|
| 600.0μA | 0.1µA     |                    |                               |
| 6000µA  | 1μA       | ±(0.9%AbI + 5Ziff) | Elipho Sicherung 800m (1000)  |
| 60.00mA | 0.01mA    |                    | Fillike Sicherung 800mA/1000V |
| 600.0mA | 0.1mA     | ±(0.9%Abl + 8Ziff) |                               |
| 10.00A  | 0.01A     | ±(1.5%Abl + 8Ziff) | Flinke Sicherung 10A/1000V    |

#### AC TRMS Strom

| Bereich | Auflösung | Genauigkeit (*)<br>(50Hz÷1kHz) | Überlastschutz                |  |
|---------|-----------|--------------------------------|-------------------------------|--|
| 600.0μA | 0.1µA     |                                |                               |  |
| 6000µA  | 1μA       | +(1.2% Abl + 57iff)            | Elipko Sichorupa 800m//1000/  |  |
| 60.00mA | 0.01mA    | $\pm(1.270Ab1 + 32iii)$        | Fillike Sicherung 800mA/1000V |  |
| 600.0mA | 0.1mA     |                                |                               |  |
| 10.00A  | 0.01A     | ±(1.5%Abl + 5Ziff)             | Flinke Sicherung 10A/1000V    |  |

(\*) Genauigkeit spezifiziert von 5% bis zum 100% des Messbereiches; Sinuswelle Genauigkeit der Funktion PEAK: ±(10%Ablesung), Ansprechzeit Funktion PEAK: 1ms

Für eine Nicht-Sinuswelle ist die Genauigkeit:  $\pm(10.0\%$ Ablesung), Anspiechzeit Funktion FEA

AC+DC TRMS Strom: Genauigkeit (50Hz÷1kHz): ±(3.0%Abl+20Ziffern)

### DC Strom mit Standard-Strommesszange

| Bereich  | Ausgangs<br>verhältnis | Auflösung | Genauigkeit (*)          | Überlastschutz  |
|----------|------------------------|-----------|--------------------------|-----------------|
| 1000mA   | 1000mV/1000mA          | 1mA       |                          |                 |
| 10A      | 100mV/1A               | 0.01A     |                          |                 |
| 40A (*)  | 10mV/1A                | 0.01A     |                          | 1000\/DC/ACrma  |
| 100A     | 10mV/1A                | 0.1A      | $\pm (0.0\%ADI + 5ZIII)$ | TUUUVDC/ACTITIS |
| 400A (*) | 1mV/1A                 | 0.1A      |                          |                 |
| 1000A    | 1mV/1A                 | 1A        |                          |                 |

(\*) Genauigkeit des Geräts ohne Strommesszange; (\*\*) Mit Strommesszange HT4006

#### AC TRMS, AC+DC TRMS Strom mit Standard-Strommesszange

| Parajah  | Ausgangs   | Auflägung | Genauigkeit (*)                                                               |                  | Überlecteebutz |
|----------|------------|-----------|-------------------------------------------------------------------------------|------------------|----------------|
| Dereich  | verhältnis | Autosung  | (50Hz÷60Hz)                                                                   | (61Hz÷1kHz)      | Openasischulz  |
| 1000mA   | 1V/1mA     | 1mA       |                                                                               |                  |                |
| 10A      | 100mV/1A   | 0.01A     |                                                                               |                  |                |
| 40A (*)  | 10mV/1A    | 0.01A     |                                                                               | ±(2.4%Abl+5Ziff) | 1000\/DC/ACrmc |
| 100A     | 10mV/1A    | 0.1A      | $- \frac{\pm(0.8\%\text{ADI+52III})}{1000} \pm (2.4\%\text{ADI+52III}) 10000$ |                  | TUUUVDC/ACTINS |
| 400A (*) | 1mV/1A     | 0.1A      |                                                                               |                  |                |
| 1000A    | 1mV/1A     | 1A        |                                                                               |                  |                |

(\*) Genauigkeit des Geräts ohne Strommesszange; (\*\*) Mit Strommesszange HT4006

#### AC TRMS Strom mit flexibler Strommesszange (F3000U)

| Ausgangs |                         |           | Genauigkeit (*)  |                  |                |
|----------|-------------------------|-----------|------------------|------------------|----------------|
| Bereich  | verhältnis<br>di uscita | Auflösung | (50Hz÷60Hz)      | (61Hz÷1kHz)      | Überlastschutz |
| 30A      | 100mV/1A                | 0.01A     |                  |                  |                |
| 300A     | 10mV/1A                 | 0.1A      | ±(0.8%Abl+5Ziff) | ±(2.4%Abl+5Ziff) | 1000VDC/ACrms  |
| 3000A    | 1mV/1A                  | 1A        |                  |                  |                |

(\*) Genauigkeit des Geräts ohne Strommesszange; Genauigkeit spezifiziert von 5% bis zum 100% des Messbereiches;

#### Diodenprüfung

| Funktion | Teststrom | Maximale Spannung mit offenem Kreis |
|----------|-----------|-------------------------------------|
|          | <1.5mA    | 3.3VDC                              |

#### Frequenz (elektrische Kreise)

| Bereich         | Auflösung         | Genauigkeit | Überlastschutz |
|-----------------|-------------------|-------------|----------------|
| 40.00Hz ÷ 10kHz | 0.01Hz ÷ 0.001kHz | ±(0.5%Abl)  | 1000VDC/ACrms  |

Empfindlichkeit: 2Vrms

#### Frequenz (elektronische Kreise)

| Bereich  | Auflösung | Genauigkeit       | Überlastschutz |
|----------|-----------|-------------------|----------------|
| 60.00Hz  | 0.01Hz    |                   |                |
| 600.0Hz  | 0.1Hz     |                   |                |
| 6.000kHz | 0.001kHz  |                   |                |
| 60.00kHz | 0.01kHz   | ±(0.09%Abl+5Ziff) | 1000VDC/ACrms  |
| 600.0kHz | 0.1kHz    |                   |                |
| 1.000MHz | 0.001MHz  |                   |                |
| 10.00MHz | 0.01MHz   |                   |                |

Empfindlichkeit: >2Vrms (@ 20% ÷ 80% Duty Cycle) und f<100kHz; >5Vrms (@ 20% ÷ 80% Duty Cycle) und f>100kHz

## Widerstand und Durchgangstest

| Bereich         | Auflösung                | Genauigkeit             | Summer | Überlastschutz  |
|-----------------|--------------------------|-------------------------|--------|-----------------|
| 600.0Ω          | 0.1Ω                     | ±(0.5%Abl + 10Ziff)     |        |                 |
| $6.000 k\Omega$ | $0.001 \mathrm{k}\Omega$ |                         |        |                 |
| 60.00kΩ         | $0.01 \mathrm{k}\Omega$  |                         | -500   | 1000\/DC/ACrma  |
| 600.0kΩ         | 0.1kΩ                    | $\pm$ (0.5%ADI + 5ZIII) | <2002  | TUUUVDC/ACIIIIS |
| 6.000MΩ         | 0.001MΩ                  |                         |        |                 |
| 60.00MΩ         | 0.01MΩ                   | ±(2.5%Abl + 10Ziff)     |        |                 |

## Duty Cycle (Tastverhältnis)

| Bereich Auflösung |      | Genauigkeit        |  |
|-------------------|------|--------------------|--|
| 5.0% ÷ 95.0%      | 0.1% | ±(1.2%Abl + 2Ziff) |  |

Frequenzbereich Impulse: 40Hz ÷ 10kHz, Amplitude des Impulses: ±5V (100µs ÷ 100ms)

#### Kapazität

| Bereich | Auflösung | Genauigkeit          | Überlastschutz |
|---------|-----------|----------------------|----------------|
| 60.00nF | 0.01nF    | ±(1.5%Abl+20Ziffern) |                |
| 600.0nF | 0.1nF     | ±(1.2%Abl + 8Ziff)   |                |
| 6.000μF | 0.001µF   | ±(1.5%Abl + 8Ziff)   | 1000\/DC/ACrma |
| 60.00μF | 0.01µF    | ±(1.2%Abl + 8Ziff)   | TOUGVDC/ACTINS |
| 600.0μF | 0.1µF     | ±(1.5%Abl + 8Ziff)   |                |
| 6000μF  | 1μF       | ±(2.5%Abl+20Ziffern) |                |

## Temperatur mit K-Fühler

| Bereich           | Auflösung | Genauigkeit (*)   | Überlastschutz  |
|-------------------|-----------|-------------------|-----------------|
| -40.0°C ÷ 600.0°C | 0.1°C     |                   |                 |
| 600°C ÷ 1000°C    | 1°C       | ±(1.5%ADI + 3 C)  | 1000\/DC/ACrma  |
| -40.0°F ÷ 600.0°F | 0.1°F     |                   | TOUOVDC/ACTITIS |
| 600°F ÷ 1800°F    | 1°F       | ±(1.3%A0I+ 5.4°F) |                 |

(\*) Genauigkeit des Gerätes ohne Temperaturfühler ; Genauigkeit spezifiziert mit stabiler Umgebungstemperatur ±1°C Für lange Messungen steigt die Ablesung um 2°C

## Infrarot Temperatur-Messung

| Typ des IR Sensors              | UFPA (80x80pxl, 34µm)                            |  |
|---------------------------------|--------------------------------------------------|--|
| Spektrum-Antwort                | 8 ÷14µm                                          |  |
| Sichtfeld (FOV) / Linse         | 21°x 21° / 7.5mm                                 |  |
| IFOV (@1m)                      | 4.53mrad                                         |  |
| Thermale Empfindlichkeit / NETD | <0.1°C (@30°C /86°F) / 100mK                     |  |
| Fokussierung                    | Automatisch                                      |  |
| Minimaler Fokusabstand          | 0.5m                                             |  |
| Frequenz des Bildes             | 50Hz                                             |  |
| Temperatur-Angaben              | °C,°F, °K                                        |  |
| Verfügbare Farboaletten         | 5 (Eisen, Regenbogen, Grau, umgekehrtes Grau,    |  |
|                                 | Feder)                                           |  |
| Laserpointer                    | Klasse 2 gemäß IEC 60825-1                       |  |
| Integrierte Power Leuchte       | LED mit weißem Licht                             |  |
| Emissionskorrektur              | 0.01 ÷ 1.00 in Schritten von 0.01                |  |
| Messcursoren                    | 3 (fest, Max Temp., min Temp.)                   |  |
| Messbereich                     | -20°C ÷ 260°C (-4°F ÷ 500°F)                     |  |
|                                 | ±3%Ablesung oder ±3°C (±5.4°F)                   |  |
| Genauigkeit                     | (Umgebungstemperatur 10°C ÷ 35°C, Temperatur des |  |
|                                 | Gegenstands >0°C)                                |  |

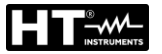

# 7.2. ALLGEMEINE EIGENSCHAFTEN

| Bezugsnormen<br>Sicherheit:<br>EMC:<br>Isolation:<br>Verschmutzungsgrad:<br>Überspannungskategorie:<br>Maximale Betriebshöhe:                                                                           | IEC/EN61010-1<br>IEC/EN61326-1<br>Doppelte Isolation<br>2<br>CAT IV 600V, CAT III 1000V<br>2000m                                                                                                    |
|----------------------------------------------------------------------------------------------------|----------------------------------------------------------------------------------------------------|
| Mechanische Eigenschaften<br>Abmessungen (L x B x H):<br>Gewicht (inklusive Batterie):<br>Mechanischer Schutz:                                                                                          | 190 x 75 x 55mm<br>555g<br>IP65                                                                                                    |
| Stromversorgung<br>Batterietyp:<br>Versorgung/Batterieladegerät:<br>Anzeige für niedrigen Batterieladezustand<br>Dauer der Wiederaufladung:<br>Batteriedauer:<br>Auto Power OFF:<br>Schmelzsicherungen: | 1x7.4V wiederauf. Li-ION Batterie, 1200mAh<br>100/240VAC, 50/60Hz, 12VDC, 3A<br>:Symbol " im Display.<br>ca. 2 Stunden<br>ca. 8 Stunden (Bluetooth nicht aktiv)<br>ca. 7 Stunden (Bluetooth aktiv)<br>nach 15 ÷ 60 Minuten Nichtgebrauch<br>(deaktivierbar)<br>F10A/1000V, 10 x 38mm ( <b>10A</b> Eingang).<br>F800mA/1000V, 6 x 32mm ( <b>mAuA</b> Eingang). |
| <b>Display</b><br>Konversion:<br>Eigenschaften:<br>Abtastfrequenz:                                                                                                    | TRMS<br>TFT Farben, 6000 Punkte mit Bargraph<br>3 Mal/Sek                                                                                                    |
| Externer Speicher<br>Interner Speicher<br>Bluetooth Verbindung                                                                                                    | Mikro-SD-Karte, 10x, Abspeicherung von<br>Snapshots in BMP Format, ca. 23k snapshots<br>(@ 8GB card)<br>max 16 Aufzeichnungen, Abtastintervall: 1s ÷<br>15min, Dauer der Aufzeichnung: max 10<br>Stunden<br>Typ BLE 4.0                                                                                                    |
| Kompatible Mobilgeräte                                                                                                    | System Android 4.4 oder höher, iPhone 4 oder höher                                                                                                    |
| Klimabedingungen für den Gebrauch<br>Bezugstemperatur:<br>Betriebstemperatur:<br>Zulässige relative Luftfeuchtigkeit:<br>Lagerungstemperatur:<br>Lager-Luftfeuchtigkeit:                                | 18°C ÷ 28°C (64°F ÷ 82°F)<br>5°C ÷ 40°C (41°F ÷ 104°F)<br><80%RH<br>-20°C ÷ 60°C (-4°F ÷ 140°F)<br><80%RH                                                                                                    |

Dieses Gerät entspricht den Vorgaben der Europäischen Richtlinie für Niederspannungsgeräte 2014/35/EU (LVD) und Richtlinie EMC 2014/30/EU. Dieses Produkt ist konform im Sinne der Europäischen Richtlinie 2011/65/EEC (RoHS) und der Europäischen Richtlinie 2012/19/EEC (WEEE). 7.3. ZUBEHÖR

## 7.3.1. Mitgeliefertes Zubehör

- Messleitungsset mit 2/4mm Prüfspitze
- Adapter + K-Typ Drahtfühler
- Flexible Strommesszange AC 30/300/3000A
- Li-ION wiederaufladbare Batterie, 2 Stück
- Multiplug Versorgung + Ladestation
- Alkalische Batterie Typ AAA LR03, 2 Stück
- Mikro-SD-Karte, 10x, 8GB
- Transporttasche
- Kalibrierzertifikat ISO
- Bedienungsanleitungen

## 7.3.2. Optionales Zubehör

- K-Typ Fühler für Luft- und Gastemperatur
- K-Typ Fühler für die Temperatur von halb festen Substanzen
- K-Typ Fühler für die Temperatur von Flüssigkeiten
- K-Typ Fühler für die Temperatur von Oberflächen
- K-Typ Fühler für die Temperatur von Oberflächen mit 90° Spitze
- Standard-Strommesszange DC/AC 40-400A/1V
- Standard-Strommesszange AC 1-100-1000A/1V
- Standard-Strommesszange AC 10-100-1000A/1V
- Standard-Strommesszange DC 1000A/1V
- Adapter zur Verbindung von Standard-Strommesszange mit HT Verbinder

Code 4324-2

Code F3000U Code BATMCY Code A0MCY

Code B0MCY

Code TK107 Code TK108 Code TK109 Code TK110 Code TK111 Code HT4006 Code HT96U Code HT97U Code HT98U

Code NOCANBA

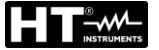

## 8. SERVICE

## 8.1. GARANTIEBEDINGUNGEN

Für dieses Gerät gewähren wir Garantie auf Material- oder Produktionsfehler, entsprechend unseren allgemeinen Geschäftsbedingungen. Während der Garantiefrist behält sich der Hersteller das Recht vor, das Produkt wahlweise zu reparieren oder zu ersetzen. Falls Sie das Gerät aus irgendeinem Grund für Reparatur oder Austausch einschicken müssen, setzen Sie sich bitte zuerst mit dem lokalen Händler in Verbindung, bei dem Sie das Gerät gekauft haben. Transportkosten werden vom Kunden getragen. Vergessen Sie nicht, einen Bericht über die Gründe für das Einschicken beizulegen (erkannte Mängel). Verwenden Sie nur die Originalverpackung. Alle Schäden beim Versand, die auf Nichtverwendung der Originalverpackung zurückzuführen sind, hat auf jeden Fall der Kunde zu tragen. Der Hersteller übernimmt keine Haftung für Personenoder Sachschäden.

Von der Garantie ausgenommen sind:

- Reparatur und/oder Ersatz von Zubehör und Batterie (nicht durch die Garantie gedeckt)
- Reparaturen, die aufgrund unsachgemäßer Verwendung oder durch unsachgemäße Kombination mit inkompatiblen Zubehörteilen oder Geräten erforderlich werden.
- Reparaturen, die aufgrund von Beschädigungen durch ungeeignete Transportverpackung erforderlich werden.
- Reparaturen, die aufgrund von vorhergegangenen Reparaturversuchen durch ungeschulte oder nicht autorisierte Personen erforderlich werden.
- Geräte, die modifiziert wurden, ohne dass das ausdrückliche Einverständnis des Herstellers dafür vorlag.
- Gebrauch, der den Eigenschaften des Geräts und den Bedienungsanleitungen nicht entspricht.

Der Inhalt dieser Bedienungsanleitung darf ohne das Einverständnis des Herstellers in keiner Form reproduziert werden.

Unsere Produkte sind patentiert und unsere Warenzeichen eingetragen. Wir behalten uns das Recht vor, Spezifikationen und Preise aufgrund eventuell notwendiger technischer Verbesserungen oder Entwicklungen zu ändern.

### 8.2. SERVICE

Für den Fall, dass das Gerät nicht korrekt funktioniert, stellen Sie vor der Kontaktaufnahme mit Ihrem Händler sicher, dass die Batterien korrekt eingesetzt sind und funktionieren. Stellen Sie sicher, dass Ihre Betriebsabläufe der in dieser Betriebsanleitung beschriebenen Vorgehensweise entsprechen. Falls Sie das Gerät aus irgendeinem Grund für Reparatur oder Austausch einschicken müssen, setzen Sie sich bitte zuerst mit dem lokalen Händler in Verbindung, bei dem Sie das Gerät gekauft haben. Transportkosten werden vom Kunden getragen. Vergessen Sie nicht, einen Bericht über die Gründe für das Einschicken beizulegen (erkannte Mängel). Verwenden Sie nur die Originalverpackung. Alle Schäden beim Versand, die auf Nichtverwendung der Originalverpackung zurückzuführen sind, hat auf jeden Fall der Kunde zu tragen.

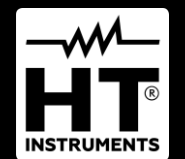

HT ITALIA SRL Via della Boaria, 40 48018 – Faenza (RA) – Italy T +39 0546 621002 | F +39 0546 621144 M info@ht-instrumnents.com | www.ht-instruments.it

WHERE WE ARE

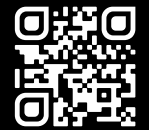

#### **HT INSTRUMENTS SL**

C/ Legalitat, 89 08024 Barcelona – Spain T +34 93 408 17 77 | F +34 93 408 36 30 M info@htinstruments.es | www.ht-instruments.com/es-es/

HT INSTRUMENTS GmbH Am Waldfriedhof 1b

D-41352 Korschenbroich – Germany T +49 (0) 2161 564 581 | F +49 (0) 2161 564 583 M info@htinstruments.de | www.ht-instruments.de